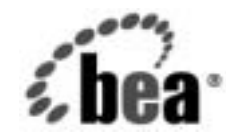

# веа WebLogic Server™

WebLogic リソースの セキュリティ

BEA WebLogic Server バージョン 7.0 マニュアルの改訂:2003 年 7 月 18 日

#### 著作権

Copyright © 2003, BEA Systems, Inc. All Rights Reserved.

#### 限定的権利条項

本ソフトウェアおよびマニュアルは、BEA Systems, Inc. 又は日本ビー・イー・エー・システムズ 株式会社(以下、「BEA」といいます)の使用許諾契約に基づいて提供され、その内容に同意する 場合にのみ使用することができ、同契約の条項通りにのみ使用またはコピーすることができます。 同契約で明示的に許可されている以外の方法で同ソフトウェアをコピーすることは法律に違反し ます。このマニュアルの一部または全部を、BEA からの書面による事前の同意なしに、複写、複 製、翻訳、あるいはいかなる電子媒体または機械可読形式への変換も行うことはできません。

米国政府による使用、複製もしくは開示は、BEAの使用許諾契約、および FAR 52.227-19の
 「Commercial Computer Software-Restricted Rights」条項のサブパラグラフ (c)(1)、DFARS
 252.227-7013の「Rights in Technical Data and Computer Software」条項のサブパラグラフ
 (c)(1)(ii)、NASA FAR 補遺 16-52.227-86の「Commercial Computer Software-Licensing」条項の
 サブパラグラフ (d)、もしくはそれらと同等の条項で定める制限の対象となります。

このマニュアルに記載されている内容は予告なく変更されることがあり、また BEA による責務を 意味するものではありません。本ソフトウェアおよびマニュアルは「現状のまま」提供され、商 品性や特定用途への適合性を始めとする(ただし、これらには限定されない)いかなる種類の保 証も与えません。さらに、BEA は、正当性、正確さ、信頼性などについて、本ソフトウェアまた はマニュアルの使用もしくは使用結果に関していかなる確約、保証、あるいは表明も行いません。

#### 商標または登録商標

BEA、Jolt、Tuxedo、および WebLogic は BEA Systems, Inc. の登録商標です。BEA Builder、BEA Campaign Manager for WebLogic、BEA eLink、BEA Manager、BEA WebLogic Commerce Server、 BEA WebLogic Enterprise、BEA WebLogic Enterprise Platform、BEA WebLogic Express、BEA WebLogic Integration、BEA WebLogic Personalization Server、BEA WebLogic Platform、BEA WebLogic Portal、BEA WebLogic Server、BEA WebLogic Workshop および How Business Becomes E-Business は、BEA Systems, Inc. の商標です。

その他の商標はすべて、関係各社がその権利を有します。

WebLogic リソースのセキュリティ

| パート番号 | マニュアルの改訂   | ソフトウェアのバージョン                  |
|-------|------------|-------------------------------|
| なし    | 2003年7月18日 | BEA WebLogic Server バージョン 7.0 |

## 目次

### このマニュアルの内容

| 対象読者            | viii |
|-----------------|------|
| e-docs Web Site | viii |
| このマニュアルの印刷方法    | ix   |
| 関連情報            | ix   |
| サポート情報          | x    |
| 表記規則            | xi   |
| 2×(10/)         |      |

### 1. WebLogic リソースの保護の概要

| このガイドの対象読者              | 1-1 |
|-------------------------|-----|
| 用語と概念                   | 1-2 |
| WebLogic リソースの保護の概要     | 1-2 |
| WebLogic リソースの保護 : 主な手順 | 1-4 |

### 2. WebLogic リソースのタイプ

| 管理リソース                                          | 2-2  |
|-------------------------------------------------|------|
| アプリケーション リソース                                   | 2-2  |
| EIS(エンタープライズ情報システム)リソース                         | 2-3  |
| COM リソース                                        | 2-3  |
| JDBC (Java Database Connectivity) リソース          | 2-4  |
| JMS (Java Message Service) リソース                 | 2-5  |
| JNDI (Java Naming and Directory Interface) リソース | 2-5  |
| サーバリソース                                         | 2-6  |
| URL (Web) リソースと EJB (エンタープライズ JavaBean) リソース    | 2-7  |
| URL リソースおよび EJB リソースを保護する方法                     | 2-7  |
| WebLogic Server Administration Console を使用する    | 2-8  |
| デプロイメント記述子を使用する                                 | 2-8  |
| 2 つの方法を組み合わせる                                   | 2-9  |
| URL リソースおよび EJB リソースを保護するための前提条件                | 2-10 |
| fullyDelegateAuthorization フラグについて              | 2-10 |
| fullyDelegateAuthorization フラグの変更方法             | 2-11 |

- [Ignore Security Data in Deployment Descriptors デプロイメント記述 子内のセキュリティ データを無視 ] チェック ボックスについて 2-15

### 3. ユーザとグループ

| ユーザの作成       |     |
|--------------|-----|
| ユーザのグループへの追加 |     |
| ユーザの変更       | 3-4 |
| ユーザの削除       | 3-5 |
| デフォルトグループ    |     |
| グループの作成      |     |
| グループのネスト     |     |
| グループの変更      | 3-9 |
| グループの削除      |     |
|              |     |

### 4. セキュリティ ロール

| 動的ロールマッピング                               | 4-2  |
|------------------------------------------|------|
| セキュリティ ロールのタイプ:グローバル ロールとスコープ ロール        | 4-3  |
| Administration Console でのセキュリティ ロールの作成方法 | 4-3  |
| デフォルトグローバル ロール                           | 4-5  |
| 保護されている MBean の属性および操作                   | 4-7  |
| デフォルトグループの関連付け                           | 4-12 |
| セキュリティロールの構成要素:ロール条件、式、およびロール文           | 4-13 |
| グローバル ロールの操作                             | 4-15 |
| グローバル ロールの作成                             | 4-15 |
| グローバル ロールの変更                             | 4-18 |
| グローバル ロールの削除                             | 4-18 |
| スコープ ロールの操作                              | 4-19 |

| スコープ ロールの作成               | 4-19 |
|---------------------------|------|
| 手順 1 : WebLogic リソースを選択する | 4-20 |
| 手順2:スコープロールを作成する          | 4-29 |
| 手順 3 : ロール条件を作成する         | 4-29 |
| スコープ ロールの変更               | 4-32 |
| スコープ ロールの削除               | 4-32 |

### 5. セキュリティ ポリシー

| セキュリティ ポリシーの粒度と継承                                                                   | 5-1                        |
|-------------------------------------------------------------------------------------|----------------------------|
| セキュリティ ポリシーの格納および使用の前提条件                                                            | 5-2                        |
| デフォルト セキュリティ ポリシー                                                                   | 5-3                        |
| 保護されたパブリック インタフェース                                                                  | 5-4                        |
| セキュリティ ポリシーの構成要素:ポリシー条件、式、およびス                                                      | ポリシー文.                     |
| 5-5                                                                                 |                            |
| セキュリティ ポリシーの操作                                                                      | 5-7                        |
|                                                                                     | 5 0                        |
| セキュリティ ホリシーの作成                                                                      |                            |
| セキュリティ ホリシーの作成<br>手順 1 : WebLogic リソースを選択する                                         |                            |
| モキュリティ ホリシーの作成<br>手順 1 : WebLogic リソースを選択する<br>手順 2 : ポリシー条件を作成する                   |                            |
| セキュリティ ホリシーの作成<br>手順 1 : WebLogic リソースを選択する<br>手順 2 : ポリシー条件を作成する<br>セキュリティ ポリシーの変更 | 5-8<br>5-8<br>5-20<br>5-22 |

### 6. 例:Administration Console を使用した URL (Web) リ ソースの保護

| 手順1:サーバと前提設定を指定する6-2                       |
|--------------------------------------------|
| 手順2:ユーザを作成する                               |
| 手順3:ユーザをグループに追加する6-4                       |
| 手順4:グループにグローバルロールを付与する6-4                  |
| 手順5: グローバル ロールを使用してすべての URL (Web) リソースのセキュ |
| リティ ポリシーを作成する6-5                           |
| 手順 6:Web アプリケーションへのアクセスを試行する6-6            |
| 手順 7: basicauth Web アプリケーションへのアクセスを制限する6-8 |
| 手順8:スコープロールを作成する6-9                        |
| 手順9:グループにスコープ ロールを付与する6-10                 |
| 手順 10 : スコープ ロールを使用してウエルカム JSP へのアクセスを制限す  |
| る6-11                                      |

### 7. 例:エンタープライズ JavaBean (EJB) リソースの保護

| 手順1:サーバと前提設定を指定する7-2                               |
|----------------------------------------------------|
| 手順2:グループを作成する7-3                                   |
| 手順3:ユーザを作成する7-3                                    |
| 手順4:ユーザをグループに追加する7-4                               |
| 手順5:グローバル ロールを作成する7-5                              |
| 手順6:グループにグローバル ロールを付与する                            |
| 手順7: グローバル ロールを使用して statelessSession EJB JAR のセキュリ |
| ティ ポリシーを作成する7-6                                    |
| 手順 8 : クライアント アプリケーションから EJB へのアクセスを試行する .         |
| 7-7                                                |

#### 8. 例: basicauth Web アプリケーションのセキュリティ コン フィグレーションのコピーと再初期化

| 手順 1 : basicauth Web アプリケーションのセキュリティ コンフィグレーショ                  |
|-----------------------------------------------------------------|
| ンをコピーする8-2                                                      |
| 手順 1 : basicauth Web アプリケーションを入手する8-2                           |
| 手順 2 : 事前設定を変更して Web アプリケーションをデプロイする8-3                         |
| 手順3: コピーしたセキュリティ ポリシーを検証する(省略可能)8-4                             |
| 手順4:コピーしたセキュリティ ロールを検証する(省略可能)8-6                               |
| 手順 5 : [Ignore Security Data in Deployment Descriptors デプロイメント記 |
| 述子内のセキュリティ データを無視 ] の設定を元に戻す8-7                                 |
| 手順 2: Administration Console を使用したセキュリティ ポリシーの変更.8-8            |
| 手順 3 : basicauth Web アプリケーションのセキュリティ コンフィグレーショ                  |
| ンを再初期化する                                                        |
| 手順1: [Ignore Security Data in Deployment Descriptors デプロイメント記   |
| 述子内のセキュリティ データを無視 ] の設定を変更する                                    |
| 手順 2 : basicauth Web アプリケーションを再デプロイする8-10                       |
| 手順 3 : セキュリティ コンフィグレーションが再初期化されたことを検                            |
| 証する(省略可能)8-10                                                   |
| 手順4: [Ignore Security Data in Deployment Descriptors デプロイメント記   |
| 述子内のセキュリティ データを無視 ] の設定を元に戻す8-11                                |

索引

## このマニュアルの内容

このマニュアルでは、さまざまなタイプの WebLogic リソースを紹介し、 WebLogic Server を使用してそれらのリソースを保護するための情報を提供しま す。

このマニュアルの構成は次のとおりです。

- 第1章「WebLogic リソースの保護の概要」では、このマニュアルに関する 予備的な情報(対象読者など)、および WebLogic リソースの保護の概要を 示します。また、手順を説明した節にすぐに進むユーザのために「主な手 順」の節も設けてあります。
- 第 2 章「WebLogic リソースのタイプ」では、各タイプの WebLogic リソー スと、一般的で複雑な WebLogic リソースの保護について説明します。
- 第3章「ユーザとグループ」では、ユーザおよびグループについて解説し、 WebLogic Server のデフォルトグループに関する情報も示します。この節では、WebLogic Server Administration Console でユーザおよびグループを操作する方法についても、手順を追って説明します。
- 第4章「セキュリティロール」では、セキュリティロールについて解説し、 WebLogic Serverのデフォルトグローバルロールに関する情報も示します。 また、グローバルロールとスコープロールの違いと、セキュリティロール のコンポーネントについても説明します。さらに、WebLogic Server Administration Consoleでグローバルロールおよびスコープロールを操作す る方法についても、手順を追って説明します。
- 第5章「セキュリティポリシー」では、セキュリティポリシーについて解説し、WebLogic Serverのデフォルトのセキュリティポリシーに関する情報も示します。また、セキュリティポリシーのコンポーネントについて説明し、Administration Consoleでセキュリティポリシーを扱う方法についても、手順を追って説明します。
- 第6章「例: Administration Console を使用した URL (Web) リソースの保護」 では、Administration Console を使用して、さまざまな URL (Web) リソース を保護する方法を紹介します。

- 第7章「例:エンタープライズ JavaBean (EJB) リソースの保護」では、 Administration Console を使用して、さまざまなエンタープライズ JavaBean (EJB) リソースを保護する方法を紹介します。
- 第8章「例: basicauth Web アプリケーションのセキュリティ コンフィグレーションのコピーと再初期化」では、既存のデプロイメント記述子からWeb アプリケーションのセキュリティ コンフィグレーションをコピーし、Administration Console を使用してセキュリティ ポリシーを変更してから、デプロイメント記述子で指定していたセキュリティ コンフィグレーションに再初期化する手順について説明します。

### 対象読者

このマニュアルは、主にサーバ管理者を対象としています。サーバ管理者は、ア プリケーション設計者と密接に連携しながら、サーバおよびサーバ上で動作する アプリケーションのセキュリティ方式の設計、潜在的なセキュリティリスクの 特定、およびセキュリティ上の問題を防止するコンフィグレーションの提案を行 います。関連する責務として、重要なプロダクションシステムの保守、セキュ リティレルムのコンフィグレーションと管理、サーバリソースとアプリケー ションリソースへの認証および認可方式の実装、セキュリティ機能のアップグ レード、およびセキュリティプロバイダのデータベースの保守などが含まれる 場合もあります。サーバ管理者は、Web アプリケーションと EJB のセキュリ ティ、公開鍵セキュリティ、および SSL を含む、Java セキュリティアーキテク チャについて深い知識を備えています。

このマニュアルは、WebLogic Server Administration Console を使用するサーバ管 理者を対象としており、『WebLogic Security の管理』と合わせて、WebLogic Server デプロイメントのセキュリティを正しくコンフィグレーションするための ものです。

### e-docs Web Site

BEA 製品のドキュメントは、BEA の Web サイトで入手できます。BEA のホーム ページで [製品のドキュメント]をクリックします。

## このマニュアルの印刷方法

Web ブラウザの [ファイル | 印刷 ] オプションを使用すると、Web ブラウザから このマニュアルを一度に 1 章ずつ印刷できます。

このマニュアルの PDF 版は、WebLogic Server の Web サイトで入手できます。 PDF を Adobe Acrobat Reader で開くと、マニュアルの全体(または一部分)を書 籍の形式で印刷できます。PDF を表示するには、WebLogic Server ドキュメント のホーム ページを開き、[ドキュメントのダウンロード]をクリックして、印刷 するマニュアルを選択します。

Adobe Acrobat Reader は Adobe の Web サイト (http://www.adobe.co.jp) で無料で 入手できます。

## 関連情報

BEA の Web サイトでは、WebLogic Server の全マニュアルを提供しています。 WebLogic リソースを保護するサーバ管理者の参考となる WebLogic Server マ ニュアルには、このマニュアルの他に以下のものがあります。

- 『WebLogic Security の管理』
- 『WebLogic Security プログラマーズ ガイド』の「Web アプリケーションの セキュリティ対策」、「エンタープライズ JavaBean (EJB)のセキュリティ対 策」、および「Java セキュリティを使用しての WebLogic リソースの保護」
- ■『管理者ガイド』の「システム管理操作の保護」
- 『WebLogic jCOM プログラマーズ ガイド』の「アクセス制御のコンフィグ レーション」(COM リソース)
- 『WebLogic J2EE コネクタ アーキテクチャ』の「セキュリティ」(EIS リソース)
- 『WebLogic Web サービス プログラマーズ ガイド』の「セキュリティのコン フィグレーション」(Web サービス リソース)

他のセキュリティ関連のマニュアルについては、セキュリティのページに記載 されています。

### サポート情報

BEA のドキュメントに関するユーザからのフィードバックは弊社にとって非常 に重要です。質問や意見などがあれば、電子メールで docsupport-jp@beasys.com までお送りください。寄せられた意見については、ドキュメントを作成および改 訂する BEA の専門の担当者が直に目を通します。

電子メールのメッセージには、ご使用のソフトウェア名とバージョン名、および マニュアルのタイトルと作成日付をお書き添えください。本バージョンの BEA WebLogic Server について不明な点がある場合、または BEA WebLogic Server の インストールおよび動作に問題がある場合は、BEA WebSupport (www.bea.com) を通じて BEA カスタマ サポートまでお問い合わせください。カスタマ サポート への連絡方法については、製品パッケージに同梱されているカスタマ サポート カードにも記載されています。

カスタマ サポートでは以下の情報をお尋ねしますので、お問い合わせの際はあ らかじめご用意ください。

- お名前、電子メールアドレス、電話番号、ファクス番号
- 会社の名前と住所
- お使いの機種とコード番号
- 製品の名前とバージョン
- 問題の状況と表示されるエラーメッセージの内容

## 表記規則

このマニュアルでは、全体を通して以下の表記規則が使用されています。

| 表記法                  | 適用                                                                                                    |
|----------------------|----------------------------------------------------------------------------------------------------|
| [Ctrl] +<br>[Tab]    | 複数のキーを同時に押すことを示す。                                                                                                    |
| 斜体                   | 強調または書籍のタイトルを示す。                                                                                                    |
| 等幅テキスト               | <ul> <li>コードサンプル、コマンドとそのオプション、データ構造体とそのメンバー、データ型、ディレクトリ、およびファイル名とその拡張子を示す。等幅テキストはキーボードから入力するテキストも示す。</li> <li>例:</li> <li>import java.util.Enumeration;</li> <li>chmod u+w *</li> <li>config/examples/applications</li> <li>.java</li> <li>config.xml</li> <li>float</li> </ul> |
| <i>斜体の等幅テ</i><br>キスト | プレースホルダを示す。<br>例:<br>String <i>CustomerName</i> ;                                                                                                    |
| 大文字の等幅<br>テキスト       | デバイス名、環境変数、および論理演算子を示す。<br>例:<br>LPT1<br>BEA_HOME<br>OR                                                                                                    |
| { }                  | 構文の中で複数の選択肢を示す。                                                                                                    |

| 表記法 | 適用                                                                                    |
|-----|---------------------------------------------------------------------------------------|
| []  | 構文の中で任意指定の項目を示す。<br>例:                                                                |
|     | java utils.MulticastTest -n name -a address<br>[-p portnumber] [-t timeout] [-s send] |
|     | 構文の中で相互に排他的な選択肢を区切る。<br>例 :                                                           |
|     | java weblogic.deploy [list deploy undeploy update]<br>password {application} {source} |
|     | コマンドラインで以下のいずれかを示す。                                                                   |
|     | ■ 引数を複数回繰り返すことができる                                                                    |
|     | ■ 任意指定の引数が省略されている                                                                     |
|     | ■ パラメータや値などの情報を追加入力できる                                                                |
|     | コード サンプルまたは構文で項目が省略されていることを示す。                                                        |
| •   |                                                                                       |

## 1 WebLogic リソースの保護の概要

以下の節では、WebLogic リソースの保護についての概要を示します。

- 1-1ページの「このガイドの対象読者」
- 1-2 ページの「用語と概念」
- 1-2 ページの「WebLogic リソースの保護の概要」
- 1-4 ページの「WebLogic リソースの保護:主な手順」

## このガイドの対象読者

このマニュアルは、主にサーバ管理者を対象としています。サーバ管理者は、ア プリケーション設計者と密接に連携しながら、サーバおよびサーバ上で動作する アプリケーションのセキュリティ方式の設計、潜在的なセキュリティリスクの 特定、およびセキュリティ上の問題を防止するセキュリティ コンフィグレー ションの提案を行います。関連する責務として、重要なプロダクション システ ムの保守、セキュリティ レルムのコンフィグレーションと管理、サーバリソー スとアプリケーション リソースへの認証および認可方式の実装、セキュリティ 機能のアップグレード、およびセキュリティ プロバイダのデータベースの保守 などが含まれる場合もあります。サーバ管理者は、Web アプリケーションと EJB のセキュリティ、公開鍵セキュリティ、および SSL を含む、Java セキュリ ティ アーキテクチャについて深い知識を備えています。

このマニュアルは、WebLogic Server Administration Console を使用するサーバ管 理者を対象としており、『WebLogic Security の管理』と合わせて、WebLogic Server デプロイメントのセキュリティを正しくコンフィグレーションするための ものです。

## 用語と概念

WebLogic Server のセキュリティには、理解しておく必要のある固有の用語や概 念が多数あります。これらの用語と概念は WebLogic Server のセキュリティに関 するマニュアルに登場しますが、用語については『WebLogic Security の紹介』 の「用語」の節で、概念については「セキュリティの基礎概念」の節で定義され ています。

## WebLogic リソースの保護の概要

図 1-1 に、WebLogic リソースを保護するための全体的なプロセスを示し、その 後簡単に説明します。 図 1-1 WebLogic リソースの保護

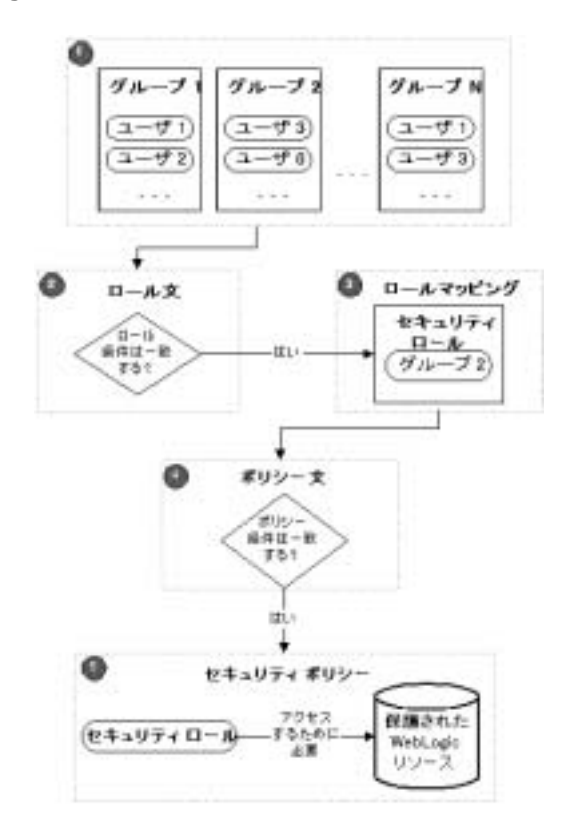

- 管理者は、組織的な境界を表すグループにユーザを静的に割り当てます。同じユーザは複数のグループのメンバーになることができます。図 1-1 に、それぞれ2人のユーザで構成される3つのグループを示します。ユーザ1とユーザ3は複数のグループのメンバーです。
  - **注意**: ユーザをグループに割り当てると、多数のユーザを扱う管理者の作業 を効率化できます。
- 管理者は、自社の確立されたビジネス手順に基づいてロール文を作成します。ロール文には、特定のグループに付与されるセキュリティロールを指定するロール条件が定義されます。

- 実行時に、WebLogic Security サービスはロール条件とグループを比較して、 そのグループにセキュリティ ロールを動的に付与するかどうかを決定しま す。このプロセスを、ロールマッピングと呼びます。図 1-1 では、グループ 2 だけにセキュリティ ロールを付与されています。
  - **注意**: 個々のユーザにセキュリティ ロールを付与することもできますが、これは一般的ではありません。
- 管理者は、自社の確立されたビジネス手順に基づいてポリシー文を作成します。ポリシー文には、特定のセキュリティロールに付与される保護対象 WebLogic リソースへのアクセス権を指定するポリシー条件が定義されます。
- 実行時に、WebLogic Security サービスはセキュリティ ポリシーと WebLogic リソースを使用して、保護されているリソースへのアクセスを許可するかど うかを決定します。セキュリティ ロールを付与されたグループのメンバーで あるユーザだけが、WebLogic リソースにアクセスできます。したがって、 図 1-1 では、ユーザ3とユーザ6はグループ2のメンバーなので保護対象 WebLogic リソースにアクセスできます。

### WebLogic リソースの保護:主な手順

WebLogicリソースを保護する主な手順は以下のとおりです。

- 1. 保護する WebLogic リソースを決定します。詳細については、「WebLogic リ ソースのタイプ」を参照してください。
- URL (Web) またはエンタープライズ JavaBean (EJB) リソースを保護する場合は、次の手順に従います。
  - a. 使用する方法を決定します。詳細については、2-7 ページの「URL リソー スおよび EJB リソースを保護する方法」を参照してください。
  - b. セキュリティ コンフィグレーションのオーバライドを避けるため、URL および EJB リソースの保護に関する重要事項に目を通しておきます。詳細 については、2-10ページの「URL リソースおよび EJB リソースを保護す るための前提条件」を参照してください。
  - c. WebLogic Server Administration Console を使用して URL または EJB リ ソースを保護する場合は、手順3の指示に従います。

- d. デプロイメント記述子を使用して URL または EJB リソースを保護する場合は、『WebLogic Security プログラマーズ ガイド』の「Web アプリケーションでの宣言によるセキュリティの使用」と「EJB での宣言によるセキュリティの使用」をそれぞれ参照してください。
- e. URL または EJB リソースの初回のデプロイ時に、既存のデプロイメント 記述子からセキュリティ コンフィグレーションをコピーする場合や、 URL または EJB リソースのセキュリティ コンフィグレーションを、デプ ロイメント記述子で指定された元の状態に再初期化する場合は、2-18 ページの「組み合わせた方法による URL および EJB リソースの保護」の 指示に従います。
- 3. Administration Console を使用して WebLogic リソースを保護します。次の手 順に従います。
  - a. セキュリティ ロールの付与の対象となるユーザおよびグループ(個人または個人の集合の表現)を作成します。手順については、3-2ページの「ユーザの作成」と3-7ページの「グループの作成」を参照してください。
  - b. セキュリティ ロールを作成します。セキュリティ ロールは動的に計算さ れる特権で、特定の条件に基づいてユーザまたはグループに付与され、 WebLogic リソースへのアクセスを制限するために使用されます。手順に ついては、「セキュリティ ロール」を参照してください。
    - 注意: WebLogic リソースを保護するためには、多くのユーザを抱える 管理者の作業を効率化できるので、(ユーザまたはグループより も)セキュリティロールを作成および使用することをお勧めしま す。
  - c. セキュリティ ポリシー (WebLogic リソースとユーザ、グループ、または セキュリティ ロールとの関連付け)を作成します。セキュリティ ポリ シーは、だれが WebLogic リソースへのアクセスを許可されるのかを指定 するものです。手順については、「セキュリティ ポリシー」を参照してく ださい。

## 2 WebLogic リソースのタイプ

**WebLogic リソース**は、基底の WebLogic Server エンティティを表します。これ らのエンティティは、セキュリティ ロールとセキュリティ ポリシーを使用して、 権限のないアクセスから保護できます。

WebLogic リソースは階層化されています。このため、セキュリティ ロールとセ キュリティ ポリシーは自由なレベルで定義できます。たとえば、エンタープライ ズアプリケーション (EAR) 全体、複数の EJB を含むエンタープライズ JavaBean (EJB) JAR、その JAR 内の特定の EJB、その EJB 内の単一のメソッドなどに対し てセキュリティ ロールとセキュリティ ポリシーを定義できます。

WebLogic Server のリソースについて以下の節で説明します。

- 2-2ページの「管理リソース」
- 2-2 ページの「アプリケーション リソース」
- 2-3 ページの「EIS(エンタープライズ情報システム)リソース」
- 2-3 ページの「COM リソース」
- 2-4 ページの「JDBC (Java Database Connectivity) リソース」
- 2-5 ページの「JMS (Java Message Service) リソース」
- 2-5 ページの「JNDI (Java Naming and Directory Interface) リソース」
- 2-6 ページの「サーバ リソース」
- 2-7 ページの「URL (Web) リソースと EJB (エンタープライズ JavaBean) リ ソース」
- 2-29 ページの「Web サービス リソース」

### 管理リソース

**管理リソース**は、管理タスクの実行をユーザに許可する WebLogic リソースで す。WebLogic Server Administration Console、weblogic.Admin ツール、および MBean API を保護する場合は、管理リソースを保護します。

管理リソースはスコープを制限されています。現在、WebLogic Server Administration Console を使用して、管理リソースに対するユーザ ロックアウト 操作のみを保護することができます。この操作は WebLogic Server 6.x と互換性が あり、セキュリティ要件を満たすユーザはロックされたアカウントのロックを解 除できます。ユーザ ロックアウトの詳細については、『WebLogic Security の管 理』の「ユーザ アカウントの保護」を参照してください。

## アプリケーション リソース

**アプリケーション リソース**は、EAR (エンタープライズ アプリケーション アー カイブ)ファイルにパッケージ化されたエンタープライズ アプリケーションを表 す WebLogic リソースです。その他の WebLogic リソースと違い、アプリケー ション リソースの階層は格納するための仕組みであり、タイプ別の階層ではあ りません。エンタープライズ アプリケーション (たとえば EJB リソース、URL リソース、Web サービス リソース)を構成する複数の WebLogic リソースをまと めて保護する場合は、アプリケーション リソースを保護します。つまり、エン タープライズ アプリケーションを保護すると、そのアプリケーション内のすべ ての WebLogic リソースがセキュリティ コンフィグレーションを継承します。

エンタープライズ アプリケーション (EAR) を構成する WebLogic リソースを個 別に保護することもできます。個々の WebLogic リソースのセキュリティ コン フィグレーションは、エンタープライズ アプリケーションから継承されたセ キュリティ コンフィグレーションに優先します。

## EIS(エンタープライズ情報システム)リ ソース

J2EE コネクタは、WebLogic Server などのアプリケーション サーバで EIS (エン タープライズ情報システム)に接続するために使用されるシステムレベルのソフ トウェア ドライバです。BEA では、EIS ベンダおよびサードパーティ アプリ ケーション開発者が開発し、Sun Microsystems の J2EE プラットフォーム仕様、 バージョン 1.3 に準拠しているアプリケーション サーバにデプロイ可能なコネク タをサポートしています。コネクタ (リソース アダプタとも呼ばれる)には、 Java、および必要に応じて EIS との対話に必要なネイティブ コンポーネントが 含まれます。

EIS (エンタープライズ情報システム)リソースは、コネクタとして設計された WebLogic リソースです。EIS へのアクセスを保護するには、すべてのコネクタ または個々のコネクタに対してセキュリティ ポリシーおよびセキュリティ ロー ルを作成します。

**注意:** EIS リソースの保護については、このマニュアルと『WebLogic J2EE コ ネクタ アーキテクチャ』の「セキュリティ」で取り上げています。

EIS リソースで使用する資格マップの作成手順については、『WebLogic Security の管理』の「エンタープライズ情報システムでのシングル サインオン」を参照してください。

## COM リソース

WebLogic jCOM は、WebLogic Server でデプロイされる Java/J2EE オブジェクト と、Microsoft Office 製品ファミリ、Visual Basic オブジェクトおよび C++ オブ ジェクト、その他のコンポーネント オブジェクト モデル / 分散コンポーネント オブジェクト モデル (COM/DCOM 準拠)環境で使用できる Microsoft ActiveX コ ンポーネントとの間で双方向アクセスを可能にするソフトウェア ブリッジです。 **COM リソース**は、Microsoft のフレームワークに従ってプログラム コンポーネ ント オブジェクトとして設計された WebLogic リソースです。BEA の双方向 COM-Java (jCOM) ブリッジツールを使用してアクセスする COM コンポーネン トを保護するには、複数の COM クラスを含むパッケージまたは個々の COM ク ラスに対してセキュリティ ポリシーおよびセキュリティ ロールを作成します。

**注意:** COM リソースの保護については、このマニュアルと『WebLogic jCOM プログラマーズ ガイド』の「アクセス制御のコンフィグレーション」で 取り上げています。

## JDBC (Java Database Connectivity) リ ソース

JDBC (Java DataBase Connectivity) リソースは、JDBC 関連の WebLogic リ ソースです。JDBC アクセスを保護するには、接続プール全体、個々の接続プー ル、またはマルチプールに対してセキュリティ ポリシーおよびセキュリティ ロールを作成します。個々の接続プールを保護する場合、接続プールに対するす べての操作を保護する方法と、以下のいずれかの操作を指定する方法がありま す。

- admin admin 操作では、JDBCConnectionPoolRuntimeMBean に対して、 clearStatementCache、destroy、disableDroppingUsers、 disableFreezingUsers、enable、forceDestroy、forceShutdown、 forceSuspend、getProperties、poolExists、resume、shutdown、 shutdownHard、shutdownSoft、およびsuspendメソッドを呼び出すことが できます。
- reserve アプリケーションは、接続プールが指すデータ ソースをルックアッ プしてから getConnection を呼び出すことで、接続プール内の接続を予約し ます。
- *shrink* 接続プールを、予約済みの最大接続数または初期サイズに縮小します。
- reset データベースとの物理接続をシャットダウンしてから接続を再確立して、データベース接続プールをリセットします。これにより、接続プール内

の各接続のステートメント キャッシュもクリアされます。正常に動作してい る接続プールのみをリセットできます。

注意: セキュリティ ポリシーでマルチプール内の接続プールへのアクセスを制 御する場合、アクセスのチェックは、JDBC リソース階層の 2 つのレベ ルで実行されます(マルチプールのレベルで1回、個々の接続プールの レベルで1回)。こうした二重のチェックをすべてのタイプの WebLogic リソースで実行することで、セキュリティ レベルの高い方のセキュリ ティ ポリシーがアクセスを制御することになります。

## JMS (Java Message Service) リソース

JMS (Java Messaging Service) リソースは、JMS 関連の WebLogic リソースで す。JMS の送り先を保護するには、送り先全体 (JMS キューおよび JMS トピック ) または JMS サーバの個々の送り先に対するセキュリティ ポリシーおよびセ キュリティ ロールを作成します。JMS サーバの特定の送り先を保護する場合、 送り先に対するすべての操作を保護する方法と、JMS キューに対する送信、検 索、または受信操作を指定したり、JMS トピックに対する送信および受信操作 を指定したりする方法があります。

## JNDI (Java Naming and Directory Interface) リソース

JNDI は、LDAP (Lightweight Directory Access Protocol) や DNS (Domain Name System) など、既存のさまざまなネーミング サービスに対する共通インタフェー スを提供します。これらのネーミング サービスは、名前をオブジェクトに関連付 けて、名前でオブジェクトをルックアップできるようにするバインディングを保 持します。JNDI を使用すると、分散アプリケーション内のコンポーネント同士 が互いを見つけることができます。 JNDI は、特定のネーミング サービスまたはディレクトリ サービスの実装とは無関係に定義されています。JNDI では、さまざまな新しいサービスや既存のサー ビスにアクセスするための多くのメソッドを使用できます。このサポートでは、 標準サービス プロバイダインタフェース (SPI) 規約を使用して JNDI フレーム ワークに任意のサービス プロバイダ実装をプラグインできます。

JNDI (Java Naming and Directory Interface) リソースは、業界標準の JNDI SPI を使用して、異種エンタープライズネーミングサービスおよびディレクトリ サービスとの接続を可能にする WebLogic リソースです。JNDI ツリーへのアクセ スを保護するには、JNDI ツリー全体またはツリーの個々のブランチに対するセ キュリティポリシーおよびセキュリティロールを作成します。その際、すべて の操作を保護することも、操作をルックアップ、変更、または一覧表示に限定す ることもできます。

### サーバ リソース

多くのエンジニアリング チームでは、管理責任を複数のロールに分けています。 アプリケーションまたはモジュールをデプロイするパーミッションは1人か2人 のチーム メンバーにしか付与しないが、サーバ コンフィグレーションを参照す るパーミッションはチーム メンバー全員に付与する、というような設定がプロ ジェクトごとに行われます。セキュリティ ポリシーで説明されているように、 WebLogic Server では、管理者だけがセキュリティ ポリシーを使用して WebLogic リソースを保護できるようにすることで、このような責任の分担が可 能になります。一般に、セキュリティ ポリシーはユーザまたはユーザ グループ に特定のセキュリティ ロールが付与されているかどうかに基づます。

**サーバリソース**は、WebLogic Server のインスタンスに関連する WebLogic リ ソースです。このタイプの WebLogic リソースには、サーバの起動、終了、ロッ ク、およびロック解除が含まれているので、ほとんどの管理者が対話する WebLogic リソースとなります。その他の WebLogic リソースと同様に、サーバ リソースとその操作はセキュリティ ポリシーを使用して保護されます。ただし、 サーバのコンフィグレーションは MBean を通じて公開されるので、管理者が MBean 操作にアクセスする方法に適用する保護措置もサーバ リソースに設定さ れます。 **注意**: サーバ リソースの保護については、このマニュアルと『管理者ガイド』 の「システム管理操作の保護」で取り上げています。

## URL (Web) リソースと EJB ( エンタープラ イズ JavaBean) リソース

URL (Web) リソースは、Web アプリケーションに関連する WebLogic リソース です。Web アプリケーションを保護するには、WAR (Web アプリケーション アーカイブ) ファイル、または Web アプリケーションの個々のコンポーネント ( サーブレットや JSP など)に対するセキュリティ ポリシーおよびセキュリティ ロールを作成します。EJB (エンタープライズ JavaBean) リソースは、EJB に関 連する WebLogic リソースです。EJB を保護するには、EJB JAR、EJB JAR 内の 個々の EJB、または EJB の個々のメソッドに対するセキュリティ ポリシーおよ びセキュリティ ロールを作成します。

Java 2 Enterprise Edition (J2EE) プラットフォームは Web アプリケーションおよ び EJB のセキュリティをデプロイメント記述子で標準化しているので、 WebLogic Server はこの標準メカニズムをセキュリティ サービスに統合して、 URL リソースおよび EJB リソースの保護に 2 通りの方法を選択できるようにし ています。選択する方法によって、実行する手順が変わり、WebLogic Server Administration Console で別の事前設定が必要になります。詳細については、それ ぞれ 2-7 ページの「URL リソースおよび EJB リソースを保護する方法」と 2-10 ページの「URL リソースおよび EJB リソースを保護するための前提条件」を参 照してください。

**注意**: このマニュアルで説明されている EJB リソースに関する手順は、メッ セージ駆動型 Bean (MDB) にも適用されます。

## URL リソースおよび EJB リソースを保護する方法

以下の節では、URL (Web) リソースおよび EJB (エンタープライズ JavaBean) リ ソースを保護するためのさまざまな方法を詳しく説明します。

■ 2-8 ページの「WebLogic Server Administration Console を使用する」

- 2-8ページの「デプロイメント記述子を使用する」
- 2-9ページの「2つの方法を組み合わせる」

### WebLogic Server Administration Console を使用する

URL (Web) リソースおよびエンタープライズ JavaBean (EJB) リソースを保護す る第1の方法は、WebLogic Server Administration Console を使用するものです。 この方法の主な利点は、セキュリティ管理が統合されていることです。組織的な セキュリティ要件が変化した場合に、開発者が複数のデプロイメント記述子を変 更する必要はなく、管理者が一元的なグラフィカル ユーザ インタフェースから、 すべてのセキュリティ コンフィグレーションを変更できます。ユーザ、グルー プ、セキュリティ ロール、およびセキュリティ ポリシーは、すべて Administration Console を使用して定義できます。結果として、更新されたセ キュリティ要件に基づく変更のプロセスが効率的になります。

Web サービス リソースを除き、すべてのタイプの WebLogic リソースをこの方 法で保護できます。このため、このマニュアルで説明する WebLogic リソースの 保護手順は、特に Administration Console のユーザに向けて書かれています。

### デプロイメント記述子を使用する

URL リソースおよび EJB リソースを保護する第2の方法は、Java 2 Enterprise Edition (J2EE) のデプロイメント記述子と WebLogic デプロイメント記述子を使 用するものです。この方法の主な利点は、URL と EJB に宣言的なセキュリティ を追加するための一般的かつ標準的な方法であることです。多くの企業にとって 一般的な方法でもあります。この方法の場合、ユーザとグループは WebLogic Server Administration Console で定義できますが、セキュリティ ロールとセキュ リティ ポリシーは web.xml、weblogic.xml、ejb-jar.xml、および weblogic-ejb-jar.xml デプロイメント記述子で定義されます。

**注意**: この方法を使用する場合、デプロイメント記述子はテキスト エディタで 編集することも、Administration Console で編集することもできます。 Administration Console の使い方の詳細については、「Web アプリケー ション デプロイメント記述子エディタ (war)」および『WebLogic エン タープライズ JavaBeans プログラマーズ ガイド』の「EJB デプロイメン ト記述子エディタの使用」を参照してください。

WebLogic Server 7.0 SP02 では、<global-role/> という特別なタグが導入されました。このタグを使用すると、セキュリティ ロール マッピング をデプロイメント記述子または Administration Console のどちらで定義す るかをロールごとに指定できます。URL または EJB リソースでのこのタ グの使用については、『WebLogic Security プログラマーズ ガイド』の 「Web アプリケーションでの <global-role/> タグの使用」と「EJB での <global-role/> タグの使用」をそれぞれ参照してください。

この方法では、URL および EJB リソースのみを保護できます。デプロイメント 記述子の使い方については、『WebLogic Security プログラマーズ ガイド』の 「Web アプリケーションでの宣言によるセキュリティの使用」および「EJB での 宣言によるセキュリティの使用」を参照してください。

### 2 つの方法を組み合わせる

現在デプロイメント記述子を使用して URL リソースと EJB リソースを保護して いる組織では、WebLogic Server Administration Console の統一されたセキュリ ティ管理機能を利用することもできます。このような場合、Web アプリケーショ ンまたは EJB モジュールの初回のデプロイ時に、既存のデプロイメント記述子 からセキュリティ コンフィグレーションをコピーするように Administration Console に指示することができます。セキュリティ コンフィグレーションをコ ピーすると、以降の更新では Administration Console を使用できます。また、こ の組み合わせた方法を使用して、URL および EJB リソースのセキュリティ コン フィグレーションを、デプロイメント記述子で指定されている状態に再初期化す ることもできます。

警告: 組み合わせた方法を使用する場合、URL (Web) および EJB リソースのセキュリティ コンフィグレーションはオーバライドされる可能性があります。したがって、組み合わせた方法を使用する場合は、その Web アプリケーションや EJB の適切なセキュリティ コンフィグレーションが用意されていることを十分に確認する必要があります。重要な情報については、2-10ページの「URL リソースおよび EJB リソースを保護するための前提条件」を参照してください。

組み合わせた方法の詳細については、第8章「例: basicauth Web アプリケー ションのセキュリティコンフィグレーションのコピーと再初期化」を参照して ください。

## URL リソースおよび EJB リソースを保護するため の前提条件

WebLogic Server Administration Console またはデプロイメント記述子のいずれか を使用して URL および EJB リソースを保護する場合でも、WebLogic Server の 重要な 2 つの設定について理解しておく必要があります。これらの設定を理解し ていないと、セキュリティ コンフィグレーションが不適切なものになったり、 失われたりすることがあります。

URL または EJB リソースを保護する前に、以下の節を読んでおいてください。

- 2-10 ページの「fullyDelegateAuthorization フラグについて」
- 2-11 ページの「fullyDelegateAuthorization フラグの変更方法」
- 2-15ページの「[デプロイメント記述子内のセキュリティデータを無視]
   チェックボックスについて」
- 2-16ページの「[デプロイメント記述子内のセキュリティデータを無視]
   チェックボックスの設定変更」
- 2-16ページの「2つの設定の相互作用について」

### fullyDelegateAuthorization フラグについて

パフォーマンスを制御するために、WebLogic Server Administration Console では WebLogic Security サービスがセキュリティ チェックを実行する方法を指定する 必要があります。これを指定するには、WebLogic Server の起動時に設定するコ マンドライン引数である fullyDelegateAuthorization フラグを使用します。

注意: WebLogic Server 7.0 SP3 では、コマンドライン引数を使用する代わりに、 WebLogic Server Administration Console でこの設定を指定できるように なりました。詳細については、2-14 ページの「[ロールとポリシーの チェック対象]設定」を参照してください。 fullyDelegateAuthorization フラグの値が false の場合、WebLogic Security サービスは、関連付けられているデプロイメント記述子 (DD) でセキュリティが 指定されている URL および EJB リソースに対してのみセキュリティ チェックを 実行します。これはデフォルト設定です。

fullyDelegateAuthorization フラグの値が true の場合、WebLogic Security サービスは、すべての URL (Web) および EJB リソースに対して、そのデプロイ メント記述子 (DD) にセキュリティ設定があるかどうかに関係なく、セキュリ ティチェックを実行します。fullyDelegateAuthorization フラグの値を true に変更した場合は、Web アプリケーションまたは EJB モジュールが再デプロイ されるときに WebLogic Security サービスが実行する処理を指定する必要があり ます。詳細については、2-15 ページの「[デプロイメント記述子内のセキュリ ティデータを無視]チェック ボックスについて」を参照してください。

注意: fullyDelegateAuthorization フラグは、それが設定されている WebLogic Server インスタンス(サーバ)に対してのみ有効です。した がって、管理サーバと管理対象サーバの両方で fullyDelegateAuthorization フラグが同じように設定されていること を確認してください。

### fullyDelegateAuthorization フラグの変更方法

fullyDelegateAuthorization フラグは以下の3つの方法のいずれかで設定できます。

■ 次のように入力する。

-Dweblogic.security.fullyDelegateAuthorization = boolean\_value

*boolean\_value* には、WebLogic Server インスタンスを起動するたびにコマ ンドラインで true または false を指定します。

■ startWLS スクリプト (WL\_HOME\server\bin ディレクトリに格納)を編集し て以下を追加する。

-Dweblogic.security.fullyDelegateAuthorization = boolean\_value

*boolean\_value*は true または false です。WebLogic Server インスタンス を起動するたびにフラグを設定する必要がなくなるため、こちらの方が効率 的です。ただし、この設定はインストールされているすべての WebLogic Server ドメインに適用されます。 コードリスト 2-1 に、このフラグ(太字)を true に設定した startWLS ファ イルの該当箇所を示します。

#### コードリスト 2-1 startWLS スクリプトのサンプル

@rem Start Server @echo off if "%ADMIN\_URL%" == "" goto runAdmin @echo on "%JAVA\_HOME%\bin\java" %JAVA\_VM% %MEM\_ARGS% %JAVA\_OPTIONS% -Dweblogic.Name=%SERVER\_NAME% -Dbea.home="d:\bea" -Dweblogic.management.username=%WLS\_USER% -Dweblogic.management.password=%WLS\_PW% -Dweblogic.management.server=%ADMIN\_URL% -Dweblogic.ProductionModeEnabled=%STARTMODE% -Djava.security.policy="%WL\_HOME%\server\lib\weblogic.policy" -Dweblogic.security.fullyDelegateAuthorization=true weblogic.Server goto finish :runAdmin @echo on "%JAVA\_HOME%\bin\java" %JAVA\_VM% %MEM\_ARGS% %JAVA\_OPTIONS% -Dweblogic.Name=%SERVER\_NAME% -Dbea.home="d:\bea" -Dweblogic.management.username=%WLS\_USER% -Dweblogic.management.password=%WLS\_PW% -Dweblogic.ProductionModeEnabled=%STARTMODE% -Djava.security.policy="%WL\_HOME%\server\lib\weblogic.policy" -Dweblogic.security.fullyDelegateAuthorization=true weblogic.Server :finish ENDLOCAL

- **注意**:太字の行は startWLS ファイルの main セクションと runAdmin セク ションの両方に追加します。ただし、他の変更が行われたためスクリ プトに両方のセクションが含まれていない場合は除きます。
- WL\_HOME\user\_projects\domain ディレクトリに格納されている startWebLogic スクリプト(domain は作成した WebLogic Server ドメイン の名前)を編集して、JAVA\_OPTIONS セクションに次の行を含める。

```
set JAVA_OPTIONS=...
-Dweblogic.security.fullyDelegateAuthorization=true
```

この方法を使用すると、fullyDelegateAuthorization フラグを、インス トールされているすべての WebLogic Server ドメインではなくドメインごと に設定できます。

コード リスト 2-2 に、このフラグ (太字)を true に設定した startWebLogic ファイルの該当箇所を示します。

#### コード リスト 2-2 startWebLogic スクリプトのサンプル

@rem Set JAVA\_OPTIONS to the java flags you want to pass to the vm. i.e.: @rem set JAVA\_OPTIONS=-Dweblogic.attribute=value -Djava.attribute=value

set JAVA\_OPTIONS=-Dweblogic.security.SSL.trustedCAKeyStore=C:\bea\_sp02\_7a\
weblogic700\server\lib\cacerts

-Dweblogic.security.fullyDelegateAuthorization=true

#### ノード マネージャの使用

ノードマネージャを使用して管理対象サーバを起動する場合、上記の起動スク リプトは使用されません。したがって、WebLogic Server Administration Console を使用して fullyDelegatedAuthorization フラグを設定する必要があります。

フラグを設定するには、サーバに対応する[コンフィグレーション | リモートス タート]タブをクリックし、[引数]フィールドに次のように指定します。

-Dweblogic.security.fullyDelegatedAuthorization=true

図 2-1 に、このフラグを true に設定した examplesServer ファイルの Administration Console の該当フィールドを示します。

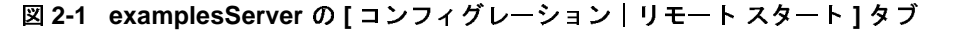

| examples> Servers> examp  | blesServer                       | <b>#</b> =             | ? (bear            |
|---------------------------|----------------------------------|------------------------|--------------------|
| emected to localhest 7001 | Active Domain: examples          | Jan 26, 2              | 003 7:05:54 AM EST |
| Configuration Connections | Monitoring Control Loggi         | ng Deployments Se      | arvices Notes      |
| General Cluster Memory    | Deployment Tuning Com            | pilers Heath Monitorin | g Remote Sta       |
| 态? Java Home:             |                                  |                        |                    |
| 47 BEA Home               |                                  |                        | I                  |
| ▲? Root Directory         |                                  |                        | I                  |
| ▲? Class Path             | [                                |                        | I                  |
| 企? Arguments              | Oweblogic security fullyDelegate |                        | I                  |
| A? Security Policy File   |                                  |                        | I                  |
|                           |                                  |                        | I                  |
| ₫? Password               | Change                           |                        | I                  |
|                           |                                  |                        | Apply              |

[適用]ボタンをクリックし、サーバを再起動して変更を保存してください。

#### [ロールとポリシーのチェック対象]設定

WebLogic Server 7.0 SP3 より前は、WebLogic Security サービスがセキュリティ チェックを実行する方法を指定するには、2-11ページの 「fullyDelegateAuthorization フラグの変更方法」で説明されているように、 fullyDelegateAuthorzation コマンドライン引数を使用する必要がありまし た。WebLogic Server 7.0 SP3 では、[ロールとポリシーのチェック対象]設定が 導入され、WebLogic Server Administration Console で同じ設定を指定できるよう になりました。[ロールとポリシーのチェック対象]ドロップダウン メニューは、 [セキュリティ | レルム]に続いて [myrealm](または作成したセキュリティ レ ルムの名前)をクリックした後に表示される [一般]タブにあります。

**注意:** [ロールとポリシーのチェック対象]設定は、それが設定されている WebLogic Server ドメイン内のすべての WebLogic Server インスタンス( サーバ)に影響します。

### [デプロイメント記述子内のセキュリティ データを無視] チェック ボックスについて

fullyDelegateAuthorization フラグを true に設定して、WebLogic Security サービスによるセキュリティ チェックをすべての Web アプリケーションおよび EJB に対して実行する場合は、URL (Web) および EJB リソースを保護する方法 も指定する必要があります(詳細については 2-7 ページの「URL リソースおよび EJB リソースを保護する方法」を参照)。方法を指定するには、[デプロイメン ト記述子内のセキュリティ データを無視]チェック ボックスを使用します。

注意: WebLogic Server 7.0 SP3 では、この設定は、WebLogic Server Administration Console の[デプロイメント記述子のセキュリティ動作] ドロップダウンメニューで行われるようになりました。[デプロイメント 記述子からセキュリティを取得]値は、[デプロイメント記述子内のセ キュリティデータを無視]チェックボックスのチェックをはずすことと 等しく、[デプロイメント記述子内のセキュリティデータを無視]値は、 [デプロイメント記述子内のセキュリティデータを無視]手ェックボッ クスをチェックすることと同じです。

[デプロイメント記述子内のセキュリティデータを無視]チェックボックスは、 以下のように設定する必要があります。

- WebLogic Server Administration Console のみを使用して URL と EJB リソースを保護するには、1-4ページの「WebLogic リソースの保護:主な手順」の手順 3a から 3c に従って、[デプロイメント記述子内のセキュリティ データを無視]チェック ボックスをチェックする。
- デプロイメント記述子 (ejb-jar.xml、weblogic-ejb-jar.xml、web.xml、 および weblogic.xml ファイル)のみを使用して URL および EJB リソース を保護するには、[デプロイメント記述子内のセキュリティ データを無視] チェック ボックスのチェックをはずす。『WebLogic Security プログラマーズ ガイド』の「Web アプリケーションでの宣言によるセキュリティの使用」お よび「EJB での宣言によるセキュリティの使用」を参照してください。
- 警告:[デプロイメント記述子内のセキュリティデータを無視]チェックボックスの値の切り替えは危険であり、セキュリティコンフィグレーションが不適切になったり失われたりする場合があります。この設定を切り替える必要がある場合は(特に2-9ページの「2つの方法を組み合わせる」

で説明する状態の場合)、2-18ページの「組み合わせた方法による URL および EJB リソースの保護」の手順に注意深く従ってください。

### [デプロイメント記述子内のセキュリティ データを無視] チェック ボックスの設定変更

[デプロイメント記述子内のセキュリティ データを無視] チェック ボックスの値 を変更するには、次の手順に従います。

- WebLogic Server Administration Console の左側のナビゲーション ツリーを使用して、[セキュリティ | レルム]を展開します。
- 2. このオプションを設定するセキュリティ レルムの名前(たとえば myrealm) をクリックします。
- [一般]タブで、[デプロイメント記述子内のセキュリティデータを無視] チェックボックスをクリックして、チェックするかチェックをはずします。
- 4. [適用]をクリックして変更を保存します。

### 2 つの設定の相互作用について

表 2-1 に、fullyDelegateAuthorization と[デプロイメント記述子内のセキュ リティデータを無視]の設定値を組み合わせて WebLogic Security サービスの動 作を指定する方法を示します。

表 2-1 2 つの設定の相互作用

| セキュリティ<br>チェックの実行<br>対象           | URL (Web) および<br>EJB リソースのセ<br>キュリティの設定 | fullyDelegateAuthorizatio<br>n の設定 | [ デプロイメント記述<br>子内のセキュリティ<br>データを無視 ] の設定 |
|-----------------------------------|-----------------------------------------|------------------------------------|------------------------------------------|
| すべての URL<br>(Web) および EJB<br>リソース | Administration<br>Console のみを使用<br>する   | true                               | チェックする                                   |

URL (Web) リソースと EJB (エンタープライズ JavaBean) リソース

#### 表 2-1 2 つの設定の相互作用(続き)

| セキュリティ<br>チェックの実行<br>対象                                                         | URL (Web) および<br>EJB リソースのセ<br>キュリティの設定                                                                                                 | fullyDelegateAuthorizatio<br>n の設定 | [ デプロイメント記述<br>子内のセキュリティ<br>データを無視 ] の設定 |
|---------------------------------------------------------------------------------|----------------------------------------------------------------------------------------------------|------------------------------------|------------------------------------------|
| すべての URL<br>(Web) および EJB<br>リソース                                               | Web アプリケー<br>ションまたは EJB<br>モジュールのデプロ<br>イロンフィグ<br>レーション済み記び<br>ロールイダのデータ<br>プロールバイダのデータ<br>ント記述子のセキュ<br>リティ するか、または<br>再初地の方法を使用<br>する。 | true                               | チェックをはずす                                 |
|                                                                                 | 注意: セキュリ<br>ティデータ<br>は、Webア<br>プリケー<br>ションまた<br>は EJB モ<br>ジューロイす<br>るたび<br>ポー<br>期化され<br>る。                                            |                                    |                                          |
| デプロイメント記<br>述子で指定されて<br>いる URI および<br>EJB メソッドのみ (<br>デフォルト コン<br>フィグレーション<br>) | デプロイメント記述<br>子のみを使用する                                                                                                    | false                              | チェックをはずす                                 |

### 組み合わせた方法による URL および EJB リソース の保護

2-7 ページの「URL リソースおよび EJB リソースを保護する方法」で説明され ているように、WebLogic Server Administration Console による方法と J2EE/WebLogic デプロイメント記述子による方法を組み合わせて使用できます。 これには通常 2 つの理由があります。

- Web アプリケーションと EJB モジュールの初期デプロイ時に、セキュリ ティ コンフィグレーションをデプロイメント記述子からコンフィグレーショ ン済みの認可プロバイダとロール マッピング プロバイダのデータベースに コピーするため。このプロセスを行うと、Administration Console を使用して セキュリティ ロールとセキュリティ ポリシーを変更できます。
- Web リソースと EJB リソースのセキュリティ コンフィグレーションを、デ プロイメント記述子で指定された元の状態に再初期化するため。
- 注意: 組み合わせた方法を他の目的で使用することはお勧めしません。以下の 節に進む前に、2-10ページの「URL リソースおよび EJB リソースを保護 するための前提条件」に目を通してください。

以下の節では、組み合わせた方法を使用して URL および EJB リソースを保護する手順について説明します。

- 2-18ページの「セキュリティ コンフィグレーションのコピー」
- 2-26 ページの「セキュリティ コンフィグレーションの再初期化」
- **注意:** これらのタスクを実行する前に、第8章「例: basicauth Web アプリケー ションのセキュリティ コンフィグレーションのコピーと再初期化」に目 を通しておいてください。

### セキュリティ コンフィグレーションのコピー

この手順は、現在 J2EE および WebLogic デプロイメント記述子を使用して URL (Web) およびエンタープライズ JavaBean (EJB) リソースを保護しており、今後は WebLogic Server Administration Console だけを使用する予定の管理者を対象とし ています。セキュリティ コンフィグレーションをデプロイメント記述子と Administration Console の両方で管理することはお勧めしません。
警告:組み合わせた方法を使用する場合、URL (Web) および EJB リソースのセキュリティ コンフィグレーションはオーバライドされる可能性があります。したがって、適切なセキュリティ コンフィグレーションが用意されていることを十分に確認する必要があります。データの消失を防ぎ、URL および EJB リソースが適切に保護されるように、以下の手順には慎重に従ってください。

**URL** または **EJB** リソースのセキュリティ コンフィグレーションをコピーして、 以後 **WebLogic Server Administration Console** で変更を行うようにするには、次の 手順に従います。

- 2-19ページの「手順1:事前設定を変更してリソースをデプロイする」
- 2-20ページの「手順2:コピーしたセキュリティポリシーを検証する(省略可能)」
- 2-22ページの「手順3:コピーしたセキュリティロールを検証する(省略可能)」
- 2-25 ページの「手順4:[デプロイメント記述子内のセキュリティデータを 無視]の設定を元に戻す」
- 2-26ページの「手順5: Administration Console を使用してセキュリティ ロールとセキュリティポリシーを変更する(省略可能)」

#### 手順1:事前設定を変更してリソースをデプロイする

- 1. 2-11 ページの「fullyDelegateAuthorization フラグの変更方法」の指示に従っ て、fullyDelegateAuthorization フラグを true に設定します。
  - 注意: この設定の意味: すべての URL (Web) および EJB リソースに対して WebLogic Security サービスによるセキュリティ チェックを実行する よう WebLogic Server に指示します。詳細については、2-10 ページの 「fullyDelegateAuthorization フラグについて」を参照してください。

fullyDelegateAuthorization フラグが既に true に設定されている 場合は、そのまま手順2に進みます。

 サーバを起動し、WebLogic Server Administration Console にサイン インしま す。詳細については、『管理者ガイド』の「WebLogic Server の起動と停止」 を参照してください。 サーバが起動すると、fullyDelegateAuthorization フラグがコンソールに 表示されます。

- Administration Console の左側のナビゲーション ツリーを使用して、[セキュ リティ | レルム]を展開します。
- 4. セキュリティレルムの名前(たとえば myrealm)をクリックします。
- [一般]タブで、[デプロイメント記述子内のセキュリティデータを無視] チェックボックスのチェックをはずします(チェックボックスは、デフォル ト設定のまま、チェックされていない状態になっている場合があります)。
  - 注意: この設定の意味: リソースをデプロイするたびに、URL (Web) および
     EJB リソースのセキュリティをデプロイメント記述子からコンフィグレーション済みの認可プロバイダとロール マッピング プロバイダのデータベースにコピーするよう WebLogic Server に指示します。詳細については、2-15ページの「[デプロイメント記述子内のセキュリティ データを無視] チェック ボックスについて」を参照してください。
- 6. [適用]をクリックして変更を保存します。
- 手順1でfullyDelegateAuthorization フラグを true に設定する必要が あった場合(つまり、目的の値が設定されていなかった場合)、サーバを再起 動します。詳細については、『管理者ガイド』の「WebLogic Server の起動と 停止」を参照してください。

手順1でfullyDelegateAuthorization フラグの値を変更していない場合 は、**サーバを再起動しないで**手順8に進みます。

- 8. 適切なサーバを対象として、セキュリティ コンフィグレーションをコピーす る Web アプリケーションまたは EJB モジュールをデプロイします。
  - **注意:**Web アプリケーションをデプロイする手順については、『WebLogic Server アプリケーションの開発』の「Administration Console を使用し た J2EE アプリケーションのデプロイ」を参照してください。

#### 手順2:コピーしたセキュリティ ポリシーを検証する(省略可能)

コピーされたセキュリティ ポリシーを検証するには、表 2-2 で該当するカラム の手順に従ってください。 URL (Web) リソースと EJB (エンタープライズ JavaBean) リソース

| 表 2-2 | コピーさ | れたセキュリ | リティ ポリ | ∣シーのり | <b>リソース別検証</b> |
|-------|------|--------|--------|-------|----------------|
|-------|------|--------|--------|-------|----------------|

| 手順 | URL (Web) リソース                                                                                                    | EJB リソース                                                                                                    |  |  |
|----|----------------------------------------------------------------------------------------------------|----------------------------------------------------------------------------------------------------|--|--|
| 1  | Web アプリケーションの web.xml デプロイ<br>メント記述子を開き、 <url-pattern> およ<br/>び <http-method> 要素の内容と、<br/><auth-constraint> 要素の <role-name><br/>下位要素の内容を記録する。</role-name></auth-constraint></http-method></url-pattern> | EJB の ejb-jar.xml デプロイメント記述子<br>を開き、 <method-permission> 要素の内<br/>容、特に <role-name>、<ejb-name>、お<br/>よび <method-name> 下位要素の内容を記録<br/>する。</method-name></ejb-name></role-name></method-permission> |  |  |
|    |                                                                                                    | 注意: このデプロイメント記述子で<br><unchecked></unchecked> 要素が使用されて<br>いる場合(通常は <role-name> 要<br/>素)、そのメソッドに対するセキュ<br/>リティチェックは実行されないの<br/>で、そのメソッドのセキュリティ<br/>データはコピーされない。</role-name>                        |  |  |
| 2  | Administration Console の左側のナビゲー<br>ション ツリーを使用して、デプロイ済み<br>Web アプリケーション モジュールの名前を<br>右クリックする。                                                                                                    | Administration Console の左側のナビゲー<br>ション ツリーを使用して、デプロイ済み<br>EJB モジュールの名前を右クリックする。                                                                                                    |  |  |
| 3  | メニューから[ポリシーを定義]オプション<br>を選択する。                                                                                                    | メニューから [ 個別の Bean のポリシーと<br>ロールを定義 ] オプションを選択する。<br>JAR ファイル内のすべての EJB を示すテー<br>ブルが表示される。                                                                                                    |  |  |
| 4  | [URL パターン] テキスト フィールドに、手<br>順1 で記録した <url-pattern> 要素の内容<br/>に対応する URL パターンを入力する。[ ポリ<br/>シーを定義 ] ボタンをクリックして次に進<br/>む。</url-pattern>                                                                    | 手順1で記録した <ejb-name> 要素に対応<br/>する EJB の [ポリシーを定義] リンクをク<br/>リックする。</ejb-name>                                                                                                    |  |  |

| 表 2-2 | コピーされたセキュリティ | ポリシーのリソース別検証( | (続き) |
|-------|--------------|---------------|------|

| 手順 | URL (Web) リソース                                                                                                    | EJB リソース                                                                                                    |
|----|----------------------------------------------------------------------------------------------------|----------------------------------------------------------------------------------------------------|
| 5  | 表示されたポリシーエディタページの<br>[Methods] ドロップダウンメニューから、手<br>順1で記録した <http-method> 要素の内容<br/>に対応するメソッドを選択する。<br/>[ポリシー条件] リスト ボックスの [呼び出<br/>し側に許可するロールは] 条件が強調表示さ<br/>れる。[ポリシー文] リスト ボックスの内容<br/>は、手順1で記録した該当する<br/><role-name> 要素の内容に対応している。</role-name></http-method> | 表示されたポリシー エディタ ページの<br>[Methods] ドロップダウン メニューから、手<br>順1 で記録した <method-name> 要素の内容<br/>に対応するメソッドを選択する。<br/>[ポリシー条件] リスト ボックスの [呼び出<br/>し側に許可するロールは] 条件が強調表示さ<br/>れる。[ポリシー文] リスト ボックスの内容<br/>は、手順1 で記録した該当する<br/><role-name> 要素の内容に対応している。</role-name></method-name> |
| 6  | 複数のセキュリティポリシーを検証するに<br>は、手順1から5を繰り返す。                                                                                                    | 複数のセキュリティ ポリシーを検証するに<br>は、手順1から5を繰り返す。                                                                                                    |

#### 手順3:コピーしたセキュリティロールを検証する(省略可能)

コピーされたセキュリティロールを検証するには、表 2-3 で該当するカラムの 手順に従ってください。

#### 表 2-3 コピーされたセキュリティ ロールのリソース別検証

| 手順 | URL (\                                                                                                    | Web) リソース                                                                                                    | EJB ',                                                                                                    | リソース                                                                                                    |  |
|----|----------------------------------------------------------------------------------------------------|----------------------------------------------------------------------------------------------------|----------------------------------------------------------------------------------------------------|----------------------------------------------------------------------------------------------------|--|
| 1  | Web アプリケーションの weblogic.xml デ<br>プロイメント記述子を開き、<br><security-role-assignment> 要素の内<br/>容、特に <role-name> および<br/><principal-name> 下位要素の内容を記録<br/>する。</principal-name></role-name></security-role-assignment> |                                                                                                    | EJBのweblogic-ejb-jar.xml デプロイメ<br>ント記述子を開き、<br><security-role-assignment>要素の内<br/>容、特に <role-name> および<br/><principal-name> 下位要素の内容を記録<br/>する。</principal-name></role-name></security-role-assignment> |                                                                                                    |  |
|    | 注意:                                                                                                    | このデプロイメント記述子でWebア<br>プリケーションに対する<br><global-role></global-role> 要素を使用した場<br>合、スコープロールは定義されない<br>ので、Webアプリケーションのス<br>コープロールはコピーされない。 | 注意:                                                                                                    | このデプロイメント記述子で EJB に<br>対する <global-role></global-role> 要素を使<br>用した場合、スコープ ロールは定義<br>されないので、EJB のスコープ ロー<br>ルはコピーされない。 |  |

URL (Web) リソースと EJB (エンタープライズ JavaBean) リソース

| 手順 | URL (Web) リソース                                                                                                    | EJB リソース                                                                                                    |
|----|----------------------------------------------------------------------------------------------------|----------------------------------------------------------------------------------------------------|
| 2  | Administration Console の左側のナビゲー<br>ション ツリーを使用して、デプロイ済み<br>Web アプリケーション モジュールの名前を<br>右クリックする。                                                                                                    | Administration Console の左側のナビゲー<br>ション ツリーを使用して、デプロイ済み<br>EJB モジュールの名前を右クリックする。                                                                                                    |
| 3  | メニューから [ ロールを定義 ] オプションを<br>選択する。<br>[ 一般 ] タブが表示される。                                                                                                    | メニューから [ ロールを定義 ] オプションを<br>選択する。<br>[ ロールの選択 ] ページには、WebLogic<br>ロール マッピング プロバイダのデータベー<br>スで現在定義されているこの EJB のすべて<br>のスコープ ロール (デプロイメント記述子<br>の <role-name> 要素から取得したものを含<br/>む) が表示される。</role-name> |
| 4  | [URL パターン] テキスト フィールドに /*<br>と入力してから、[ ロールを定義 ] ボタンを<br>クリックして次に進む。                                                                                                    | スコープ ロールの名前のリンクをクリック<br>する。                                                                                                    |
|    | <ul> <li>注意: URL パターン /* により、デプロイメント記述子から取得したセキュリティ ロールは常にコンフィグレーション済みのロール マッピングプロバイダのデータベースにスコープロールとしてコピーされる。</li> <li>[ロールの選択]ページには、WebLogicロールマッピングプロバイダのデータベースで現在定義されているこのWebアプリケーションのすべてのスコープロール(デプロイメント記述子の <role-name>要素から取得したものを含む)が表示される。</role-name></li> </ul> |                                                                                                    |

#### 表 2-3 コピーされたセキュリティ ロールのリソース別検証

表 2-3 コピーされたセキュリティ ロールのリソース別検証

| 手順 | URL (Web) リソース              | EJB リ                            | リソース                                                                                                    |
|----|-----------------------------|----------------------------------|----------------------------------------------------------------------------------------------------|
| 5  | スコープ ロールの名前のリンクをクリック<br>する。 | [条件]<br>[ロー/<br>ント記<br>要素の<br>る。 | タブをクリックする。<br>レ文]リスト ボックスに、デプロイメ<br>述子の対応する <principal-name><br/>内容に基づいたロール文が表示され</principal-name>                                                                                                    |
|    |                             | 注意:                              | プリンシパルはユーザまたはグルー<br>プなので、[ロール文]リストボッ<br>クスには、 <principal-name>要素<br/>の内容を[呼び出し側のユーザ名は]<br/>ロール条件で使用した式と、この要<br/>素の内容を[呼び出し側をメンバとす<br/>るグループは]ロール条件で使用し<br/>た式の2つが or 文を挟んで表示さ<br/>れる。Administration Console では、<br/>デプロイメント記述子で使用される<br/>ユーザまたはグループが存在するこ<br/>とを前提にしている。存在していな<br/>い場合は、それらを作成する必要が<br/>ある。</principal-name> |

URL (Web) リソースと EJB (エンタープライズ JavaBean) リソース

| 于順 | URL (Web) リソース                                                                                                    | EJBリゾース                        |
|----|----------------------------------------------------------------------------------------------------|--------------------------------|
| 6  | <ul> <li>[条件]タブをクリックする。</li> <li>[ロール文]リストボックスに、デプロイメント記述子の対応する <principal-name>要素の内容に基づいたロール文が表示される。</principal-name></li> <li>注意: プリンシパルはユーザまたはグループなので、[ロール文]リストボックスには、<principal-name>要素の内容を[呼び出し側のユーザ名は]ロール条件で使用した式と、この要素の内容を[呼び出し側をメンバとするグループは]ロール条件で使用した式の2つが or 文を挟んで表示される。Administration Console では、デプロイメント記述子で使用されるユーザまたはグループが存在することを前提にしている。存在していない場合は、それらを作成する必</principal-name></li> </ul> | 複数のスコープロールを検証するには、手順1から5を繰り返す。 |
|    | 要がある。                                                                                                    |                                |

#### 表 2-3 コピーされたセキュリティ ロールのリソース別検証

7 複数のスコープロールを検証するには、手 -- 順1から6を繰り返す。

#### 手順 4 : [デプロイメント記述子内のセキュリティ データを無視]の設定を元 に戻す

- 警告: この手順は必須です。この設定を元に戻さないと、Web アプリケーションおよび EJB モジュールを再デプロイした場合に、セキュリティコンフィグレーションの整合性が失われる可能性があります。このため、サーバを再起動する前に必ずこの手順を実行してください。
- 1. Administration Console の左側のナビゲーション ツリーを使用して、[セキュ リティ | レルム]を展開します。
- 2. セキュリティレルムの名前(たとえば myrealm)をクリックします。

- 3. [一般]タブで、[デプロイメント記述子内のセキュリティデータを無視] チェック ボックスをクリックします(つまり、ボックスにチェック マークを 入れます)。
  - 注意:この設定の意味:Administration Console を使用して、Web アプリケーションおよび EJB リソースのセキュリティを設定するように
     WebLogic Server に指示します。詳細については、2-15 ページの「[デ プロイメント記述子内のセキュリティ データを無視]チェック ボック スについて」を参照してください。
- 4. [適用]をクリックして変更を保存します。

#### 手順 5 : Administration Console を使用してセキュリティ ロールとセキュリ ティ ポリシーを変更する (省略可能)

4-18 ページの「グローバル ロールの変更」と 5-21 ページの「セキュリティ ポリ シーの変更」に示す手順に従って、URL (Web) リソースのセキュリティ ロール およびセキュリティ ポリシーを変更します。

### セキュリティ コンフィグレーションの再初期化

URL (Web) および EJB リソースのセキュリティ コンフィグレーションをデプロ イメント記述子に指定されている元の状態に再初期化するには、次の手順に従い ます。

- 2-26ページの「手順1:事前設定を変更して WebLogic リソースを再デプロ イする」
- 2-28ページの「手順2:再初期化したセキュリティポリシーとセキュリティ ロールを検証する(省略可能)」
- 2-28ページの「手順3:[デプロイメント記述子内のセキュリティデータを 無視]の設定を元に戻す」
- 2-29ページの「手順4: Administration Console を使用してセキュリティ ロールとセキュリティポリシーを変更する(省略可能)」

#### 手順1: 事前設定を変更して WebLogic リソースを再デプロイする

- 1. 2-11 ページの「fullyDelegateAuthorization フラグの変更方法」の指示に従っ て、fullyDelegateAuthorization フラグを true に設定します。
- 2-26 WebLogic リソースのセキュリティ

注意: この設定の意味: すべての URL (Web) および EJB リソースに対して WebLogic Security サービスによるセキュリティ チェックを実行する よう WebLogic Server に指示します。詳細については、2-10 ページの 「fullyDelegateAuthorization フラグについて」を参照してください。

fullyDelegateAuthorization フラグが既に true に設定されている 場合は、そのまま手順2に進みます。

 サーバを起動し、WebLogic Server Administration Console にサイン インしま す。詳細については、『管理者ガイド』の「WebLogic Server の起動と停止」 を参照してください。

サーバが起動すると、fullyDelegateAuthorization フラグがコンソールに 表示されます。

- 3. Administration Console の左側のナビゲーション ツリーを使用して、[セキュ リティ | レルム]を展開します。
- 4. セキュリティレルムの名前(たとえば myrealm)をクリックします。
- 5. [一般] タブで、[デプロイメント記述子内のセキュリティデータを無視] チェック ボックスのチェックをはずします。
  - 注意: この設定の意味:リソースをデプロイするたびに、URL (Web) および EJB リソースのセキュリティをデプロイメント記述子からコンフィグ レーション済みの認可プロバイダとロール マッピング プロバイダの データベースにコピーするよう WebLogic Server に指示します。詳細 については、2-15 ページの「[デプロイメント記述子内のセキュリ ティデータを無視] チェック ボックスについて」を参照してくださ い。
- 6. [適用]をクリックして変更を保存します。
- 7. Administration Console の左側のナビゲーション ツリーを使用して、[デプロ イメント]を展開してから次のいずれかをクリックします。
  - URL (Web) リソースの場合は [Web アプリケーション]
  - エンタープライズ JavaBean (EJB) リソースの場合は [EJB]
- 8. Web アプリケーションまたは EJB の名前をクリックします。

すべての Web アプリケーションまたは EJB を示すテーブルが右ペインに表示されます。

- 9. セキュリティ コンフィグレーションを再初期化する Web アプリケーション または EJB と同じ行にあるごみ箱アイコンをクリックします。
- 10.[はい]をクリックしてから[続行]リンクをクリックして、Web アプリケー ションまたは EJB を削除します。

削除した Web アプリケーションまたは EJB はテーブルに表示されなくなり ます。

- 11. 適切なサーバを対象として、セキュリティコンフィグレーションを再初期化 する Web アプリケーションまたは EJB を再デプロイします。
  - **注意:** Web アプリケーションおよび EJB をデプロイする手順については、 『WebLogic Server アプリケーションの開発』の「デプロイメント ツー ルおよび手順」を参照してください。

#### 手順 2: 再初期化したセキュリティ ポリシーとセキュリティ ロールを検証す る(省略可能)

再初期化されたセキュリティポリシーおよびセキュリティロールを検証するに は、表 2-2 または表 2-3 で該当するカラムの手順に従ってください。

#### 手順3:[デプロイメント記述子内のセキュリティ データを無視]の設定を元 に戻す

- 警告: この手順は必須です。この設定を元に戻さないと、Web アプリケーションおよび EJB を再デプロイした場合に、セキュリティ コンフィグレーションの整合性が失われる可能性があります。このため、サーバを再起動する前に必ずこの手順を実行してください。
- Administration Console の左側のナビゲーション ツリーを使用して、[セキュ リティ | レルム]を展開します。
- 2. セキュリティレルムの名前(たとえば myrealm)をクリックします。
- [一般]タブで、[デプロイメント記述子内のセキュリティデータを無視] チェックボックスをクリックします(つまり、ボックスにチェックマークを 入れます)。
  - **注意**: この設定の意味: Administration Console を使用して、Web アプリケー ションおよび EJB リソースのセキュリティを設定するように WebLogic Server に指示します。詳細については、2-15 ページの「[デ

プロイメント記述子内のセキュリティデータを無視]チェックボック スについて」を参照してください。

4. [適用]をクリックして変更を保存します。

### 手順 4: Administration Console を使用してセキュリティ ロールとセキュリ ティ ポリシーを変更する (省略可能)

4-18 ページの「グローバル ロールの変更」と 5-21 ページの「セキュリティ ポリ シーの変更」に示す手順に従って、URL (Web) または EJB リソースのセキュリ ティ ロールおよびセキュリティ ポリシーを変更します。

### Web サービス リソース

一般に、WebLogic Web サービスは、web-services.xml というデプロイメント 記述子が追加された特別な Web アプリケーションを含むエンタープライズ アプ リケーションとしてパッケージ化されます。Web サービスが Java クラスを実装 している場合、Web アプリケーションの WAR ファイルには Java クラス ファイ ルが含まれます。Web サービスがステートレス セッション EJB を実装している 場合、エンタープライズ アプリケーションの EAR ファイルには対応する EJB JAR ファイルが含まれます。

注意: Web サービスは、1 つの Java クラスだけを実装している場合、スタンド アロン Web アプリケーションの WAR ファイルとしてもパッケージ化で きます。ただし、Web サービスをこのようにパッケージ化することは一 般的でなく、通常は、EAR ファイルとしてパッケージ化します。

Web サービス リソースは、Web サービスに関連する WebLogic リソースです。 Web サービスを保護するには、以下を対象としたセキュリティ ポリシーおよび セキュリティ ロールを作成します。

- Web サービス全体
- Web サービスの操作の一部
- Web サービスの URL
- Web サービスを実装するステートレス セッション EJB

- ステートレス セッション EJB のメソッドの一部
- WSDL および Web サービスのホーム ページ
- **注意:** WebLogic Web サービスの保護の詳細については、『WebLogic Web サー ビス プログラマーズ ガイド』の「セキュリティのコンフィグレーショ ン」を参照してください。

# 3 ユーザとグループ

**ユーザ**とは、認証が可能なエンティティです。ユーザは、個人または Java クラ イアントなどのソフトウェア エンティティでもかまいません。各ユーザには、 セキュリティ レルムの中で固有の ID が与えられます。セキュリティ管理を効率 化するために、ユーザをグループに追加するようにしてください。グループは、 通常、企業の同じ部門に所属しているなどの共通点を持つユーザの集合です。

以下の節では、ユーザの詳細について説明します。

- 3-2 ページの「ユーザの作成」
- 3-3ページの「ユーザのグループへの追加」
- 3-4 ページの「ユーザの変更」
- 3-5 ページの「ユーザの削除」

以下の節では、グループの詳細について説明します。

- 3-5 ページの「デフォルトグループ」
- 3-7 ページの「グループの作成」
- 3-8 ページの「グループのネスト」
- 3-9ページの「グループの変更」
- 3-10ページの「グループの削除」

### ユーザの作成

注意: この節の手順は、WebLogic 認証プロバイダだけに適用されます。デ フォルト セキュリティ コンフィグレーションをカスタマイズしてカスタ ム認証プロバイダを使用している場合、ユーザを作成するにはそのセ キュリティ プロバイダの管理ツールを使用する必要があります。

WebLogic 認証プロバイダにアップグレードする場合、既存のユーザを WebLogic 認証プロバイダのデータベースに自動的にロードする方法は 存在しません。このリリースの WebLogic Server では、既存のユーザは 手動で追加します。既存のユーザが多い場合は、レルム アダプタ認証プ ロバイダの使用を検討してください。レルム アダプタ認証プロバイダの 詳細については、『WebLogic Security の管理』の「レルム アダプタ認証 プロバイダのコンフィグレーション」を参照してください。

新しいユーザを作成するには、次の手順に従います。

- WebLogic Server Administration Console の左ペインで、[セキュリティ レルム]を展開します。
- 2. ユーザを作成するセキュリティレルム(たとえば myrealm)を展開します。
- 3. [ユーザ]をクリックします。

ユーザが定義されている場合は、定義済みユーザのテーブルが右ペインに表 示されます。

- 4. [新しいユーザのコンフィグレーション]リンクをクリックして、[ユーザの 作成]ページを表示します。
  - **注意**: 複数の WebLogic 認証プロバイダがセキュリティ レルムでコンフィグ レーションされている場合、新しいユーザの情報をどの WebLogic 認 証プロバイダのデータベースに格納するかを選択する必要がありま す。
- 5. [一般]タブで、ユーザの名前を[名前]フィールドに入力します。
  - **注意:** スペース、カンマ、ハイフン、\t、<>、#、|、&、~、?、()、{ }、\* を使用しないでください。ユーザ名では大文字 / 小文字を区別しま す。

- 6. 必要な場合は、[記述]フィールドにユーザの説明(フルネームなど)を入力 します。
- 7. [パスワード]フィールドにユーザのパスワードを入力します。
  - **注意:**WebLogic 認証プロバイダで定義されるユーザのパスワードは、最短で8文字です。プロダクション環境では、weblogic/weblogic という ユーザ名とパスワードの組み合わせを使用しないでください。
- 8. [パスワードの確認]フィールドにユーザのパスワードを再度入力します。
- 9. [適用]をクリックして変更を保存します。

# ユーザのグループへの追加

グループを使用すると多数のユーザを同時に管理できるため、ユーザをグループ に追加することをお勧めします。一般的にその方が各ユーザを個別に管理するよ りも効率的です。

注意: この節の手順は、3-7ページの「グループの作成」で説明するようにグ ループを既に作成してあるか、3-5ページの「デフォルト グループ」で 説明するようにデフォルト グループを使用することを想定しています。

ユーザをグループに追加するには、次の手順に従います。

- WebLogic Server Administration Console の左ペインで、[セキュリティ | レルム]を展開します。
- 2. ユーザをグループに追加するセキュリティ レルム(たとえば myrealm)を展開します。
- 3. [ユーザ]をクリックします。

ユーザが定義されている場合は、定義済みユーザのテーブルが右ペインに表 示されます。

- 4. グループに追加するユーザの名前のリンクをクリックします。
  - 注意: ユーザ数が多い場合は、[フィルタ条件]フィールドを使用して、検 索条件に一致するユーザのみを検索して表示します。[フィルタ条件] フィールドでは、アスタリスク(\*)をワイルドカード文字として使用 できます。

5. [グループ]タブをクリックします。

指定可能なすべてのグループが[指定できるグループ]リストボックスに表示されます。[現在のグループ]リストボックスには、ユーザが所属するすべてのグループが表示されます。

- 6. [指定できるグループ]リストボックスで、グループ名を強調表示します。
- 強調表示された矢印をクリックして、[指定できるグループ]リストボック スから[現在のグループ]リストボックスにグループを移動します。
- 8. 必要な場合は、手順6と7を繰り返して、複数のグループにユーザを追加し ます。
- 9. [適用]をクリックして変更を保存します。

### ユーザの変更

既存のユーザを変更するには、次の手順に従います。

- WebLogic Server Administration Console の左ペインで、[セキュリティ | レルム]を展開します。
- 2. ユーザを変更するセキュリティレルム(たとえば myrealm)を展開します。
- 3. [ユーザ]をクリックします。

定義済みユーザのテーブルが右ペインに表示されます。

- 4. 変更するユーザの名前のリンクをクリックします。
  - 注意: ユーザ数が多い場合は、[フィルタ条件]フィールドを使用して、検 索条件に一致するユーザのみを検索して表示します。[フィルタ条件] フィールドでは、アスタリスク(\*)をワイルドカード文字として使用 できます。
- 5. ユーザの説明とパスワードを変更するには[一般]タブを、1つまたは複数 のグループでユーザのメンバーシップを変更するには[グループ]タブを使 用します(それぞれの手順については、3-2ページの「ユーザの作成」と3-3 ページの「ユーザのグループへの追加」参照)。

**注意:**いずれのタブでも、必ず[適用]ボタンをクリックして変更を保存してください。

## ユーザの削除

既存のユーザを削除するには、次の手順に従います。

- WebLogic Server Administration Console の左ペインで、[セキュリティ | レルム]を展開します。
- 2. ユーザを削除するセキュリティレルム(たとえば myrealm)を展開します。
- 3. [ユーザ]をクリックします。 定義済みユーザのテーブルが右ペインに表示されます。
- 4. 削除するユーザと同じ行にあるごみ箱アイコンをクリックします。
  - 注意: ユーザ数が多い場合は、[フィルタ条件]フィールドを使用して、検 索条件に一致するユーザのみを検索して表示します。[フィルタ条件] フィールドでは、アスタリスク(\*)をワイルドカード文字として使用 できます。
- 5. [はい]をクリックして削除を確認します。

6. [続行]をクリックします。

[ユーザを選択]ページのテーブルには該当するユーザが表示されなくなり ます。

# デフォルト グループ

WebLogic Server では、表 3-1 に示すグループがデフォルトで定義されています。

表 3-1 デフォルト グループ

| グループ名          | メンバーシップ                                                                                                    |
|----------------|----------------------------------------------------------------------------------------------------|
| users          | (たとえば Web ページからの) ログイン時にユーザが自身の<br>身元を示す場合、ユーザはこのグループのメンバーとなる。                                                                                                    |
|                | <b>注意:</b> users グループには <anonymous> ユーザを除くす<br/>べてのユーザが含まれる。<anonymous> ユーザの詳<br/>細については、『WebLogic Server 7.0 へのアップグ<br/>レード』の「ゲスト ユーザ」を参照してください。</anonymous></anonymous>                       |
| everyone       | ログイン時にユーザが自身の身元を示すかどうかに関係な<br>く、ユーザはこのグループのメンバーとなる。                                                                                                    |
|                | <b>注意:</b> everyone グループには users グループが含まれる (<br>つまり、ネストされる )。                                                                                                    |
| Administrators | デフォルトでは、グループにはインストール プロセスの一部<br>として入力されたユーザ情報、および system ユーザ<br>(WebLogic Server インスタンスが互換性セキュリティを実行<br>している場合)が含まれる。Administrators グループに割<br>り当てられているユーザは、デフォルトで Admin セキュリ<br>ティ ロールが付与されている。 |
| Deployers      | デフォルトでは、このグループは空。Deployers グループ<br>に割り当てられているユーザは、デフォルトで Deployer セ<br>キュリティ ロールが付与されている。                                                                                                    |
| Operators      | デフォルトでは、このグループは空。Operators グループ<br>に割り当てられているユーザは、デフォルトで Operator セ<br>キュリティ ロールが付与されている。                                                                                                    |
| Monitors       | デフォルトでは、このグループは空。Monitors グループに<br>割り当てられているユーザは、デフォルトで Monitor セ<br>キュリティ ロールが付与されている。                                                                                                    |

**注意**: デフォルト セキュリティ ロールの詳細については、4-5 ページの「デ フォルト グローバル ロール」を参照してください。 3-7ページの「グループの作成」で説明するとおり、独自のグループを作成して デフォルト グループに追加することもできます。

## グループの作成

注意: この節の手順は、WebLogic 認証プロバイダだけに適用されます。デ フォルト セキュリティ コンフィグレーションをカスタマイズしてカスタ ム認証プロバイダを使用している場合、グループを作成するにはそのセ キュリティ プロバイダの管理ツールを使用する必要があります。

WebLogic 認証プロバイダにアップグレードする場合、既存のグループ をWebLogic 認証プロバイダのデータベースに自動的にロードする方法 は存在しません。このリリースのWebLogic Server では、既存のグルー プは手動で追加します。既存のグループが多い場合は、レルムアダプタ 認証プロバイダの使用を検討してください。レルムアダプタ認証プロバ イダの詳細については、『WebLogic Security の管理』の「レルムアダプ タ認証プロバイダのコンフィグレーション」を参照してください。

新しいグループを作成するには、次の手順に従います。

- WebLogic Server Administration Console の左ペインで、[セキュリティ レルム]を展開します。
- 2. グループを作成するセキュリティ レルム (たとえば myrealm)を展開します。
- [グループ]をクリックします。

グループが定義されている場合は、定義済みグループのテーブルが右ペイン に表示されます。

- 4. [新しいグループのコンフィグレーション]リンクをクリックして、[グルー プの作成]ページを表示します。
  - **注意**: 複数の WebLogic 認証プロバイダがセキュリティ レルムでコンフィグ レーションされている場合、新しいグループの情報をどの WebLogic 認証プロバイダのデータベースに格納するかを選択する必要がありま す。
- 5. [一般]タブで、グループの名前を[名前]フィールドに入力します。

- **注意:** スペース、カンマ、ハイフン、\t、<>、#、|、&、~、?、()、{ }、\* を使用しないでください。グループ名では大文字 / 小文字を区別しま す。BEA の命名規約では、グループ名は複数形です。
- 6. 必要な場合は、[記述]フィールドにグループの説明を入力します。
- 7. [適用]をクリックして変更を保存します。

## グループのネスト

必要な場合は、グループを他のグループにネストすることができます。

注意: この節の手順は、3-7ページの「グループの作成」で説明したようにグ ループを既に作成してあるか、3-5ページの「デフォルトグループ」で 説明したようにデフォルトグループを使用することを想定しています。

グループを別のグループにネストするには、次の手順に従います。

- 1. WebLogic Server Administration Console の左ペインで、[セキュリティ | レル ム]を展開します。
- 2. グループをネストするセキュリティ レルム (たとえば myrealm)を展開しま す。
- 3. [グループ]をクリックします。

定義済みグループのテーブルが右ペインに表示されます。

- 4. 別のグループにネストするグループの名前のリンクをクリックします。
  - **注意**: グループ数が多い場合は、[フィルタ条件]フィールドを使用して、 検索条件に一致するグループのみを検索して表示します。[フィルタ 条件]フィールドでは、アスタリスク(\*)をワイルドカード文字とし て使用できます。
- 5. [メンバシップ]タブをクリックします。

指定可能なすべてのグループが[指定できるグループ]リストボックスに表示されます。[現在のグループ]リストボックスには、そのグループがネストされているすべてのグループが表示されます。

6. [指定できるグループ]リストボックスで、グループ名を強調表示します。

- 7. 強調表示された矢印をクリックして、[指定できるグループ]リストボック スから[現在のグループ]リストボックスにグループを移動します。
- 8. 必要な場合は、手順6と7を繰り返して、複数のグループにグループをネストします。
- 9. [適用]をクリックして変更を保存します。

## グループの変更

既存のグループを変更するには、次の手順に従います。

- WebLogic Server Administration Console の左ペインで、[セキュリティ | レルム]を展開します。
- 2. グループを変更するセキュリティレルム(たとえば myrealm)を展開します。
- 3. [グループ]をクリックします。

定義済みグループのテーブルが右ペインに表示されます。

- 4. 変更するグループの名前のリンクをクリックします。
  - **注意**: グループ数が多い場合は、[フィルタ条件]フィールドを使用して、 検索条件に一致するグループのみを検索して表示します。[フィルタ 条件]フィールドでは、アスタリスク(\*)をワイルドカード文字とし て使用できます。
- グループの説明を変更するには[一般]タブを、1つまたは複数の他のグループでグループのメンバーシップを変更するには[メンバシップ]タブを使用します(それぞれの手順については、3-7ページの「グループの作成」と3-8ページの「グループのネスト」を参照)。
  - **注意:**いずれのタブでも、必ず[適用]ボタンをクリックして変更を保存してください。

# グループの削除

既存のグループを削除するには、次の手順に従います。

- WebLogic Server Administration Console の左ペインで、[セキュリティ | レルム]を展開します。
- 2. グループを削除するセキュリティ レルムの名前 (myrealm など)を展開します。
- [グループ]をクリックします。
   定義済みグループのテーブルが右ペインに表示されます。
- 4. 削除するグループと同じ行にあるごみ箱アイコンをクリックします。
  - 注意:グループ数が多い場合は、[フィルタ条件]フィールドを使用して、 検索条件に一致するグループのみを検索して表示します。[フィルタ 条件]フィールドでは、アスタリスク(\*)をワイルドカード文字とし て使用できます。
- 5. [はい]をクリックして削除を確認します。
- 6. [続行]リンクをクリックします。
  - [グループを選択]ページのテーブルには該当するグループが表示されなく なります。

# 4 セキュリティ ロール

**セキュリティ ロール**は、特定の条件に基づいてユーザまたはグループに付与さ れる特権です。グループと同様、セキュリティ ロールを使用すると、複数の ユーザによる WebLogic リソースへのアクセスを一度に制限できます。ただし、 セキュリティ ロールには以下のような特長があります。

- ユーザ名、グループメンバーシップ、または時刻などの条件に基づいて動的 に計算されてユーザまたはグループに付与される。
- (常に WebLogic Server ドメイン全体を対象とするグループとは異なり)
   WebLogic Server ドメインの単一のアプリケーションに属する特定の
   WebLogic リソースを対象にできる。

セキュリティロールをユーザまたはグループに付与すると、そのセキュリティ ロールを付与されている限り、そのユーザまたはグループには定義されたアクセ ス特権が与えられます。たとえば、管理者が AppAdmin というセキュリティロー ルを定義するとします。このロールは、ある Web アプリケーションのリソース に対する書き込みアクセス権を持っています。この場合、AppAdmin セキュリ ティロールを付与されたすべてのユーザまたはグループは、そのリソースに対 して書き込みアクセス権を持つことになります。複数のユーザまたはグループに 単一のセキュリティロールを付与することができます(ユーザとグループの詳 細については、第3章「ユーザとグループ」を参照)。

注意: WebLogic Server 6.x では、セキュリティ ロールは Web アプリケーショ ンと エンタープライズ JavaBean (EJB) だけに適用されました。このバー ジョンの WebLogic Server では、セキュリティ ロールは、定義されてい るすべての WebLogic リソースに対して適用されます。詳細については、 第2章「WebLogic リソースのタイプ」を参照してください。

以下の節では、セキュリティロールについて詳しく説明します。

- 4-2 ページの「動的ロールマッピング」
- 4-3 ページの「セキュリティロールのタイプ:グローバルロールとスコープ ロール」
- 4-5 ページの「デフォルトグローバル ロール」

- 4-12ページの「デフォルトグループの関連付け」
- 4-13ページの「セキュリティロールの構成要素:ロール条件、式、および ロール文」
- 4-15ページの「グローバルロールの操作」
- 4-19 ページの「スコープ ロールの操作」

# 動的ロール マッピング

実行時に、WebLogic Security サービスはロール条件とユーザまたはグループを 比較して、そのユーザまたはグループにセキュリティ ロールを動的に付与する かどうかを決定します。このプロセスをロールマッピングと言います。ロール マッピングは、WebLogic Security サービスが保護対象の WebLogic リソースに 対するアクセス決定を下す直前に発生します。

**注意:** ロール条件とアクセス決定の詳細については、4-13ページの「セキュリ ティロールの構成要素:ロール条件、式、およびロール文」および 『WebLogic Security サービスの開発』の「アクセス決定」を参照してく ださい。

セキュリティロールの動的マッピングには、ビジネスルールまたはリクエスト のコンテキストに基づいてユーザまたはグループにセキュリティロールを付与 できるという、非常に重要な利点があります。たとえば、本来の管理者が不在の 間だけユーザに Manager セキュリティロールを割り当てるといったことができ ます。このセキュリティロールを動的に付与することで、そうした一時的な措 置のためにアプリケーションを変更したり再デプロイしたりする必要はなくなり ます。一時的に管理者となるユーザに特権を割り当てる期間を指定するだけでか まいません。さらに、本当の管理者が戻ってきたときに、特別に付与した一時的 な特権を忘れずに取り消す必要もありません。なお、ユーザを一時的に管理者グ ループに追加した場合には、その必要があります。

# セキュリティ ロールのタイプ : グローバル ロールとスコープ ロール

WebLogic Server には、グローバル ロールとスコープ ロールの 2 種類のセキュリ ティ ロールがあります。セキュリティ レルム内にデプロイされるすべての WebLogic リソース(つまり WebLogic Server ドメイン全体)に適用されるセキュ リティ ロールは、グローバルロールと呼ばれます。セキュリティ レルム内にデ プロイされる WebLogic リソースの特定のインスタンス(EJB のメソッドや JNDI ツリーのブランチなど)に適用されるセキュリティ ロールは、スコープロール と呼ばれます。WebLogic リソースのセキュリティ ポリシーを作成するために複 数のロール (グローバルまたはスコープ)を使用できます。詳細については、 第5章「セキュリティ ポリシー」を参照してください。

WebLogic リソースを保護するために(ユーザまたはグループよりも)セキュリ ティロールを作成して使用することを強くお勧めしますが、必ずしも特定のタ イプのセキュリティロールを使用する必要はありません。WebLogic リソースを 保護するためにそのまま使用できる複数のデフォルトグローバルロールが用意 されています(4-5ページの「デフォルトグローバルロール」を参照)。これら を必要としない場合、スコープロールを使用する必要ありません。スコープ ロールは柔軟性を高めるためのもので、高度なユーザ向けの特別な機能です。

# Administration Console でのセキュリティ ロール の作成方法

セキュリティ ロールを作成するための WebLogic Server Administration Console の使い方は、グローバル ロールとセキュリティ ロールのどちらを作成するかに よって異なります。

グローバル ロールはセキュリティ レルム内のすべての WebLogic リソースに適 用されるため、セキュリティ レルム レベルで作成します。Administration Console を使用して、[セキュリティ | レルム]に続いて myrealm(または作成し たセキュリティレルムの名前)を展開します。次に、[ロール]をクリックして グローバルロールの作成ページを表示します。このナビゲーションパスを 図 4-1 の左側に、表示されるページを右側に示します。

#### 図 4-1 グローバル ロールの作成

| Swebbagit Server Loosale - Mittee<br>Pie Edit Vew Pavetes Tools | dt laternet Capliner<br>Help |                            |                    |                                  |  |
|-----------------------------------------------------------------|------------------------------|----------------------------|--------------------|----------------------------------|--|
| +101 - + - 0 3 3 0                                              | oardı 🖃 Pavantes 🎯           | 10 - (1 1 1 mar            | ·30                | 1.000                            |  |
| Address ) El Hetp://locafrost:7001/corricle                     | oʻatkro, hbeer Milear Pra    | resetAction/bodyframe3d=wi | _console_haree_104 | 3947 <u>▼</u> (2 <sup>9</sup> 68 |  |
| E @examples                                                     | Select Roles                 |                            |                    |                                  |  |
| 田 都 Servers                                                     | Connected to loc             | alhost:7001                | Active Damain      | Active Domain: examples          |  |
| Martines<br>Network Channels<br>Deployments                     | P*Configure a new Role       |                            |                    |                                  |  |
| III III Services                                                | Role                         | Role Provider              |                    |                                  |  |
| BBBRoams                                                        | Deployer                     | DefaultRoleMapper          | 0                  |                                  |  |
|                                                                 | Operator                     | DetautRoleMapper           | 0                  |                                  |  |
| Croups                                                          | Anonymous                    | DefaultRoleMapper          | 0                  |                                  |  |
| E DProviders                                                    | Admin                        | DefaultRoleMapper          | 8                  |                                  |  |
| Domain Log Filters                                              | Monitor                      | DefaultRoleMapper          | 0                  |                                  |  |
|                                                                 | 12                           |                            | - 64               |                                  |  |
|                                                                 | 4                            |                            |                    |                                  |  |
| <ul> <li>Applet navapplet started</li> </ul>                    |                              |                            | @Local H           | transt.                          |  |

スコープロールはセキュリティレルム内の特定のWebLogic リソースだけに適 用されるため、WebLogic リソースレベルで作成します。スコープロールを作成 可能なデプロイ済みコンポーネント(Web アプリケーションや EJB など)の場 合、Administration Console のナビゲーション ツリーでそのコンポーネントを右 クリックすると、[ロールを定義]オプションが表示されます。次に、[ロールを 定義...]をクリックしてスコープロールの作成ページを表示します。このナビ ゲーションパス(basic-ejbapp を WebLogic リソースとして使用)を図 4-2 の左 側に、表示されるページを右側に示します。

#### 図 4-2 スコープロールの作成

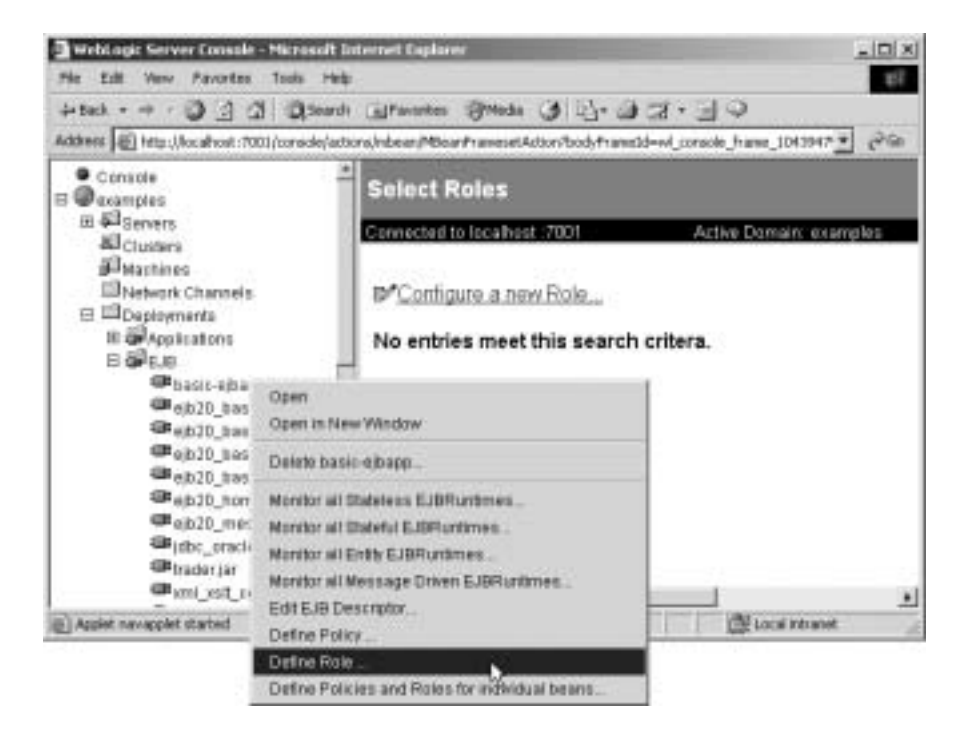

# デフォルト グローバル ロール

WebLogic Server では、表 4-1 に示すグローバル ロールがデフォルトで定義され ています。この表では、これらのセキュリティ ロールのユーザまたはグループ に付与される特権についても説明します。

 注意: デフォルト グローバル ロールは、ほとんどのタイプの WebLogic リソー スを保護するデフォルト セキュリティ ポリシーで使用されます。また、 デフォルト グローバル ロールを使用すると、MBean として公開される サーバ リソースのセキュリティを強化できます。詳細については、第5 章「セキュリティ ポリシー」および『管理者ガイド』の「システム管理 操作の保護」を参照してください。

| グローバル ロール | 特権                                                                                                    |
|-----------|----------------------------------------------------------------------------------------------------|
| Anonymous | すべてのユーザ (everyone グループ ) にこのグローバル<br>ロールが付与される。                                                                                  |
|           | <b>注意:</b> このグローバル ロールは利便性のために用意されて<br>おり、weblogic.xml および<br>weblogic-ejb-jar.xml デプロイメント記述子で<br>指定できる。                         |
| Admin     | ■ サーバ コンフィグレーション(暗号化された属性の暗号<br>化された値を含む)を表示する。                                                                                  |
|           | ■ サーバ コンフィグレーション全体を変更する。                                                                                                    |
|           | <ul> <li>エンタープライズ アプリケーションをデプロイし、クラス、Web アプリケーション、EJB、J2EE コネクタ、およびWeb サービス コンポーネントを起動 / 停止する。必要に応じて、デプロイメント記述子を編集する。</li> </ul> |
|           | ■ デフォルトでは、サーバを起動、再開、および停止する。                                                                                                    |
| Deployer  | <ul> <li>サーバ コンフィグレーション(暗号化された属性は除く)<br/>を表示する。</li> </ul>                                                                       |
|           | <ul> <li>エンタープライズアプリケーションをデプロイし、クラス、Webアプリケーション、EJB、J2EEコネクタ、およびWebサービスコンポーネントを起動/停止する。必要に応じて、デプロイメント記述子を編集する。</li> </ul>        |
| Operator  | ■ サーバ コンフィグレーション(暗号化された属性は除く)<br>を表示する。                                                                                          |
|           | ■ デフォルトでは、サーバを起動、再開、および停止する。                                                                                                    |
| Monitor   | サーバ コンフィグレーション ( 暗号化された属性は除く ) を<br>表示する。                                                                                        |
|           | <b>注意:</b> このセキュリティ ロールは実際には、<br>Administration Console、weblogic.Admin ユーティ<br>リティ、および MBean API に対する読み取り専用<br>アクセスを提供する。        |

表 4-1 デフォルト グローバル ロールと特権

**注意**: WebLogic Server MBean を直接操作するために、グローバル ロールおよ び特権について表 4-1 よりも詳しい情報が必要な場合は、4-7 ページの 「保護されている MBean の属性および操作」を参照してください。

4-15 ページの「グローバル ロールの作成」および 4-19 ページの「スコープ ロー ルの作成」で説明するように、独自のセキュリティ ロール (グローバルまたはス コープ)を作成して、デフォルト グローバル ロールに追加することができます。

### 保護されている MBean の属性および操作

表 4-2 に、Admin デフォルト グローバル ロールを付与されたユーザまたはグ ループがさまざまな WebLogic Server MBean に関して与えられる一定の特権を 示します。つまり、Admin デフォルト グローバル ロールを付与されたユーザまた はグループは、表 4-2 に示した MBean 属性にアクセスするパーミッションを持 ちます。

**注意:** Admin デフォルト グローバル ロールを付与されたユーザまたはグループ には、表 4-3 と表 4-5 に示された特権も与えられます。

| MBean                        | 属性                                 |
|------------------------------|------------------------------------|
| BridgeDestinationCommonMBean | UserPassword                       |
| BridgeDestinationMBean       | UserPassword                       |
| JDBCConnectionPoolMBean      | Password, XAPassword               |
| JDBCDataSourceFactoryMBean   | Password                           |
| JMSBridgeDestinationMBean    | UserPassword                       |
| NetworkChannelMBean          | DefaultIIOPPassword                |
| NodeManagerMBean             | CertificatePassword                |
| SecurityConfigurationMBean   | Credential、EncryptedSecretKey、Salt |
| SecurityMBean                | Salt, EncryptedSecretKey           |

表 4-2 Admin デフォルト グローバル ロールの MBean 特権

| MBean                   | 属性                                                                                                    |
|-------------------------|----------------------------------------------------------------------------------------------------|
| ServerMBean             | SystemPassword、DefaultIIOPPassword、<br>DefaultTGIOPPassword、CustomIdentityKeyStorePassPhrase、<br>CustomTrustKeyStorePassPhrase、<br>JavaStandardTrustKeyStorePassPhrase |
| ServerStartMBean        | Password                                                                                                    |
| SSLMBean                | ServerPrivateKeyPassPhrase                                                                                                    |
| WLECConnectionPoolMBean | UserPassword, ApplicationPassword                                                                                                    |

表 4-2 Admin デフォルト グローバル ロールの MBean 特権(続き)

注意: 表 4-2\_に示されている MBean は、すべて

weblogic.management.configuration パッケージに入っています。 WebLogic Server をコンフィグレーションするための MBean の詳細につ いては、『管理者ガイド』の「システム管理のインフラストラクチャ」を 参照してください。

表 4-3 に、Admin または Deployer デフォルト グローバル ロールを付与された ユーザまたはグループがさまざまな WebLogic Server MBean に関して与えられ る一定の特権を示します。つまり、Admin または Deployer デフォルト グローバ ルロールを付与されたユーザまたはグループは、表 4-3 に示した MBean 操作に アクセスするパーミッションを持ちます。

表 4-3 Admin または Deployer デフォルト グローバル ロールの特権

| MBean                                           | 操作  |
|-------------------------------------------------|-----|
| Application、 ApplicationConfig                  | すべて |
| ConnectorComponent、<br>ConnectorComponentConfig | すべて |
| DeployerRuntime<br>DeploymentTaskRuntime        | すべて |
| EJBComponent、EJBComponentConfig                 | すべて |

| MBean                                                                     | 操作  |
|---------------------------------------------------------------------------|-----|
| WebAppComponent、<br>WebAppComponentConfig                                 | すべて |
| WebServiceComponent、<br>WebServiceComponentConfig                         | すべて |
| WebServer、WebServerConfig                                                 | すべて |
| JDBCConnectionPool、<br>JDBCConnectionPoolConfig                           | すべて |
| JDBCDataSourceFactory、<br>JDBCDataSourceFactoryConfig                     | すべて |
| JDBCMultiPool、JDBCMultipoolConfig                                         | すべて |
| JDBCDataSource, JDBCDataSourceConfig                                      | すべて |
| JDBCTxDataSource、<br>JDBCTxDataSourceConfig                               | すべて |
| JDBCPoolComponent、<br>JDBCPoolComponentConfig                             | すべて |
| JMSBridgeDestination、<br>JMSBridgeDestinationConfig                       | すべて |
| JMSConnectionConsumer、<br>JMSConnectionConsumerConfig                     | すべて |
| JMSConnectionFactory、<br>JMSConnectionFactoryConfig                       | すべて |
| JMSDestination, JMSDestinationConfig                                      | すべて |
| JMSDistributedDestination、<br>JMSDistributedDestinationConfig             | すべて |
| JMSDistributedDestinationMember,<br>JMSDistributedDestinationMemberConfig | すべて |

### 表 4-3 Admin または Deployer デフォルト グローバル ロールの特権 (続き)

### 表 4-3 Admin または Deployer デフォルト グローバル ロールの特権 (続き)

| MBean                                                         | 操作  |
|---------------------------------------------------------------|-----|
| JMSDistributedTopic、<br>JMSDistributedTopicConfig             | すべて |
| JMSDistributedTopicMember、<br>JMSDistributedTopicMemberConfig | すべて |
| JMSDistributedQueue、<br>JMSDistributedQueueConfig             | すべて |
| JMSDistributedQueueMember、<br>JMSDistributedQueueMemberConfig | すべて |
| JMSFileStore、JMSFileStoreConfig                               | すべて |
| JMSDestinationKey、<br>JMSDestinationKeyConfig                 | すべて |
| JMSServer、JMSServerConfig                                     | すべて |
| JMSStore, JMSStoreConfig                                      | すべて |
| JMSSessionPool、JMSSessionPoolConfig                           | すべて |
| JMSTemplate、JMSTemplateConfig                                 | すべて |
| JMSQueue、JMSQueueConfig                                       | すべて |
| JMSTopic、JMSTopicConfig                                       | すべて |
| JMSJDBCStore、JMSJDBCStoreConfig                               | すべて |
| WTCServer、WTCServerConfig                                     | すべて |
| WTCBridgeGlobal、<br>WTCBridgeGlobalConfig                     | すべて |
| WTCResources、WTCResourcesConfig                               | すべて |
| WTCExport、WTCExportConfig                                     | すべて |
| WTCImport, WTCImportConfig                                    | すべて |

| MBean                                                | 操作                                                                                                    |
|------------------------------------------------------|----------------------------------------------------------------------------------------------------|
| WTCLocalTuxDom、<br>WTCLocalTuxDomConfig              | すべて                                                                                                    |
| WTCRemoteTuxDom、<br>WTCRemoteTuxDomConfig            | すべて                                                                                                    |
| WTCPassword、WTCPasswordConfig                        | すべて                                                                                                    |
| WTCtBridgeGlobal、<br>WTCtBridgeGlobalConfig          | すべて                                                                                                    |
| WTCtBridgeRedirect、<br>WTCtBridgeRedirectConfig      | すべて                                                                                                    |
| EJBDescriptor, ConnectorDescriptor,<br>WebDescriptor | すべて                                                                                                    |
| Server                                               | addDeployment、lookupServerLifeCycleRuntime、<br>lookupServerRuntime、removeDeployment、<br>sendNotification |
| ServerConfig                                         | addDeployment、lookupServerLifeCycleRuntime、<br>removeDeployment、sendNotification                         |

表 4-3 Admin または Deployer デフォルト グローバル ロールの特権(続き)

表 4-4 に、Admin または Monitor デフォルト グローバル ロールを付与された ユーザまたはグループがさまざまな WebLogic Server MBean に関して与えられ る一定の特権を示します。つまり、Admin または Monitor デフォルト グローバル ロールを付与されたユーザまたはグループは、表 4-4 に示した MBean 操作にア クセスするパーミッションを持ちます。

表 4-4 Admin または Monitor デフォルト グローバル ロールの特権

| MBean              | 操作                       |
|--------------------|--------------------------|
| Machine            | lookupNodeManagerRuntime |
| NodeManagerRuntime | getStateForAll、register  |

| MBean  | 操作                                                   |
|--------|------------------------------------------------------|
| Server | lookupServerLifeCycleRuntime、<br>lookupServerRuntime |

表 4-4 Admin または Monitor デフォルト グローバル ロールの特権(続き)

表 4-5 に、Admin または Operator デフォルト グローバル ロールを付与された ユーザまたはグループがさまざまな WebLogic Server MBean に関して与えられ る一定の特権を示します。つまり、Admin または Operator デフォルト グローバ ルロールを付与されたユーザまたはグループは、表 4-5 に示した MBean 操作に アクセスするパーミッションを持ちます。

表 4-5 Admin または Operator デフォルト グローバル ロールの特権

| MBean                      | 操作                                                                                                    |
|----------------------------|----------------------------------------------------------------------------------------------------|
| ServerLifeCycleRuntime     | すべて                                                                                                   |
| ServerLifeCycleTaskRuntime | すべて                                                                                                   |
| ServerStart                | すべて                                                                                                   |
| Server                     | ExpectedToRun、lookupServerLifeCycleRuntime、<br>lookupServerRuntime、sendNotification、start、<br>suspend |
| ServerConfig               | ExpectedToRun、lookupServerLifeCycleRuntime、 sendNotification                                          |
| ServerRuntime              | forceShutdown, resume, shutdown, start, stop                                                          |

# デフォルト グループの関連付け

デフォルトでは、WebLogic Server は 4 つのデフォルト グループに 4 つのグロー バル ロールを付与します。これらのグループのいずれかにユーザを追加すると、 そのユーザにはグローバル ロールが自動的に付与されます。このデフォルト グ ループの関連付けを表 4-6 に示します。

表 4-6 デフォルト グループの関連付け

| グループ           | 関連付けられるグローバル ロール |
|----------------|------------------|
| Administrators | Admin            |
| Deployers      | Deployer         |
| Operators      | Operator         |
| Monitors       | Monitors         |

# セキュリティ ロールの構成要素 : ロール条 件、式、およびロール文

**ロール条件**は、セキュリティ ロール(グローバルまたはスコープ)をユーザまた はグループに付与する条件です。このリリースの WebLogic Server で使用できる ロール条件は以下のとおりです。

- [呼び出し側のユーザ名は] ユーザ名に基づいてセキュリティ ロールの条件を作成します。たとえば、ユーザ John だけが BankTeller セキュリティロールを付与されるという条件を作成できます。
- [呼び出し側をメンバとするグループは] グループに基づいてセキュリティ ロールの条件を作成します。たとえば、グループ FullTimeBankEmployees に属するユーザだけが BankTeller セキュリティ ロールを付与されるという 条件を作成できます。セキュリティ管理がより効率的になるため、このロー ル条件をお勧めします。
- [アクセス可能な時間帯は] 指定した時間に基づいてセキュリティ ロールの条件を作成します。たとえば、銀行の営業時間中にだけ BankTeller セキュリティ ロールをユーザに付与するという条件を作成できます。

[アクセス可能な時間帯は]ロール条件を使用する場合、他のロール条件を 追加してユーザをさらに制限しないかぎり、セキュリティ ロールは指定した 時間中にすべてのユーザに付与されます。 これらのロール条件に対して特定の情報(実際のユーザ名、グループ、開始/終 了時間など)を指定したものは式と呼ばれます。WebLogic Server Administration Console に表示される式の例を図 4-3 に示します。

#### 図 4-3 式の例

Caller is a member of the group. FullTimeBankEmployees

この式の例では、1行目がロール条件、2行目が条件に対して指定した特定の情報(この場合は、FullTimeBankEmployeesというグループ)です。

**ロール文**は、セキュリティロールが付与される条件を定義した式の集合です。 したがって、作成するセキュリティロールの主要部分となります。複数の式を 使用できるため、企業のセキュリティ要件に合わせて複雑なセキュリティロー ルを作成できます。式の間の and と or の使い方、および式の順序も重要な機能 です。

- and は、セキュリティ ロールが付与されるにはすべての式が true でなければ ならないことを指定するために使用します。
- orは、セキュリティロールが付与されるには少なくとも1つの式が true でなければならないことを指定するために使用します。
- **注意**: ユーザまたはグループにセキュリティ ロールが付与されるには、ロール 文全体が true でなければなりません。ロール文の中では、制約が厳しい 式ほど後に指定します。WebLogic Server では、ロール文中の式は左から 右に評価されます。

Administration Console に表示されるロール文の例を図 4-4 に示します。

#### 図 4-4 ロール文の例

Caller is a member of the group FullTimeBarkEmployees and Hours of access are between 08.00.00 and 19.00.00

このロール文の例には2つの式があります。1行目と2行目は[呼び出し側をメンバとするグループは]ロール条件に基づく式、3行目と4行目は[アクセス可能な時間帯は]ロール条件に基づく別の式です。
## グローバル ロールの操作

以下の節では、グローバルロールの操作手順を説明します。

- 4-15 ページの「グローバル ロールの作成」
- 4-18 ページの「グローバルロールの変更」
- 4-18 ページの「グローバル ロールの削除」
- **注意:** この節では、グローバル ロールを作成、変更、および削除する方法を説 明します。スコープ ロールは常に WebLogic リソースを対象としている ので、スコープ ロールを作成、変更、および削除する手順は 4-19 ページ の「スコープ ロールの操作」で説明されています。

## グローバル ロールの作成

 注意: セキュリティ ロールを作成する前に 4-3 ページの「Administration Console でのセキュリティ ロールの作成方法」を見直しておくことをお 勧めします。サーバ リソースを保護するためのグローバル ロールを作成 する場合は、「システム管理操作の保護」の「一貫性のあるセキュリティ 方式の維持」で説明されているアドバイスに従ってください。

新しいグローバル ロールを作成するには、次の手順に従います。

- WebLogic Server Administration Console の左ペインで、[セキュリティ | レルム]を展開します。
- 2. グローバル ロールを作成するセキュリティ レルム (たとえば myrealm)を展開します。
- 3. [ロール]をクリックして[ロールの選択]ページを表示します。

グローバル ロールが定義されている場合は、定義済みグローバル ロールの テーブルが右ペインに表示されます。

- 4. [新しい Role のコンフィグレーション]をクリックします。
  - 注意:複数のWebLogic ロール マッピング プロバイダがセキュリティ レル ムでコンフィグレーションされている場合、新しいグローバル ロール

の情報をどの WebLogic ロール マッピング プロバイダのデータベース に格納するかを選択する必要があります。

- 5. [一般]タブで、グローバル ロールの名前を[名前]フィールドに入力しま す。
  - **注意**: スペース、カンマ、ハイフン、\t、<>、#、|、&、~、?、()、{}を使 用しないでください。セキュリティロール名では大文字/小文字を区 別します。BEAの命名規約では、セキュリティロール名は単数形で、 先頭の文字は大文字です。

セキュリティロール名の適切な構文は、Extensible Markup Language (XML) 勧告で Nmtoken に関して定義されているとおりです。

- 6. [適用]をクリックして変更を保存します。
- 7. [条件]タブをクリックして、ロール エディタページを表示します (図 4-5 参照)。

### 図 4-5 ロール エディタ ページ

| Add         |
|-------------|
|             |
| hews the    |
| THOME DRIVE |
| Qielan      |
| 6itt        |
| Fiemous     |
|             |

- 8. [ロール条件]リストボックスで、いずれかの条件をクリックします。さま ざまなロール条件の詳細については、4-13ページの「セキュリティロールの 構成要素:ロール条件、式、およびロール文」を参照してください。
  - 注意:[呼び出し側をメンバとするグループは]条件を使用して式を作成す ることをお勧めします。グループを使用してセキュリティ ロールを作

成すると、セキュリティロールはそのグループのすべてのメンバー( つまり複数のユーザ)に付与されます。

- 9. [追加]をクリックしてカスタマイズウィンドウを表示します。
- 10. [アクセス可能な時間帯は]条件を選択した場合は、[時間制約]ウィンドウ を使用して開始時刻と終了時刻を選択し、[OK]ボタンをクリックします。 ウィンドウが閉じて、[ロール文]リストボックスに式が表示されます。

他の条件のいずれかを選択した場合は、次の手順に従います。

- a. [ユーザ]または[グループ]ウィンドウを使用してユーザまたはグルー プの名前を入力し、[追加]をクリックします。リスト ボックスに式が表 示されます。
  - **注意**: 複数のユーザまたはグループを追加するには、この手順を複数回 繰り返します。
- b. 必要に応じて、リスト ボックスの右側にあるボタンを使用して式を変更 します。

[上へ移動]および[下へ移動]をクリックすると、強調表示されたユー ザ名またはグループ名の順序が変更されます。[変更]をクリックすると、 式の間にある強調表示された and 文と or 文が切り替わります。[削除] をクリックすると、強調表示されたユーザ名またはグループ名が削除さ れます。

- c. [OK] をクリックして、ロール文に式を追加します。ウィンドウが閉じて、 [ロール文]リストボックスに式が表示されます。
- 11. 必要な場合は、手順 8 から 10 を繰り返して、別のロール条件に基づいて式 を追加します。
- 12. 必要に応じて、[ロール文]リストボックスの右側にあるボタンを使用して 式を変更します。
  - [上へ移動]および[下へ移動]をクリックすると、強調表示された式の順 序が変更されます。
  - [変更]をクリックすると、式の間にある強調表示された and 文と or 文が 切り替わります。
  - [編集]をクリックすると、強調表示された式のカスタマイズウィンドウが再び開き、式を変更できます。
  - [削除]をクリックすると、選択した式が削除されます。

- 13.[ロール文]リストボックスのすべての式が正しい場合は、[適用]をクリックします。
  - **注意:**[リセット]をクリックして、ロール エディタページを最初にロード したときの状態に戻す(つまり、変更をすべて元に戻す)こともでき ます。

## グローバル ロールの変更

グローバル ロールを変更する手順は、新しいグローバル ロールの作成手順とほ とんど同じです。次の手順に従います。

- WebLogic Server Administration Console の左ペインで、[セキュリティ レルム]を展開します。
- 2. グローバル ロールを変更するセキュリティ レルム (たとえば myrealm)を展開します。
- [ロール]をクリックします。
   定義済みグローバル ロールのテーブルが右ペインに表示されます。
- 4. 変更するグローバル ロールをテーブルから選択します。
- 5. [条件] タブを選択して、ロールエディタページを表示します。
- 4-15ページの「グローバル ロールの作成」の手順8から12を参考にして、 変更を加えます。
- 7. [適用]をクリックして変更を保存します。

## グローバル ロールの削除

グローバルロールを削除するには、次の手順に従います。

- 1. WebLogic Server Administration Console の左ペインで、[セキュリティ | レルム]を展開します。
- 2. グローバル ロールを削除するセキュリティ レルム (たとえば myrealm)を展開します。

3. [ロール]をクリックします。

定義済みグローバルロールのテーブルが右ペインに表示されます。

- 削除するグローバル ロールと同じ行にあるごみ箱アイコンをクリックします。
- 5. [はい]をクリックして削除を確認します。
- [続行]をクリックします。
   [ロールを選択]ページのテーブルには該当するグローバルロールが表示されなくなります。

# スコープ ロールの操作

以下の節では、さまざまなタイプの WebLogic リソースに対するスコープ ロー ルの操作手順を説明します。

- 4-19 ページの「スコープ ロールの作成」
- 4-30ページの「スコープロールの変更」
- 4-31 ページの「スコープ ロールの削除」

## スコープ ロールの作成

WebLogic リソースのスコープ ロールを作成するには、次の手順に従います。

- 4-20 ページの「手順 1 : WebLogic リソースを選択する」
- 4-28 ページの「手順2:スコープロールを作成する」
- 4-28 ページの「手順3:ロール条件を作成する」
- **注意**: スコープロールの操作手順は、WebLogic リソースごとに若干異なります。この手順で示した WebLogic リソースのタイプごとの違いに注意して、適切な手順に従ってください。詳細については、第2章「WebLogic リソースのタイプ」を参照してください。

## 手順1:WebLogic リソースを選択する

該当する節の手順に従って WebLogic リソースのタイプを選択します。

- 4-20ページの「管理リソース」
- 4-20 ページの「アプリケーション リソース」
- 4-21 ページの「COM リソース」
- 4-22 ページの「EIS リソース」
- 4-22 ページの「EJB リソース」
- 4-23 ページの「JDBC リソース」
- 4-24 ページの「JMS リソース」
- 4-25 ページの「JNDI リソース」
- 4-26 ページの「サーバ リソース」
- 4-27 ページの「URL リソース」

### 管理リソース

WebLogic Server Administration Console の左ペインで、WebLogic Server ドメインの名前(たとえば examples)を右クリックし、[ロールを定義]を選択して、[ ロールの選択]ページを表示します。

スコープ ロールが定義されている場合は、定義済みスコープ ロールのテーブル が右ペインに表示されます。

### アプリケーション リソース

- WebLogic Server Administration Console の左ペインで、[デプロイメント | ア プリケーション]を展開します。
  - 注意: 必要に応じて、スコープ ロールを作成するエンタープライズ アプリ ケーション (EAR) を展開して、別のタイプの WebLogic リソースを表 示します。
- 2. エンタープライズ アプリケーション (EAR) の名前を右クリックし、[ロール を定義]を選択して、[ロールの選択]ページを表示します。

スコープ ロールが定義されている場合は、定義済みスコープ ロールのテー ブルが右ペインに表示されます。

### COM リソース

EJB クラス (ejb20.basic.beanManaged.\* など) のパッケージに COM クライア ントからアクセスする場合は、次の手順に従ってスコープ ロールを作成します。

 WebLogic Server Administration Console の左ペインで、[デプロイメント| EJB] を展開します。

[EJB] ノードを展開すると、デプロイ済みの EJB JAR が表示されます。

- パッケージにアクセスするための EJB を格納している EJB JAR の名前を右 クリックし、[個別の Bean のポリシーとロールを定義]を選択して、EJB の リストを表示します。
- 3. パッケージにアクセスするための EJB と同じ行の [JCOM ロールの定義] リ ンクをクリックします。

[一般] タブの [COM クラス] フィールドには、スコープ ロールの対象とするパッケージの名前が表示されます。

- **注意:** [COM クラス] フィールドの値は、jCOM ブリッジを介して COM に 公開される Java クラスまたはパッケージの名前です。
- 4. [ロールを定義]ボタンをクリックして、[ロールの選択]ページを表示します。

スコープ ロールが定義されている場合は、定義済みスコープ ロールのテー ブルが右ペインに表示されます。

Java クラス(java.util.\* など)のパッケージまたは個々のクラス (java.util.Collection など)に COM クライアントからアクセスする場合は、 次の手順に従ってスコープ ロールを作成します。

- 1. WebLogic Server Administration Console の左ペインで、[サービス]を展開し ます。
- 2. [JCOM] ノードを右クリックして、[ロールを定義]を選択します。
- 3. [一般] タブの [COM クラス] フィールドに、スコープ ロールの対象とする Java クラスまたはパッケージの名前を入力します。

- **注意:** [COM クラス] フィールドに入力する値は、jCOM ブリッジを介して COM に公開される Java クラスまたはパッケージの名前です。
- 4. [ロールを定義]ボタンをクリックして、[ロールの選択]ページを表示します。

スコープ ロールが定義されている場合は、定義済みスコープ ロールのテー ブルが右ペインに表示されます。

### EIS リソース

 WebLogic Server Administration Console の左ペインで、[デプロイメント]を 展開します。

[デプロイメント]ノードを展開すると、デプロイ可能な WebLogic リソー スのタイプが表示されます。

2. スコープ ロールの対象とする EIS リソースのレベルで右クリックし、[ロー ルを定義]を選択して、[ロールの選択]ページを表示します。

すべてのコネクタを対象とするスコープ ロールを作成するには、[コネクタ]を右クリックします。特定のコネクタを対象とするスコープ ロールを作成 するには、[コネクタ]を展開してからコネクタの名前を右クリックします。 図 4-6 では、例として basic-connector を使用して、クリックする位置を 示します。

### 図 4-6 Administration Console ナビゲーション ツリーのデプロイメント部分

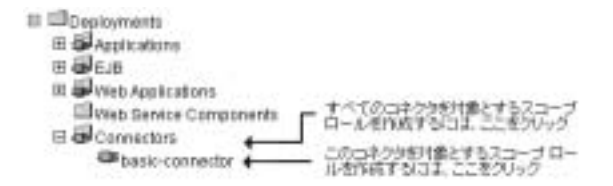

スコープ ロールが定義されている場合は、定義済みスコープ ロールのテー ブルが右ペインに表示されます。

### EJB リソース

**注意:** ここで説明する手順は、メッセージ駆動型 Bean (MDB) にも当てはまり ます。  WebLogic Server Administration Console の左ペインで、[デプロイメント]を 展開します。

[デプロイメント]ノードを展開すると、デプロイ可能な WebLogic リソー スのタイプが表示されます。

2. 作成するスコープ ロールの対象となる EJB リソースのレベルで右クリック します。

すべての EJB JAR を対象とするスコープ ロールを作成するには、[EJB] を 右クリックします。特定の EJB JAR、または JAR 内の EJB を対象とするス コープ ロールを作成するには、[EJB] を展開してから EJB JAR の名前を右 クリックします。図 4-7 では、例として basic-ejbapp JAR を使用して、ク リックする位置を示します。

### 図 4-7 Administration Console ナビゲーション ツリーのデプロイメント部分

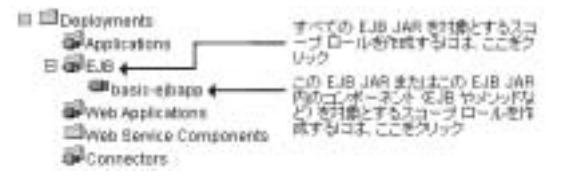

3. すべての EJB JAR または特定の EJB JAR (つまり、JAR 内のすべての EJB) を対象とするスコープ ロールを作成する場合は、[ロールを定義]を選択し て[ロールの選択]ページを表示します。

EJB JAR 内の特定の EJB を対象とするスコープ ロールを作成する場合は、 次の手順に従います。

- a. [個別の Bean のポリシーとロールを定義]を選択して、EJB のリストを表示します。
- b. 作成するスコープ ロールの対象となる EJB と同じ行の [ロールを定義] リ ンクをクリックします。

スコープ ロールが定義されている場合は、定義済みスコープ ロールのテー ブルが右ペインに表示されます。

### JDBC リソース

 WebLogic Server Administration Console の左ペインで、[サービス | JDBC] を展開します。 [JDBC] を展開すると、さまざまな JDBC コンポーネント (接続プール、マ ルチプール、およびデータ ソース)に対応するノードが表示されます。

 スコープロールの対象とする JDBC リソースのレベルで右クリックし、[ ロールを定義]を選択して、[ロールの選択]ページを表示します。

すべての接続プールを対象とするスコープロールを作成するには、[接続 プール]を右クリックします。特定の接続プールを対象とするスコープロー ルを作成するには、[接続プール]を展開してから接続プールの名前を右ク リックします。個々のマルチプールを対象とするスコープロールを作成する には、[マルチプール]を展開してからマルチプールの名前を右クリックし ます。

**注意**: すべてのマルチプールを対象とするスコープ ロールを作成することは できません。

図 4-8 では、例として接続プールとマルチプールを使用して、クリックする 位置を示します。

#### 図 4-8 Administration Console ナビゲーション ツリーのサービス部分

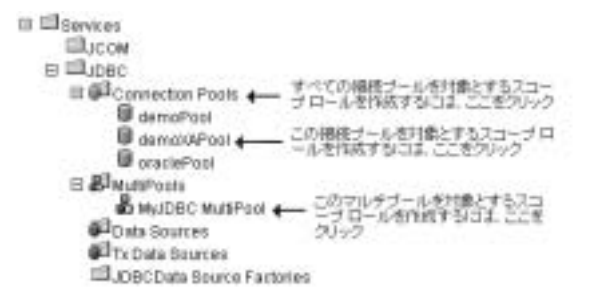

スコープ ロールが定義されている場合は、定義済みスコープ ロールのテー ブルが右ペインに表示されます。

### JMS リソース

1. WebLogic Server Administration Console の左ペインで、[サービス | JMS] を 展開します。

[JMS] を展開すると、さまざまな JMS コンポーネント (接続ファクトリ、テ ンプレート、送り先キーなど)に対応するノードが表示されます。 2. スコープ ロールの対象とする JMS リソースのレベルで右クリックし、[ロー ルを定義]を選択して、[ロールの選択]ページを表示します。

すべての JMS コンポーネントを対象とするスコープ ロールを作成するには、 [JMS] を右クリックします。JMS サーバ上の特定の送り先を対象とするス コープ ロールを作成するには、[サーバ | JMS サーバ | 送り先] ノードを展 開してから送り先の名前を右クリックします。図 4-9 では、例として examplesJMSServer を使用して、クリックする位置を示します。

### 図 4-9 Administration Console ナビゲーション ツリーのサービス部分

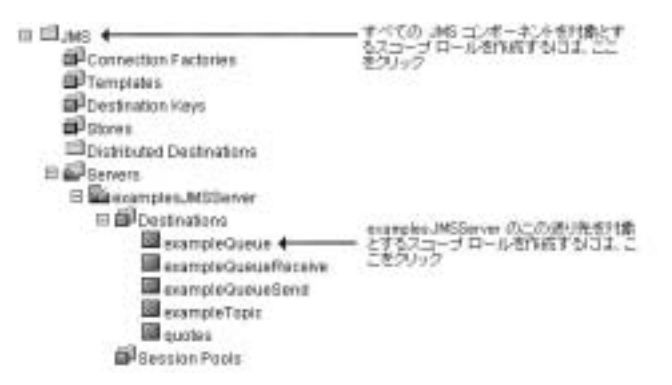

スコープ ロールが定義されている場合は、定義済みスコープ ロールのテー ブルが右ペインに表示されます。

### JNDI リソース

1. WebLogic Server Administration Console の左ペインで、[サーバ]を展開しま す。

[サーバ]ノードを展開すると、現在の WebLogic Server ドメインで利用可 能なサーバが表示されます。

- 2. 作成するスコープ ロールの対象となる JNDI リソースを含むサーバの名前( たとえば myserver)を右クリックします。
- 3. メニューから [JNDI ツリーを見る] オプションを選択します。

新しい Administration Console ウィンドウに、このサーバの JNDI ツリーが 表示されます。  Administration Console ウィンドウで、スコープ ロールの対象とする JNDI ツ リーのレベルで右クリックし、[ロールを定義]を選択して、[ロールの選択 ]ページを表示します。

オブジェクトのグループを対象とするスコープ ロールを作成するには、オブ ジェクト タイプを表すノードを右クリックします。特定のオブジェクトを対 象とするスコープ ロールを作成するには、オブジェクトを表すノードを展開 してからオブジェクトの名前を右クリックします。

図 4-10 では、例として examplesServer JNDI ツリーを使用して、クリックする位置を示します。

### 図 4-10 examplesServer JNDI ツリーを示す新しい Administration Console ウィンドウ

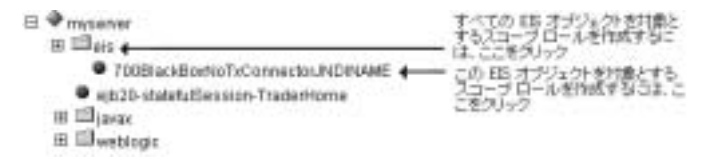

スコープ ロールが定義されている場合は、定義済みスコープ ロールのテー ブルが右ペインに表示されます。

### サーバ リソース

WebLogic Server Administration Console の左ペインで、[サーバ]を展開します。

- 1. [サーバ]ノードを展開すると、スコープロールを作成可能な別のサーバリ ソースが表示されます。
- 2. スコープ ロールの対象とするサーバ リソースのレベルで右クリックし、[ ロールを定義]を選択して、[ロールの選択]ページを表示します。

すべてのサーバを対象とするスコープロールを作成するには、[サーバ]を 右クリックします。特定のサーバを対象とするスコープロールを作成するに は、[サーバ]を展開してからサーバの名前を右クリックします。図 4-11 で は、例として examplesServer を使用して、クリックする位置を示します。

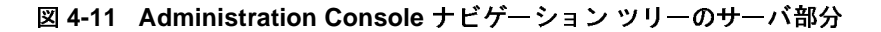

| n alleren e                          | すべてのサーバ徳対象とするスローゴ<br>ロールを作成するには、ここをクリック |
|--------------------------------------|-----------------------------------------|
| <ul> <li>examplesBerver +</li> </ul> | このサーバ港対象とするスコープ ロール<br>それ成するコス ここをクリック  |

スコープ ロールが定義されている場合は、定義済みスコープ ロールのテー ブルが右ペインに表示されます。

### URL リソース

 WebLogic Server Administration Console の左ペインで、[デプロイメント]を 展開します。

[デプロイメント]ノードを展開すると、デプロイ可能な WebLogic リソー スのタイプが表示されます。

2. 作成するスコープ ロールの対象となる URL (Web) リソースのレベルで右ク リックします。

すべての Web アプリケーション (WAR) を対象とするスコープ ロールを作 成するには、[Web アプリケーション]を右クリックします。特定の WAR、 または WAR 内のコンポーネント (たとえば特定のサーブレットや JSP)を対 象とするスコープ ロールを作成するには、[Web アプリケーション]を展開 してから Web アプリケーション (WAR) の名前を右クリックします。図 4-12 では、例として basic-webapp WAR を使用して、クリックする位置を示し ます。

### 図 4-12 Administration Console ナビゲーション ツリーのデプロイメント部分

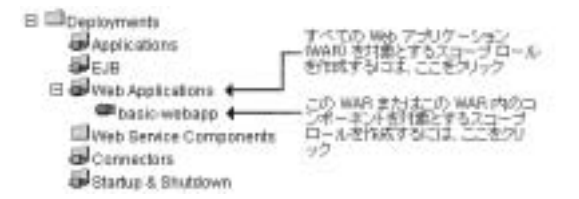

3. すべての Web アプリケーション (WAR) を対象とするスコープ ロールを作成 する場合は、[ロールを定義]を選択して[ロールの選択]ページを表示しま す。

特定の WAR または WAR 内のコンポーネントを対象とするスコープ ロール を作成する場合は、次の手順に従います。

- a. [ロールを定義]を選択して[一般]タブを表示します。
- b. テキスト フィールドに URL パターンを入力します。

URL パターンは、Web アプリケーションに含まれる特定のコンポーネントのパスです。または、/\* を使用して、Web アプリケーション内のすべてのコンポーネント(サーブレット、JSP など)にスコープ ロールを関連付けることができます。

c. [ロールを定義]ボタンをクリックして、[ロールの選択]ページを表示します。

スコープ ロールが定義されている場合は、定義済みスコープ ロールのテー ブルが右ペインに表示されます。

## 手順2:スコープロールを作成する

- 1. [新しい Role のコンフィグレーション]リンクをクリックします。
  - **注意**: 複数の WebLogic ロール マッピング プロバイダがセキュリティ レル ムでコンフィグレーションされている場合、新しいスコープ ロールの 情報をどの WebLogic ロール マッピング プロバイダのデータベースに 格納するかを選択する必要があります。
- 2. [一般]タブで、スコープロールの名前を[名前]フィールドに入力します。
  - 注意:スペース、カンマ、ハイフン、\t、<>、#、|、&、~、?、()、{}を使用しないでください。セキュリティロール名では大文字/小文字を区別します。BEAの命名規約では、セキュリティロール名は単数形で、先頭の文字は大文字です。

セキュリティ ロール名の適切な構文は、Extensible Markup Language (XML) 勧告で Nmtoken に関して定義されているとおりです。

- **警告:** グローバル ロールと同名のスコープ ロールを作成する場合、スコー プロールがグローバル ロールに優先します。
- 3. [適用]をクリックして変更を保存します。

### 手順3:ロール条件を作成する

- 1. [条件]タブを選択して、ロール エディタ ページを表示します(図 4-13 を参照)。
- **4-28** WebLogic リソースのセキュリティ

### 図 4-13 ロール エディタ ページ

| Role Condition:                                                                           |             |
|-------------------------------------------------------------------------------------------|-------------|
| User name of the caller<br>Caller is a member of the group<br>Hours of access are between | bbA         |
|                                                                                           |             |
| Role Statement:                                                                           | broadle     |
|                                                                                           | 1 Koya Dawi |
|                                                                                           | (Die)git    |
|                                                                                           | _ 6itt      |
|                                                                                           | Fiender     |

- [ロール条件]リストボックスで、いずれかの条件をクリックします。さま ざまなロール条件の詳細については、4-13ページの「セキュリティロールの 構成要素:ロール条件、式、およびロール文」を参照してください。
  - **注意**:可能であれば、[呼び出し側をメンバとするグループは]条件を使用して 式を作成することをお勧めします。グループを使用してセキュリティ ロールを作成すると、セキュリティ ロールはそのグループのすべての メンバー(つまり複数のユーザ)に付与されます。

JMS サブシステムはセキュリティ チェックを1回しか実行せず、[ア クセス可能な時間帯は]条件ではその後のセキュリティ チェックが必 要になるので、JMS リソースを対象としてスコープ ロールを作成す る場合は[アクセス可能な時間帯は]条件を使用しないでください。

- 3. [追加]をクリックしてカスタマイズウィンドウを表示します。
- 4. [アクセス可能な時間帯は]条件を選択した場合は、[時間制約]ウィンドウを 使用して開始時刻と終了時刻を選択し、[OK]をクリックします。ウィンドウ が閉じて、[ロール文]リストボックスに式が表示されます。

他の条件のいずれかを選択した場合は、次の手順に従います。

a. [ユーザ]または[グループ]ウィンドウでユーザまたはグループの名前 を入力し、[追加]をクリックします。リスト ボックスに式が表示されま す。

- **注意**: 複数のユーザまたはグループを追加するには、この手順を複数回 繰り返します。
- b. 必要に応じて、リストボックスの右側にあるボタンを使用して式を変更 します。

[上へ移動]および[下へ移動]をクリックすると、強調表示されたユー ザ名またはグループ名の順序が変更されます。[変更]をクリックすると、 式の間にある強調表示された and 文と or 文が切り替わります。[削除] をクリックすると、強調表示されたユーザ名またはグループ名が削除さ れます。

- c. [OK] をクリックして、ロール文に式を追加します。ウィンドウが閉じて、 [ロール文]リストボックスに式が表示されます。
- 5. 必要な場合は、手順2から4を繰り返して、別のロール条件に基づいて式を 追加します。
- 6. 必要に応じて、[ロール文]リストボックスの右側にあるボタンを使用して 式を変更します。
  - [上へ移動]および[下へ移動]をクリックすると、強調表示された式の順 序が変更されます。
  - [変更]をクリックすると、式の間にある強調表示された and 文と or 文が 切り替わります。
  - [編集]をクリックすると、強調表示された式のカスタマイズウィンドウが再び開き、式を変更できます。
  - [削除]をクリックすると、選択した式が削除されます。
- 7. [ロール文]リストボックスのすべての式が正しい場合は、[適用]をクリックします。
  - **注意:**[リセット]をクリックして、ロール エディタページを最初にロード したときの状態に戻す(つまり、変更をすべて元に戻す)こともでき ます。

# スコープ ロールの変更

WebLogic リソースのスコープ ロールを変更するには、次の手順に従います。

- 4-20ページの「手順1:WebLogic リソースを選択する」で説明されているように、該当するWebLogic リソースの[ロールの選択]ページに移動します。 右ペインに、WebLogic リソースを対象とするすべてのスコープロールを示すテーブルが表示されます。
- 2. 変更するスコープロールをテーブルから選択します。
- 3. [条件]タブを選択します。
- 4. 4-28 ページの「手順3:ロール条件を作成する」手順を参考にして変更を加 えます。
- 5. [適用]をクリックして変更を保存します。

## スコープ ロールの削除

WebLogic リソースのスコープ ロールを削除するには、次の手順に従います。

- 4-20ページの「手順1:WebLogic リソースを選択する」で説明されているように、該当するWebLogic リソースの[ロールの選択]ページに移動します。 右ペインに、WebLogic リソースを対象とするすべてのスコープロールを示すテーブルが表示されます。
- 削除するスコープロールと同じ行にあるごみ箱アイコンをクリックします。
- 3. [はい]をクリックして削除を確認します。
- 4. [続行]をクリックします。

[ロールを選択]ページのテーブルには該当するスコープロールが表示されなくなります。

# 5 セキュリティ ポリシー

**セキュリティ ポリシー**は、権限のないアクセスから WebLogic リソースを保護 するための、WebLogic リソースと1つまたは複数のユーザ、グループ、セキュ リティ ロールとの関連付けです。

注意: セキュリティ ポリシーは、以前のリリースの WebLogic Server で WebLogic リソースを保護するために使用していたアクセス制御リスト (ACL) とパーミッションに代わるものです。

以下の節では、セキュリティ ポリシーの詳細について説明します。

- 5-1 ページの「セキュリティ ポリシーの粒度と継承」
- 5-2 ページの「セキュリティ ポリシーの格納および使用の前提条件」
- 5-3 ページの「デフォルトセキュリティポリシー」
- 5-5 ページの「セキュリティ ポリシーの構成要素:ポリシー条件、式、およびポリシー文」
- 5-7 ページの「セキュリティ ポリシーの操作」

# セキュリティ ポリシーの粒度と継承

**セキュリティ ポリシ**ーは常に WebLogic リソースを対象としますが、WebLogic リソースは階層化されているので、自由なレベルで定義できます。たとえば、エ ンタープライズ アプリケーション (EAR) 全体、複数の EJB を含む EJB (エン タープライズ JavaBean) JAR、その JAR 内の特定の EJB、その EJB 内の単一のメ ソッドなどに対してセキュリティ ポリシーを定義できます。

あるタイプの WebLogic リソース(たとえば EJB リソース)に対してセキュリ ティ ポリシーを作成すると、その WebLogic リソースの新しいインスタンスは すべてそのセキュリティ ポリシーを継承します (WebLogic リソースのタイプの 詳細については第2章「WebLogic リソースのタイプ」を参照)。このようにセ キュリティポリシーを継承すると、複数のWebLogic リソースを効率的に保護 できます。WebLogic Server は、デフォルト セキュリティポリシーで各 WebLogic リソース タイプを保護しています。デフォルト セキュリティ ポリ シーは、そのWebLogic リソースのすべてのインスタンスによって継承されま す。詳細については、5-3ページの「デフォルト セキュリティ ポリシー」を参照 してください。

WebLogic リソースの特定のインスタンスに対して作成されたセキュリティ ポリ シーは、その WebLogic リソース タイプに割り当てられているセキュリティ ポ リシーをオーバライドします。つまり、特定の EJB に対してセキュリティ ポリ シーを作成すると、このセキュリティ ポリシーが使用され、EJB リソース タイ プに対して作成したセキュリティ ポリシーは使用されません。

# セキュリティ ポリシーの格納および使用の 前提条件

セキュリティ ポリシーは、デフォルト (アクティブな) セキュリティ レルムにコ ンフィグレーションされている認可プロバイダのセキュリティ プロバイダ デー タベースに格納されます。デフォルトでは、WebLogic 認可プロバイダがコン フィグレーションされ、セキュリティ ポリシーは組み込み LDAP サーバに格納 されます。

ユーザまたはグループを使用してセキュリティ ポリシーを作成する場合、その ユーザまたはグループは、デフォルト セキュリティ レルムでコンフィグレー ション済みの認証プロバイダのセキュリティ プロバイダ データベースで定義さ れている必要があります。セキュリティ ロールを使用してセキュリティ ポリ シーを作成する場合、そのセキュリティ ロール(グローバルまたはスコープ) は、デフォルト セキュリティ レルムでコンフィグレーション済みのロール マッ ピング プロバイダのセキュリティ プロバイダ データベースで定義されている必 要があります。デフォルトでは、WebLogic 認証プロバイダと WebLogic ロール マッピング プロバイダがコンフィグレーションされており、これらのセキュリ ティプロバイダのデータベース(および組み込み LDAP サーバ)にはデフォルト グループとデフォルト グローバル ロールが格納されています。

# デフォルト セキュリティ ポリシー

WebLogic Server では、表 5-1 に示すセキュリティ ポリシーがデフォルトで定義 されています。これらのセキュリティ ポリシーは、第 2章「WebLogic リソース のタイプ」で説明している WebLogic リソースの各タイプごとに定義されてお り、デフォルト グローバル ロールとデフォルト グループに基づいています。

表 5-1 WebLogic リソースのデフォルト セキュリティ ポリシー

| WebLogic リソース           | セキュリティ ポリシー                              |
|-------------------------|------------------------------------------|
| 管理リソース                  | デフォルト グローバル ロール:Admin                    |
| アプリケーション リソース           | なし                                       |
| COM リソース                | なし                                       |
| EIS リソース                | デフォルト グループ:Everyone                      |
| EJB リソース                | デフォルト グループ:Everyone                      |
| JDBC リソース               | デフォルト グループ:Everyone                      |
| JNDI リソース               | デフォルト グループ:Everyone                      |
| JMS リソース                | デフォルト グループ:Everyone                      |
| サーバリソース                 | デフォルト グローバル ロール:                         |
|                         | <ul><li>Admin</li><li>Operator</li></ul> |
| URL リソース                | デフォルト グループ:Everyone                      |
| (以前の Web リソース(非<br>推奨)) |                                          |

**注意**: WebLogic 認証、認可、およびロール マッピング プロバイダの詳細につ いては、『WebLogic Security の紹介』の「WebLogic セキュリティ プロ バイダ」を参照してください。

- 警告: 制限を強化するために管理リソースおよびサーバ リソースのデフォルト セキュリティ ポリシーを変更しないでください。既存のセキュリティ ロールの中には、削除すると WebLogic Server の機能に悪影響を与える ものがあります。ただし、新しいセキュリティ ポリシーを追加するなど して、デフォルト セキュリティ ポリシーをより包括的にすることはでき ます。
- **注意**:表 5-1 に示した WebLogic リソースの詳細については、第2章 「WebLogic リソースのタイプ」を参照してください。

5-7 ページの「セキュリティ ポリシーの操作」で説明するとおり、独自のグループを作成してデフォルト セキュリティ ポリシーに追加することもできます。

## 保護されたパブリック インタフェース

WebLogic Server Administration Console、weblogic.Admin コマンド、および MBean API は、デフォルト セキュリティ ポリシーを使用して保護され、これら は表 4-1 および表 4-6 で説明されているデフォルト グローバル ロールおよびデ フォルト グループに基づいています。したがって、Administration Console を使 用するには、ユーザがこれらのデフォルト グループに属しているか、またはこ れらのグローバル ロールのいずれかを付与されている必要があります。また、 MBean との対話が必要な管理操作は、『管理者ガイド』の「システム管理操作の 保護」で説明されている MBean の保護措置によって保護されています。した がって、以下の保護されたパブリック インタフェースと対話するには、両方の セキュリティ方式を満たす必要があります。

 WebLogic Server Administration Console - WebLogic Security サービスは、特定のユーザがログインしようとしたときに、そのユーザが Administration Console にアクセスできるかどうかを確認します。アクセス権を持たない操作をユーザが呼び出そうとした場合、「アクセスが拒否されました」というエラーが表示されます。

このパブリック インタフェースの使用方法については、Administration Console オンライン ヘルプを参照してください。

 weblogic.Admin コマンド - WebLogic Security サービスは、ユーザがコマン ドを実行しようとしたときに、そのコマンドを実行するパーミッションを ユーザが持っているかどうかを確認します。ユーザがアクセス権を持たない 操作を呼び出そうとした場合、WebLogic Server は weblogic.management.NoAccessRuntimeException を送出します。開発者 はこの例外をプログラムで明示的に捕捉することができます。この例外は サーバのログ ファイルに送信されますが、例外を標準出力に送信するよう、 サーバをコンフィグレーションすることもできます。

このパブリック インタフェースの使い方については、4-7 ページの「保護さ れている MBean の属性および操作」および「WebLogic Server コマンドライ ンインタフェース リファレンス」の「weblogic.Admin Command-Line Reference」を参照してください。

**注意:** weblogic.Admin コマンドは、MBean API(後述)との対話を抽象化 する便利なユーティリティです。したがって、weblogic.Admin コマン ドを使用して管理タスクを実行するために、MBean APIを使用して独 自のコードを記述することもできます。

 MBean API - WebLogic Security サービスは、ユーザが MBean に対する操作 を実行しようとしたときに、API にアクセスするパーミッションをユーザが 持っているかどうかを確認します。ユーザがアクセス権を持たない操作を呼び出そうとした場合、WebLogic Server は

weblogic.management.NoAccessRuntimeException を送出します。開発者 はこの例外をプログラムで明示的に捕捉することができます。この例外は サーバのログファイルに送信されますが、例外を標準出力に送信するよう、 サーバをコンフィグレーションすることもできます。

この API の使用方法については、4-7 ページの「保護されている MBean の 属性および操作」および『WebLogic JMX Service プログラマーズ ガイド』 を参照してください。

# セキュリティ ポリシーの構成要素 : ポリ シー条件、式、およびポリシー文

ポリシー条件とは、セキュリティポリシーを作成する際の条件です。このリ リースの WebLogic Server で使用できるポリシー条件は以下のとおりです。

 [呼び出し側のユーザ名は] - ユーザ名に基づいてセキュリティ ポリシーの 条件を作成します。たとえば、ユーザ John だけが Deposit EJB にアクセス できるという条件を作成できます。

- [呼び出し側をメンバとするグループは] グループに基づいてセキュリティ ポリシーの条件を作成します。グループを使用してセキュリティポリシーを 作成すると、セキュリティポリシーはそのグループのすべてのメンバーに割 り当てられます。たとえば、グループ FullTimeBankEmployees に属する ユーザだけが Deposit EJB にアクセスできるという条件を作成できます。
- [呼び出し側に許可するロールは] セキュリティ ロールに基づいてセキュ リティ ポリシーの条件を作成します。たとえば、BankTeller セキュリティ ロールのユーザまたはグループだけが Deposit EJB にアクセスできるという 条件を作成できます。
- [アクセス可能な時間帯は] 指定した時間に基づいてセキュリティ ポリシーの条件を作成します。たとえば、BankTeller セキュリティ ロールは銀行の営業時間中にだけ Deposit EJB にアクセスできるというセキュリティポリシーを作成できます。

これらのポリシー条件に対して特定の情報(実際のユーザ名、グループ、セキュ リティロール、開始/終了時間など)を指定したものは式と呼ばれます。 WebLogic Server Administration Console に表示される式の例を図 5-1 に示しま す。

図 5-1 式の例

Caller is a member of the group. FullTimeBankEmployees

この式の例では、1行目がポリシー条件、2行目が条件に対して指定した特定の 情報(この場合は、FullTimeBankEmployees というグループ)です。

ポリシー文は、誰に WebLogic リソースへのアクセス権が付与されるかを定義す る式の集合です。したがって、作成するセキュリティ ポリシーの主要部分とな ります。複数の式を使用できるため、企業のセキュリティ要件に合わせて複雑な セキュリティ ポリシーを作成できます。式の間の and と or の使い方、および式 の順序も重要な機能です。

- and は、セキュリティ ポリシーが適用されるにはすべての式が true でなけれ ばならないことを指定するために使用します。
- orは、セキュリティポリシーが適用されるには少なくとも1つの式が true でなければならないことを指定するために使用します。

**注意**: セキュリティ ポリシーが適用されるには、ポリシー文全体が true でなけ ればなりません。ポリシー文の中では、制約が厳しい式ほど後に指定し ます。WebLogic Server では、ポリシー文中の式は左から右に評価されま す。

Administration Console に表示されるポリシー文の例を図 5-2 に示します。

#### 図 5-2 ポリシー文の例

Celler is granted the role BankTollor and Hours of access are between 05:00:00 and 13:00:00

このポリシー文の例には2つの式があります。1行目と2行目は[呼び出し側に 許可するロールは]ポリシー条件に基づく式、3行目と4行目は[アクセス可能 な時間帯は]ポリシー条件に基づく別の式です。

# セキュリティ ポリシーの操作

以下の節では、さまざまなタイプの WebLogic リソースに対するセキュリティ ポリシーの操作手順を説明します。

- 5-8 ページの「セキュリティ ポリシーの作成」
- 5-21 ページの「セキュリティポリシーの変更」
- 5-22 ページの「セキュリティ ポリシーの削除」

## セキュリティ ポリシーの作成

**注意:** セキュリティ ポリシーの操作手順は、WebLogic リソースごとに若干異 なります。この手順で示した WebLogic リソースのタイプごとの違いに注 意して、適切な手順に従ってください。詳細については、第2章 「WebLogic リソースのタイプ」を参照してください。

WebLogic Server のこのリリースでは、作成したセキュリティ ポリシー を常に追跡する必要があります。現在のところ、WebLogic Server Administration Console で作成済みのセキュリティ ポリシーのリストを表 示するメカニズムは存在しません。

WebLogic リソースを対象とするセキュリティ ポリシーを作成するには、次の手順に従います。

- 5-8 ページの「手順1: WebLogic リソースを選択する」
- 5-20ページの「手順2:ポリシー条件を作成する」

## 手順1:WebLogic リソースを選択する

該当する節の手順に従って WebLogic リソースのタイプを選択します。

- 5-9ページの「管理リソース」
- 5-9 ページの「アプリケーション リソース」
- 5-10 ページの「COM リソース」
- 5-12 ページの「EIS リソース」
- 5-12 ページの「EJB リソース」
- 5-14 ページの「JDBC リソース」
- 5-15 ページの「JMS リソース」
- 5-16 ページの「JNDI リソース」
- 5-17 ページの「サーバ リソース」
- 5-18 ページの「URL リソース」

### 管理リソース

WebLogic Server Administration Console の左ペインで、WebLogic Server ドメインの名前(たとえば examples)を右クリックし、[ポリシーを定義]を選択して、ポリシーエディタページ(5-10ページの図 5-3「ポリシーエディタページ」を参照)を表示します。

**注意**: このバージョンの WebLogic Server では、unlockuser メソッドのみを保 護できます。ユーザ ロックアウトの詳細については、『WebLogic Security の管理』の「ユーザ アカウントの保護」を参照してください。

[呼び出し側に許可するロールは : Admin] ポリシー文は、選択した管理リ ソースのタイプに関連付けられているデフォルト セキュリティ ポリシー から継承されています。5-20 ページの「手順 2: ポリシー条件を作成す る」では、このデフォルト セキュリティ ポリシーをオーバライドしま す。詳細については、5-3 ページの「デフォルト セキュリティ ポリシー」 および 5-1 ページの「セキュリティ ポリシーの粒度と継承」を参照して ください。

### アプリケーション リソース

- WebLogic Server Administration Console の左ペインで、[デプロイメント|ア プリケーション]を展開します。
  - **注意**: 必要に応じて、スコープ ロールを作成するエンタープライズ アプリ ケーション (EAR) を展開して、別のタイプの WebLogic リソースを表 示します。
- 2. エンタープライズ アプリケーション (EAR) の名前を右クリックし、[ポリ シーを定義]を選択して、ポリシー エディタ ページ(図 5-3 参照)を表示し ます。

図 5-3 ポリシー エディタ ページ

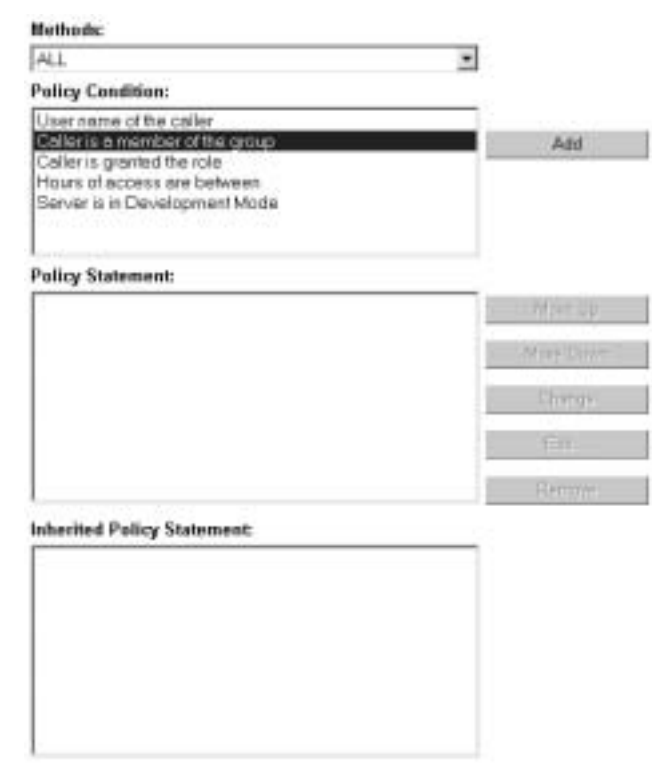

注意:アプリケーション リソースを対象とするデフォルト ポリシー文はあ りません(詳細については 5-3 ページの「デフォルト セキュリティ ポ リシー」を参照)。

### COM リソース

COM クライアントからアクセスする EJB クラス (ejb20.basic.beanManaged.\* など)のパッケージを対象とするセキュリティ ポリシーを作成する場合は、次の 手順に従います。

 WebLogic Server Administration Console の左ペインで、[デプロイメント | EJB] を展開します。

[EJB] ノードを展開すると、デプロイ済みの EJB JAR が表示されます。

- パッケージにアクセスするための EJB を格納している EJB JAR の名前を右 クリックし、[個別の Bean のポリシーとロールを定義]を選択して、EJB の リストを表示します。
- 3. パッケージにアクセスするための EJB と同じ行の [JCOM ポリシーを定義] リンクをクリックします。

[一般]タブの[COM クラス]フィールドには、セキュリティ ポリシーの対象とするパッケージの名前が表示されます。

- **注意:** [COM クラス] フィールドの値は、jCOM ブリッジを介して COM に 公開される Java クラスまたはパッケージの名前です。
- 4. [ポリシーを定義] ボタンをクリックして、ポリシー エディタページ (5-10 ページの図 5-3 「ポリシー エディタページ」参照)を表示します。
- 注意: COM クライアントからアクセスする EJB クラスのパッケージを対象と するセキュリティ ポリシーを作成し、[呼び出し側に許可するロールは]条 件でスコープロールを使用する場合は、EJB クラスのパッケージに関連 付けられているスコープロールを使用してください (4-21 ページの 「COM リソース」を参照)。

Java クラス (java.util.\* など) または COM クライアントからアクセスする 個々のクラス (java.util.Collection など) のパッケージを対象とするセキュ リティ ポリシーを作成する場合は、次の手順に従います。

- WebLogic Server Administration Console の左ペインで、[サービス]を展開します。
- 2. [JCOM] ノードを右クリックして、[ポリシーを定義]を選択します。
- [一般]タブの[COM クラス]フィールドに、保護する Java クラスまたは パッケージの名前を入力してから、[ポリシーを定義]ボタンをクリックして ポリシー エディタページ(5-10ページの図 5-3「ポリシー エディタページ」 参照)を表示します。
  - 注意: [COM クラス] フィールドに入力する値は、jCOM ブリッジを介して COM に公開される Java クラスまたはパッケージの名前です。

COM リソースを対象とするデフォルト ポリシー文はありません(詳細については 5-3 ページの「デフォルト セキュリティ ポリシー」を参照)。

### EIS リソース

 WebLogic Server Administration Console の左ペインで、[デプロイメント]を 展開します。

[デプロイメント]ノードを展開すると、デプロイ可能な WebLogic リソー スのタイプが表示されます。

 セキュリティ ポリシーの対象とする EIS リソースのレベルで右クリックし、 [ポリシーを定義]を選択して、ポリシー エディタ ページ(5-10 ページの 図 5-3「ポリシー エディタ ページ」参照)を表示します。

1 つのセキュリティ ポリシーですべてのコネクタを保護するには、[コネク タ]を右クリックします。特定のコネクタを保護するには、[コネクタ]を展 開してからコネクタの名前を右クリックします。図 5-4 では、例として basic-connector コネクタを使用して、クリックする位置を示します。

### 図 5-4 Administration Console ナビゲーション ツリーのデプロイメント部分

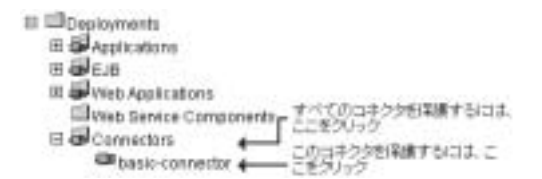

 注意:[呼び出し側に許可するロールは: Everyone]ポリシー文は、選択した
 EIS リソースのタイプに関連付けられているデフォルトセキュリティ ポリシーから継承されています。5-20ページの「手順2:ポリシー条件 を作成する」では、このデフォルトセキュリティ ポリシーをオーバ ライドします。詳細については、5-3ページの「デフォルトセキュリ ティ ポリシー」および5-1ページの「セキュリティ ポリシーの粒度と 継承」を参照してください。

### EJB リソース

- **注意:** ここで説明する手順は、メッセージ駆動型 Bean (MDB) にも当てはまり ます。
- WebLogic Server Administration Console の左ペインで、[デプロイメント]を 展開します。

[デプロイメント]ノードを展開すると、デプロイ可能な WebLogic リソー スのタイプが表示されます。

 作成するセキュリティ ポリシーの対象となる EJB リソースのレベルで右ク リックします。

 1つのセキュリティ ポリシーですべての EJB JAR を保護するには、[EJB] を 右クリックします。特定の EJB JAR、JAR 内の EJB、または JAR 内の EJB のメソッドを保護するには、[EJB] を展開してから EJB JAR の名前を右ク リックします。図 5-5 では、例として basic-ejbapp JAR を使用して、ク リックする位置を示します。

### 図 5-5 Administration Console ナビゲーション ツリーのデプロイメント部分

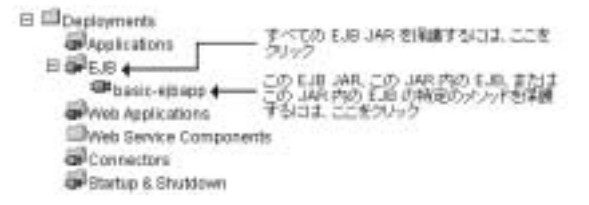

 すべての EJB JAR または特定の EJB JAR を対象とするセキュリティ ポリ シーを作成する場合は、[ポリシーを定義]を選択して、ポリシー エディタ ページ (5-10 ページの図 5-3「ポリシー エディタ ページ」参照)を表示しま す。

**EJB JAR** 内の特定の **EJB**、または **JAR** 内のいずれかの **EJB** のメソッドを対象とするセキュリティ ポリシーを作成する場合は、次の手順に従います。

- a. [個別の Bean のポリシーとロールを定義]を選択して、EJB のリストを表示します。
- b. 保護の対象が EJB 全体でも EJB 内の特定のメソッドでも、保護する特定の EJB に対応する [ポリシーを定義] リンクをクリックして、ポリシー エディタ ページ(5-10 ページの図 5-3 「ポリシー エディタ ページ」参照)を表示します。
  - 注意:[呼び出し側に許可するロールは : Everyone]ポリシー文は、選択した EJB リソースのタイプに関連付けられているデフォルト セキュリティ ポリシーから継承されています。5-20ページの「手順2:ポリシー条件を作成する」では、このデフォルト セキュリティポリシーをオーバライドします。詳細については、5-3ページの

「デフォルト セキュリティ ポリシー」および 5-1 ページの「セ キュリティ ポリシーの粒度と継承」を参照してください。

4. EJB JAR 内の特定の EJB を保護する場合は、保護する EJB メソッドを指定 するか、[ALL] を選択してすべてのメソッドを保護します。

### JDBC リソース

1. WebLogic Server Administration Console の左ペインで、[サービス | JDBC] を展開します。

[JDBC] を展開すると、さまざまな JDBC コンポーネント (接続プール、マ ルチプール、およびデータ ソース)に対応するノードが表示されます。

セキュリティ ポリシーの対象とする JDBC リソースのレベルで右クリックし、[ポリシーを定義]を選択して、ポリシー エディタページ(5-10ページの図 5-3「ポリシー エディタページ」参照)を表示します。

1つのセキュリティポリシーですべての接続プールを保護するには、[接続 プール]を右クリックします。特定の接続プールを保護するには、[接続プー ル]を展開してから接続プールの名前を右クリックします。個々のマルチ プールを保護するには、[マルチプール]を展開してからマルチプールの名 前を右クリックします。

**注意:**1つのセキュリティ ポリシーですべてのマルチプールを保護すること はできません。

セキュリティポリシーでマルチプール内の接続プールへのアクセス を制御する場合、アクセスのチェックは、JDBC リソース階層の2つ のレベルで実行されます(マルチプールのレベルで1回、個々の接続 プールのレベルで1回)。こうした二重のチェックをすべてのタイプ のWebLogic リソースで実行することで、セキュリティレベルの高い 方のセキュリティポリシーがアクセスを制御することになります。

図 5-6 では、例として接続プールとマルチプールを使用して、クリックする 位置を示します。 図 5-6 Administration Console ナビゲーション ツリーのサービス部分

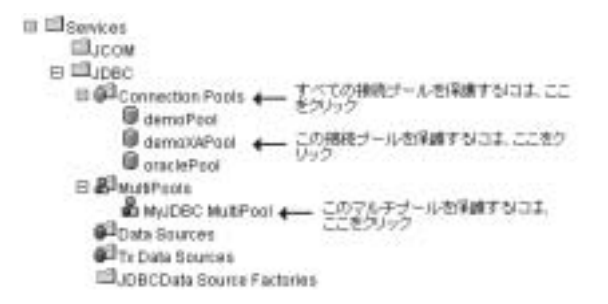

- 注意:[呼び出し側に許可するロールは: Everyone] ポリシー文は、選択した JDBC リソースのタイプに関連付けられているデフォルト セキュリ ティ ポリシーから継承されています。5-20 ページの「手順 2: ポリ シー条件を作成する」では、このデフォルト セキュリティ ポリシー をオーバライドします。詳細については、5-3 ページの「デフォルト セキュリティ ポリシー」および 5-1 ページの「セキュリティ ポリシー の粒度と継承」を参照してください。
- 3. 特定の接続プールを保護する場合は、[Methods] ドロップダウン メニューを 使用して保護するメソッドを指定するか、[ALL] を選択してすべてのメソッ ドを保護します。

### JMS リソース

 WebLogic Server Administration Console の左ペインで、[サービス | JMS]を 展開します。

[JMS] を展開すると、さまざまな JMS コンポーネント (接続ファクトリ、テ ンプレート、送り先キーなど)に対応するノードが表示されます。

 セキュリティ ポリシーの対象とする JMS リソースのレベルで右クリックし、 [ポリシーを定義]を選択して、ポリシー エディタページ (5-10ページの 図 5-3「ポリシー エディタページ」参照)を表示します。

すべての JMS コンポーネントを対象とするセキュリティ ポリシーを作成す るには、[JMS] を右クリックします。JMS サーバ上の特定の送り先 (JMS キューまたは JMS トピック)を対象とするセキュリティ ポリシーを作成す るには、[サーバ | JMS サーバ | 送り先]ノードを展開してから送り先の名 前を右クリックします。図 5-7 では、例として examplesJMSServer を使用 して、クリックする位置を示します。

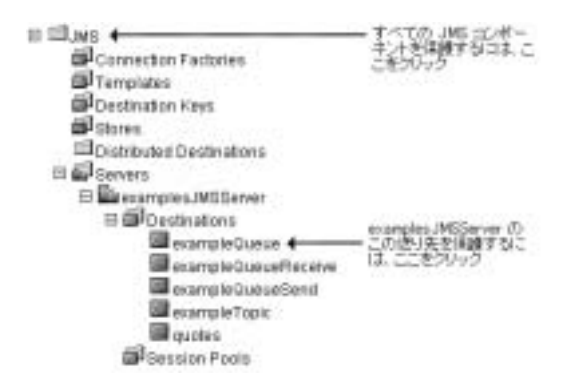

図 5-7 Administration Console ナビゲーション ツリーのサービス部分

- **注意**:[呼び出し側に許可するロールは : Everyone] ポリシー文は、選択した JMS リソースのタイプに関連付けられているデフォルト セキュリ ティ ポリシーから継承されています。5-20 ページの「手順 2:ポリ シー条件を作成する」では、このデフォルト セキュリティ ポリシー をオーバライドします。詳細については、5-3 ページの「デフォルト セキュリティ ポリシー」および 5-1 ページの「セキュリティ ポリシー の粒度と継承」を参照してください。
- 3. JMS サーバ上の特定の送り先を保護する場合は、[Methods] ドロップダウン メニューを使用して保護するメソッドを指定するか、[ALL] を選択してすべ てのメソッドを保護します。

### JNDI リソース

1. WebLogic Server Administration Console の左ペインで、[サーバ]を展開しま す。

[サーバ]ノードを展開すると、現在の WebLogic Server ドメインで利用可 能なサーバが表示されます。

- 2. 作成するセキュリティ ポリシーの対象となる JNDI リソースを含むサーバの 名前(たとえば myserver)を右クリックします。
- 3. メニューから [JNDI ツリーを見る] オプションを選択します。

新しい Administration Console ウィンドウに、このサーバの JNDI ツリーが 表示されます。  Administration Console ウィンドウで、セキュリティ ポリシーの対象とする JNDI ツリーのレベルで右クリックし、[ポリシーを定義]を選択して、ポリ シー エディタページ(5-10ページの図 5-3「ポリシー エディタページ」参 照)を表示します。

オブジェクトのグループを保護するには、オブジェクトタイプを表すノード を右クリックします。特定のオブジェクトを保護するには、そのオブジェク トを表すノードを展開してからオブジェクトの名前を右クリックします。 図 5-8 では、例として examplesServer JNDI ツリーを使用して、クリック する位置を示します。

### 図 5-8 examplesServer JNDI ツリーを示す新しい Administration Console ウィンドウ

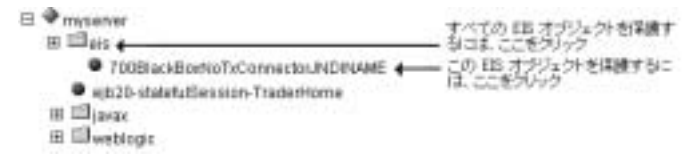

- 注意:[呼び出し側に許可するロールは : Everyone] ポリシー文は、選択した JNDI リソースのタイプに関連付けられているデフォルト セキュリ ティ ポリシーから継承されています。5-20 ページの「手順 2: ポリ シー条件を作成する」では、このデフォルト セキュリティ ポリシー をオーバライドします。詳細については、5-3 ページの「デフォルト セキュリティ ポリシー」および 5-1 ページの「セキュリティ ポリシー の粒度と継承」を参照してください。
- 5. [Methods] ドロップダウン メニューを使用して保護する JNDI メソッドを指 定するか、[ALL] を選択してすべてのメソッドを保護します。

### サーバ リソース

WebLogic Server Administration Console の左ペインで、[サーバ]を展開します。

[サーバ]ノードを展開すると、保護可能なサーバリソースのタイプが表示 されます。

セキュリティ ポリシーの対象とするサーバ リソースのレベルで右クリックし、[ポリシーを定義]を選択して、ポリシー エディタページ(5-10ページの図 5-3「ポリシー エディタページ」参照)を表示します。

すべてのサーバを対象とするセキュリティ ポリシーを作成するには、[サー バ]を右クリックします。特定のサーバを対象とするセキュリティ ポリシー を作成するには、[サーバ]を展開してからサーバの名前を右クリックしま す。図 5-9 では、例として examplesServer を使用して、クリックする位置 を示します。

### 図 5-9 Administration Console ナビゲーション ツリーのサーバ部分

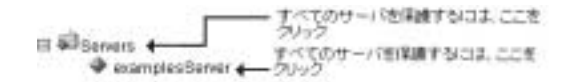

- 注意:[呼び出し側に許可するロールは: Admin] または [呼び出し側に許可 するロールは: Operator] ポリシー文は、選択したサーバ リソースの タイプに関連付けられているデフォルト セキュリティ ポリシーから 継承されています。5-20 ページの「手順 2: ポリシー条件を作成する」 では、このデフォルト セキュリティ ポリシーをオーバライドします。 詳細については、5-3 ページの「デフォルト セキュリティ ポリシー」 および 5-3 ページの「デフォルト セキュリティ ポリシー」を参照して ください。
- 3. [Methods] ドロップダウン メニューを使用して保護するメソッドを指定する か、[ALL] を選択してすべてのメソッドを保護します。

### URL リソース

 WebLogic Server Administration Console の左ペインで、[デプロイメント]を 展開します。

[デプロイメント]ノードを展開すると、デプロイ可能な WebLogic リソー スのタイプが表示されます。

 作成するセキュリティ ポリシーの対象となる Web アプリケーション リソー スのレベルで右クリックします。

1 つのセキュリティ ポリシーですべての Web アプリケーション (WAR) を保 護するには、[Web アプリケーション]を右クリックします。特定の WAR、 または WAR のコンポーネント (たとえば特定のサーブレットや JSP) を保護 するには、[Web アプリケーション]を展開してから Web アプリケーション (WAR) の名前を右クリックします。図 5-10 では、例として basic-webapp WAR を使用して、クリックする位置を示します。
図 5-10 Administration Console ナビゲーション ツリーのデプロイメント部分

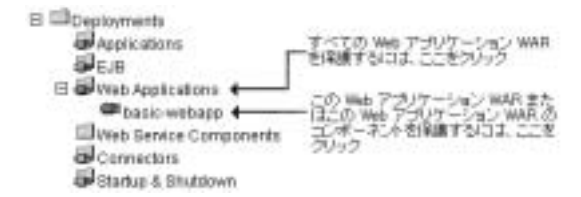

3. すべての Web アプリケーション (WAR) を対象とするセキュリティ ポリシー を作成する場合は、[ポリシーを定義]を選択して、ポリシー エディタ ペー ジ (5-10 ページの図 5-3「ポリシー エディタ ページ」参照)を表示します。

特定の WAR または WAR 内のコンポーネントを対象とするセキュリティ ポリシーを作成する場合は、次の手順に従います。

- a. [ポリシーを定義]をクリックします。
- b. [一般] タブのテキスト フィールドに URL パターンを入力します。
  - **注意:** URL パターンは、Web アプリケーションに含まれる特定のサーブ レットのパスです。または、/\* を使用して Web アプリケーショ ン内のすべてのサーブレットを保護することができます。
- c. [ポリシーを定義]ボタンをクリックして、ポリシーエディタページ (5-10ページの図 5-3「ポリシーエディタページ」参照)を表示します。
  - 注意:[呼び出し側に許可するロールは: Everyone]ポリシー文は、選択した URL リソースのタイプに関連付けられているデフォルト セキュリティポリシーから継承されています。5-20ページの「手順2:ポリシー条件を作成する」では、このデフォルト セキュリティポリシーをオーバライドします。詳細については、5-3ページの「デフォルト セキュリティポリシー」および 5-1ページの「セキュリティポリシーの粒度と継承」を参照してください。
- 特定の WAR または特定の WAR のコンポーネントを保護する場合は、保護 するメソッドを指定するか、[ALL] を選択してすべてのメソッドを保護しま す。

#### 手順2:ポリシー条件を作成する

- [ポリシー条件]リストボックスで、いずれかの条件をクリックします。さま ざまなポリシー条件の詳細については、5-5ページの「セキュリティポリ シーの構成要素:ポリシー条件、式、およびポリシー文」を参照してください。
  - 注意:[呼び出し側に許可するロールは]条件を使用して式を作成すること をお勧めします。セキュリティ ロールに基づいて式を作成すると、複 数のユーザまたはグループを考慮した1つのセキュリティ ポリシーを 作成できます。管理の方法としてはこちらの方が効率的です。
- 2. [追加]をクリックしてカスタマイズ ウィンドウを表示します。
- 3. [アクセス可能な時間帯は]条件を選択した場合は、[時間制約]ウィンドウを 使用して開始時刻と終了時刻を選択し、[OK]をクリックします。ウィンドウ が閉じて、[ポリシー文]リストボックスに式が表示されます。
  - **注意:** JMS サブシステムはセキュリティ チェックを1回しか実行せず、[ア クセス可能な時間帯は]条件ではその後のセキュリティ チェックが必 要になるので、JMS リソースを保護する場合はこの条件を使用しない でください。

他の条件のいずれかを選択した場合は、次の手順に従います。

- a. [ユーザ]、[グループ]、または[ロール]ウィンドウを使用してユーザ、 グループ、またはセキュリティロールの名前を入力し、[追加]ボタンを クリックします。リストボックスに式が表示されます。
  - **注意**: 複数のユーザ、グループ、またはセキュリティ ロールを追加する には、この手順を複数回繰り返します。
- b. 必要に応じて、リストボックスの右側にあるボタンを使用して式を変更 します。

[上へ移動]および[下へ移動]をクリックすると、強調表示されたユー ザ名またはグループ名の順序が変更されます。[変更]をクリックすると、 式の間にある強調表示された and 文と or 文が切り替わります。[削除] をクリックすると、強調表示されたユーザ名またはグループ名が削除さ れます。

c. [OK] をクリックして、ポリシー文に式を追加します。ウィンドウが閉じ て、[ポリシー文] リスト ボックスに式が表示されます。

- 4. 必要な場合は、手順1から3を繰り返して、別のポリシー条件に基づいて式 を追加します。
- 5. 必要に応じて、[ポリシー文]リストボックスの右側にあるボタンを使用し て式を変更します。
  - [上へ移動]および[下へ移動]をクリックすると、強調表示された式の順 序が変更されます。
  - [変更]をクリックすると、式の間にある強調表示された and 文と or 文が 切り替わります。
  - [編集]をクリックすると、強調表示された式のカスタマイズウィンドウが再び開き、式を変更できます。
  - [削除]をクリックすると、選択した式が削除されます。
- 6. [ポリシー文] リストボックスのすべての式が正しい場合は、ページを下の 方にスクロールして [適用] をクリックします。
  - **注意:**[リセット]をクリックして、ポリシー エディタページを最初にロードしたときの状態に戻す(つまり、変更をすべて元に戻す)こともできます。

#### セキュリティ ポリシーの変更

WebLogic リソースを対象とするセキュリティ ポリシーを変更するには、次の手順に従います。

- 5-8 ページの「手順1:WebLogic リソースを選択する」で説明されているように、該当する WebLogic リソースのポリシー エディタ ページに移動します。
  - **注意:** [継承されたポリシー文] リスト ボックスをよく見て、どのセキュリ ティ ポリシーがオーバライドされるかを確認してください。
- 2. 5-20 ページの「手順 2: ポリシー条件を作成する」を参考にして、変更を加 えます。
- 3. [適用]をクリックして変更を保存します。

#### セキュリティ ポリシーの削除

WebLogic リソースを対象とするセキュリティ ポリシーを削除するには、次の手順に従います。

- 1. 5-8 ページの「手順1: WebLogic リソースを選択する」で説明されているように、該当する WebLogic リソースのポリシー エディタ ページに移動します。
- 2. [削除]をクリックして、セキュリティポリシー全体を削除します。
- 3. [適用]をクリックして変更を保存します。

## 6 例 : Administration Console を使 用した URL (Web) リソースの保 護

この例では、すべてのデプロイ済み Web アプリケーションへのアクセスを、デ フォルト グローバル セキュリティ ロールが付与されているユーザに制限しま す。次に、basicauth Web アプリケーションへのアクセスを別のユーザに制限 します。最後に、スコープ ロールを使用して、Web アプリケーション内の特定 の JSP (welcome.jsp) に対するセキュリティをさらに強化します。

注意: この例に進む前に、2-7ページの「URL リソースおよび EJB リソースを 保護する方法」、2-10ページの「URL リソースおよび EJB リソースを保 護するための前提条件」、および 4-3ページの「セキュリティ ロールのタ イプ:グローバル ロールとスコープ ロール」に目を通しておいてくださ い。

WebLogic Server Administration Console を使用して URL (Web) リソースを保護 するには、次の手順に従います。

- 6-2 ページの「手順1:サーバと前提設定を指定する」
- 6-3 ページの「手順2:ユーザを作成する」
- 6-4 ページの「手順3:ユーザをグループに追加する」
- 6-4 ページの「手順4: グループにグローバル ロールを付与する」
- 6-5 ページの「手順5: グローバル ロールを使用してすべての URL (Web) リ ソースのセキュリティ ポリシーを作成する」
- 6-6ページの「手順6:Webアプリケーションへのアクセスを試行する」
- 6-7 ページの「手順 7: basicauth Web アプリケーションへのアクセスを制限 する」
- 6-9 ページの「手順8:スコープロールを作成する」

- 6-10ページの「手順9:グループにスコープロールを付与する」
- 6-10ページの「手順 10:スコープロールを使用してウエルカム JSP へのア クセスを制限する」

### 手順1:サーバと前提設定を指定する

- 1. 2-11 ページの「fullyDelegateAuthorization フラグの変更方法」の指示に従っ て、fullyDelegateAuthorization フラグを true に設定します。
  - 注意: この設定の意味: すべての URL (Web) および EJB リソースに対して WebLogic Security サービスによるセキュリティ チェックを実行する ように WebLogic Server に指示します。詳細については、2-10 ページ の「fullyDelegateAuthorization フラグについて」を参照してください。
- Windows の [スタート]メニューから、[プログラム | BEA WebLogic Platform 7.0 | WebLogic Server 7.0 | Server Tour and Examples | Launch Examples Server] を選択して examplesServer というサーバを起動します。

examplesServer が起動するとコンソールに fullyDelegateAuthorization フラグが表示され、ブラウザに [BEA WebLogic Server Out-of-the-Box Examples Index Page] が表示されます。

- 3. [BEA WebLogic Server Out-of-the-Box Examples Index Page] の上部にある [ Administration Console] リンクをクリックします。
- [サインイン]ボタンをクリックして examplesServer の Administration Console にサインインします。
- Administration Console の左側のナビゲーション ツリーを使用して、[セキュ リティ | レルム]を展開します。
- 6. myrealm セキュリティレルムをクリックします。
- [一般]タブで、[デプロイメント記述子内のセキュリティデータを無視] チェックボックスをクリックします(つまり、ボックスにチェックマークを 入れます)。
  - **注意**: この設定の意味: Administration Console を使用して、Web アプリケー ションおよび EJB リソースのセキュリティを設定するように

WebLogic Server に指示します。詳細については、2-15 ページの「[デ プロイメント記述子内のセキュリティ データを無視]チェック ボック スについて」を参照してください。

8. [適用]をクリックして変更を保存します。

### 手順2:ユーザを作成する

- Administration Console の左側のナビゲーション ツリーを使用して、[セキュ リティ | レルム]を展開します。
- 2. myrealm セキュリティレルムを展開します。
- [ユーザ]をクリックします。
   [ユーザを選択]には、WebLogic 認証プロバイダのデータベースで現在定義 されているすべてのユーザが表示されます。
- 4. [新しいユーザのコンフィグレーション]リンクをクリックして、[ユーザの 作成]ページを表示します。
- 5. [一般]タブの[名前]フィールドに Tom と入力します。
- 6. 必要な場合は、[記述]フィールドにユーザの説明を入力します。
- 7. [パスワード]および[パスワードの確認]フィールドに webexample と入力 します。
- 8. [適用]をクリックして変更を保存します。
- 9. 手順4から8を繰り返してNeilというユーザを作成します。
- 10. ナビゲーション ツリーを使用して [ユーザ]をクリックし、ユーザ Tom および Neil が追加されていることを確認します。

[ユーザを選択]ページを表示すると、Tom と Neil が WebLogic 認証プロバ イダのデータベースに追加されていることがわかります。

## 手順3:ユーザをグループに追加する

- **注意**:新しいグループを作成する代わりに、ここでは WebLogic Server のデ フォルト グループの1つを使用します。
- 1. [ユーザを選択]ページで、ユーザ名 Tom のリンクをクリックします。
- 2. [グループ]タブをクリックします。
- 3. [指定できるグループ]リストボックスで、Administrators グループをク リックして強調表示します。
- 4. 強調表示された右矢印をクリックして、[指定できるグループ]リストボックスから[現在のグループ]リストボックスに Administrators グループを移動します。
- 5. [適用]をクリックして変更を保存します。
- 注意: Neil は Administrators グループに追加しないでください。

## 手順 4 : グループにグローバル ロールを付 与する

注意: Administrators というデフォルト グループには Admin というデフォル ト グローバル ロールが自動的に付与されるため、グローバル ロールを 作成したり、そのグローバル ロールを Administrators グループに付与 したりする必要はありません。

ただし、グループにグローバル ロールが付与されていることを確認する場合は、 次の手順に従います。

1. ナビゲーションツリーを使用して[ロール]をクリックします。

[ロールの選択]ページには、WebLogic ロール マッピング プロバイダの データベースで現在定義されているすべてのグローバル ロールが表示されま す。

- 2. グローバル ロール名 Admin のリンクをクリックします。
- [条件]タブをクリックします。
   [ロール文]リストボックスに次のように表示されます。
   呼び出し側をメンバとするグループは
   Administrators

# 手順 5 : グローバル ロールを使用してすべ ての URL (Web) リソースのセキュリティ ポ リシーを作成する

- ナビゲーション ツリーを使用して、[デプロイメント]を展開してから、 [Web アプリケーション]を右クリックします。
- 2. メニューから [ポリシーを定義] オプションを選択して、ポリシー エディタ ページを表示します。
  - **注意:** このオプションの意味: すべてのデプロイ済み Web アプリケーション とそのコンポーネントを対象とするセキュリティ ポリシーを作成しま す。
- 3. [ポリシー条件]リストボックスで、[呼び出し側に許可するロールは]を強 調表示します。
- 4. [追加]をクリックして[ロール]ウィンドウを表示します。
- 5. [ロール名の入力] フィールドに Admin と入力します。
- 6. [追加]をクリックしてから [OK] をクリックします。

[ロール]ウィンドウが閉じます。[ポリシー文]リストボックスに次のように表示されます。

呼び出し側をメンバとするグループは

Everyone

```
and 呼び出し側に許可するロールは
```

Admin

- **注意:**表示される[呼び出し側をメンバとするグループは]ポリシー条件は、 URL リソースのデフォルト セキュリティ ポリシーの一部です。詳細 については、5-3 ページの「デフォルト セキュリティ ポリシー」を参 照してください。
- [呼び出し側をメンバとするグループは]ポリシー条件を強調表示し、[削除 ]をクリックします。

[ポリシー文]リスト ボックスに次のように表示されます。

呼び出し側に許可するロールは

Admin

8. [適用]をクリックして変更を保存します。

## 手順 6 : Web アプリケーションへのアクセ スを試行する

- 注意: この節で説明する手順はすべて、Windows 環境での作業を想定しています。
- 1. 「Basic Authentication Sample Web Application」を入手します (dev2dev Web サ イトの「Code Samples: Weblogic Server」からダウンロード可)。
- 2. basicauth.zip ファイルを一時ディレクトリ (C:\basicauth など)に展開 します。
- 3. basicauth Web アプリケーションをデプロイして、examplesServer に割り 当てます。
  - **注意:** Web アプリケーションをデプロイする手順については、『WebLogic Server アプリケーションの開発』の「Administration Console を使用し た J2EE アプリケーションのデプロイ」を参照してください。
- Web ブラウザを開いて http://localhost:7001/basicauth と入力します。
   ユーザ名とパスワードを要求されます。

5. ユーザ名フィールドに Neil、パスワード フィールドに webexample と入力 して、[OK] をクリックします。 ユーザ名とパスワードを再び要求されます。

6. ユーザ名フィールドに Tom、パスワード フィールドに webexample と入力して、[OK] をクリックします。

ブラウザに図 6-1 のようなページが表示されます。

図 6-1 ブラウザベースの認証サンプルの Web ページ

#### Browser Based Authentication Example Welcome Page

Welcome Tom!

グローバル セキュリティ ロール Admin (ユーザ Tom は付与されているが、 ユーザ Neil は付与されていない)に基づいたセキュリティ ポリシーによっ て、(basicauth Web アプリケーションを含む)すべての URL (Web) リソー スを保護したため、このような結果になります。

**注意**: この手順の後に誤って Web ブラウザを閉じてしまった場合は、 http://localhost:7001/console と入力し、[サインイン]ボタンをク リックすると Administration Console に戻ります。WebLogic Server を実 行しているコンソール ウィンドウを誤って閉じてしまい、6-2ページの 「手順1:サーバと前提設定を指定する」の手順1から3を実行しようと する場合、まず Tom/webexample を使用してログインする必要がありま す。この手順ですべての Web アプリケーションを保護すると、 examplesWebapp も保護されるからです。

## 手順 7: basicauth Web アプリケーションへ のアクセスを制限する

1. Administration Console の左側のナビゲーション ツリーを使用して、[Web ア プリケーション]を展開してから、basicauth を右クリックします。

- 2. メニューから [ ポリシーを定義 ] オプションを選択します。
  - **注意**: このオプションの意味: 特定の Web アプリケーションまたは Web ア プリケーション内の特定のコンポーネントに対してセキュリティ ポリ シーを作成できます。
- 3. [一般]タブの [URL パターン] フィールドに /\* を入力します。
  - 注意: /\* という URL パターンを使用すると、basicauth Web アプリケー ション内のすべてのコンポーネント (JSP とサーブレットを含む) が保 護されます。
- 4. [ポリシーを定義]ボタンをクリックして続行します。
- 5. [ポリシー条件]リストボックスで、[呼び出し側のユーザ名は]を強調表示 します。
  - **注意:** [Methods] ドロップダウンメニューに表示される値は変更しないでく ださい (ALL と表示されています)。
- 6. [追加]をクリックして[ユーザ]ウィンドウを表示します。
- 7. [ユーザ名の入力]フィールドに Neil と入力します。
- 8. [追加]をクリックしてから [OK] をクリックします。
  - [ユーザ]ウィンドウが閉じます。[ポリシー文]リストボックスに次のよう に表示されます。
  - 呼び出し側のユーザ名は

Neil

注意: basicauth Web アプリケーションのセキュリティ ポリシーを定義す ると、「手順5: グローバル ロールを使用してすべての URL (Web) リ ソースのセキュリティ ポリシーを作成する」ですべての URL (Web) リソースに対して定義したセキュリティ ポリシーがオーバライドされ ることに注意してください。

呼び出し側に許可するロールは

Admin

上記は[継承されたポリシー文]リストボックスに表示されます。

9. [適用]をクリックして変更を保存します。

 6-6ページの「手順6:Webアプリケーションへのアクセスを試行する」の4 から6を繰り返します。

basicauth Web アプリケーションの動作は反対になります。つまり、ユーザ Tom として basicauth Web アプリケーションにアクセスしようとすると、 ユーザ名とパスワードを再び要求されます。ユーザ Neil としてアクセスす ると、ブラウザには図 6-1 で示したページが表示されますが、「Welcome Neil」と表示されます。

特定のユーザ (このケースではユーザ Neil)に基づくセキュリティ ポリシー によって basicauth Web アプリケーション内のすべてのコンポーネントを 保護したため、このような結果になります。

### 手順8:スコープロールを作成する

- Administration Console の左側のナビゲーションツリーを使用して、 basicauth を右クリックします。
- 2. メニューから [ロールを定義] オプションを選択します。
  - 注意: このオプションの意味:特定の Web アプリケーションを対象とするセキュリティロールを作成できます。それ以降、そのスコープロールはこの Web アプリケーションのセキュリティポリシーでのみ使用されます。
- 3. [一般]タブの [URL パターン] フィールドに /\* を入力します。
  - 注意: /\* という URL パターンを使用すると、セキュリティ ロールの対象は basicauth Web アプリケーション内のすべてのコンポーネント (JSP とサーブレットを含む)になります。
- 4. [ロールを定義]ボタンをクリックして続行します。
- 5. [新しい Role のコンフィグレーション] リンクをクリックして、[ロールを 作成]ページを表示します。
- 6. [一般]タブの[名前]フィールドに AppAdmin と入力します。
- 7. [適用]をクリックして変更を保存します。

## 手順 9 : グループにスコープ ロールを付与 する

- 1. [条件]タブをクリックします。
- 2. [ロール条件]リストボックスで、[呼び出し側をメンバとするグループは] を強調表示します。
- 3. [追加]をクリックして[グループ]ウィンドウを表示します。
- 4. [グループ名の入力]フィールドに Administrators と入力します。
- 5. [追加]をクリックしてから [OK] をクリックします。

[グループ]ウィンドウが閉じます。[ロール文]リストボックスに次のように表示されます。

呼び出し側をメンバとするグループは

Administrators

6. [適用]をクリックして変更を保存します。

## 手順 10 : スコープ ロールを使用してウエル カム JSP へのアクセスを制限する

- 1. Administration Console の左側のナビゲーション ツリーを使用して、 basicauth を右クリックします。
- 2. メニューから [ポリシーを定義]オプションを選択します。
  - **注意**: このオプションの意味:特定の Web アプリケーションまたは Web ア プリケーション内の特定のコンポーネントに対してセキュリティ ポリ シーを作成できます。
- 3. [一般] タブの [URL パターン] フィールドに /welcome.jsp と入力します。
- 4. [ポリシーを定義]ボタンをクリックして続行します。

#### 6-10 WebLogic リソースのセキュリティ

- 5. [ポリシー条件]リストボックスで、[呼び出し側に許可するロールは]を強 調表示します。
  - **注意**: [Methods] ドロップダウン メニューに表示される値は変更しないでく ださい (ALL と表示されています)。
- 6. [追加]をクリックして[ロール]ウィンドウを表示します。
- 7. [ロール名の入力]フィールドに AppAdmin と入力します。
- 8. [追加]をクリックしてから [OK] をクリックします。

[ロール]ウィンドウが閉じます。[ポリシー文]リストボックスに次のように表示されます。

呼び出し側に許可するロールは

AppAdmin

- 注意: welcome.jsp に対するこのセキュリティ ポリシーを定義すると、「手順7: basicauth Web アプリケーションへのアクセスを制限する」で basicauth Web アプリケーションに対して定義したセキュリティ ポリシーがオーバライドされることに注意してください。具体的には、以下の継承されたポリシー文がオーバライドされます。
  - 呼び出し側のユーザ名は

Neil

上記の文は、[継承されたポリシー文]リスト ボックスに表示されます。

- 9. [適用]をクリックして変更を保存します。
- 6-6 ページの「手順 6: Web アプリケーションへのアクセスを試行する」の4 から6を繰り返します。

basicauth Web アプリケーションの動作は反対になります。つまり、ユーザ Neil として basicauth Web アプリケーションの welcome.jsp にアクセス しようとすると、ユーザ名とパスワードを再び要求されます。ユーザ Tom と してアクセスすると、ブラウザには図 6-1 で示したページが表示されます。

スコープ セキュリティ ロール AppAdmin (ユーザ Tom は付与されているが、 ユーザ Neil は付与されていない)に基づいたセキュリティ ポリシーによっ て、welcome.jsp ページを保護したため、このような結果になります。

# 7 例 : エンタープライズ JavaBean (EJB) リソースの保護

この例では、ejb20\_basic\_statelessSession JAR 内のすべて EJB へのアクセスを、作成したグローバルセキュリティ ロールが付与されているユーザに制限します。次に、この EJB JAR に含まれる statelessSession EJB へのアクセスを別のユーザに制限します。最後に、特定の EJB メソッド(create() メソッド と buy() メソッド)に対するセキュリティをさらに強化します。

注意: この例に進む前に、2-7ページの「URL リソースおよび EJB リソースを 保護する方法」、2-10ページの「URL リソースおよび EJB リソースを保 護するための前提条件」、および 4-3ページの「セキュリティ ロールのタ イプ:グローバル ロールとスコープ ロール」に目を通しておいてくださ い。

WebLogic Server Administration Console を使用してエンタープライズ JavaBean (EJB) を保護するには、次の手順に従います。

- 7-2 ページの「手順1:サーバと前提設定を指定する」
- 7-3ページの「手順2:グループを作成する」
- 7-3 ページの「手順3:ユーザを作成する」
- 7-4 ページの「手順4:ユーザをグループに追加する」
- 7-4 ページの「手順5: グローバル ロールを作成する」
- 7-5 ページの「手順6: グループにグローバル ロールを付与する」
- 7-6ページの「手順7:グローバル ロールを使用して statelessSession EJB JAR のセキュリティ ポリシーを作成する」
- 7-7 ページの「手順8:クライアントアプリケーションから EJB へのアクセスを試行する」
- 7-9 ページの「手順 9: statelessSession EJB へのアクセスを制限する」

 7-11 ページの「手順 10: create() および buy() EJB メソッドへのアクセスを 制限する」

### 手順1:サーバと前提設定を指定する

- 1. 2-11 ページの「fullyDelegateAuthorization フラグの変更方法」の指示に従っ て、fullyDelegateAuthorization フラグを true に設定します。
  - **注意:** この設定の意味: すべての URL (Web) および EJB リソースに対して WebLogic Security サービスによるセキュリティ チェックを実行するよう WebLogic Server に指示します。詳細については、2-10 ページの 「fullyDelegateAuthorization フラグについて」を参照してください。
- Windows の[スタート]メニューから、[プログラム | BEA WebLogic Platform 7.0 | WebLogic Server 7.0 | Server Tour and Examples | Launch Examples Server] を選択して examplesServer というサーバを起動します。

examplesServer が起動するとコンソールに fullyDelegateAuthorization フラグが表示され、ブラウザに [BEA WebLogic Server Out-of-the-Box Examples Index Page] が表示されます。

- 3. [BEA WebLogic Server Out-of-the-Box Examples Index Page] の上部にある [ Administration Console] リンクをクリックします。
- [サインイン]ボタンをクリックして examplesServer の Administration Console にサインインします。
- 5. Administration Console の左側のナビゲーション ツリーを使用して、[セキュ リティ | レルム]を展開します。
- 6. myrealm セキュリティレルムをクリックします。
- [一般]タブで、[デプロイメント記述子内のセキュリティデータを無視] チェックボックスをクリックします(つまり、ボックスにチェックマークを 入れます)。
  - 注意: この設定の意味: Administration Console を使用して、Web アプリケー ションおよび EJB リソースのセキュリティを設定するように WebLogic Server に指示します。詳細については、2-15 ページの「[デ

プロイメント記述子内のセキュリティデータを無視 ] チェックボック スについて」を参照してください。

8. [適用]をクリックして変更を保存します。

## 手順2:グループを作成する

- Administration Console の左側のナビゲーション ツリーを使用して、[セキュ リティ | レルム]を展開します。
- 2. myrealm セキュリティレルムを展開します。
- 3. [グループ]をクリックします。

[グループを選択]ページには、WebLogic 認証プロバイダのデータベースで 現在定義されているすべてのグループが表示されます。

- (新しいグループのコンフィグレーション]リンクをクリックして、[グループの作成]ページを表示します。
- 5. [一般] タブの [名前] フィールドに Testers と入力します。
- 6. 必要な場合は、[記述]フィールドにグループの説明を入力します。
- 7. [適用]をクリックして変更を保存します。

#### 手順3:ユーザを作成する

- ナビゲーション ツリーを使用して [ユーザ]をクリックします。
   [ユーザを選択]ページには、WebLogic 認証プロバイダのデータベースで現 在定義されているすべてのユーザが表示されます。
- 2. [新しいユーザのコンフィグレーション]リンクをクリックして、[ユーザの 作成]ページを表示します。
- 3. [一般]タブの[名前]フィールドに Stephanie と入力します。

- 4. 必要な場合は、[記述]フィールドにユーザの説明を入力します。
- 5. [パスワード]および[パスワードの確認]フィールドに ejbexample と入力 します。
- 6. [適用]をクリックして変更を保存します。
- 7. 手順2から6を繰り返してJenというユーザを作成します。
- 8. ナビゲーションツリーを使用して[ユーザ]をクリックし、ユーザ Stephanie および Jen が追加されていることを確認します。

[ユーザを選択]ページを表示すると、Stephanie と Jen が WebLogic 認証プ ロバイダのデータベースに追加されていることがわかります。

#### 手順4:ユーザをグループに追加する

- 1. [ユーザを選択]ページで、ユーザ名 Stephanie のリンクをクリックします。
- 2. [グループ]タブをクリックします。
- 3. [指定できるグループ]リストボックスで、Testers グループを強調表示します。
- 強調表示された右矢印をクリックして、[指定できるグループ]リストボックスから[現在のグループ]リストボックスに Testers グループを移動します。
- 5. [適用]をクリックして変更を保存します。
- **注意**: Jen は Testers グループに追加しないでください。

## 手順5: グローバル ロールを作成する

1. ナビゲーション ツリーを使用して [ロール]をクリックします。

[ロールの選択]ページには、WebLogic ロール マッピング プロバイダの データベースで現在定義されているすべてのグローバル ロールが表示されま す。

- [新しい Role のコンフィグレーション]リンクをクリックして、[ロールを 作成]ページを表示します。
- 3. [一般]タブの[名前]フィールドに QA と入力します。
- 4. [適用]をクリックして変更を保存します。

## 手順 6 : グループにグローバル ロールを付 与する

- 1. [条件]タブをクリックします。
- 2. [ロール条件]リストボックスで、[呼び出し側をメンバとするグループは] を強調表示します。
- 3. [追加]をクリックして[グループ]ウィンドウを表示します。
- 4. [グループ名の入力] フィールドに Testers と入力します。
- 5. [追加]をクリックしてから [OK] をクリックします。

[グループ]ウィンドウが閉じます。[ロール文]リストボックスに次のように表示されます。

呼び出し側をメンバとするグループは

Testers

6. [適用]をクリックして変更を保存します。

## 手順 7 : グローバル ロールを使用して statelessSession EJB JAR のセキュリティ ポリシーを作成する

- 1. ナビゲーションツリーを使用して、[デプロイメント | EJB] を展開します。
- 2. ejb20\_basic\_statelessSession.jar を右クリックします。
- 3. メニューから [ポリシーを定義]オプションを選択します。
  - 注意: このオプションの意味: EJB JAR レベルでセキュリティ ポリシーを作成します。JAR 内のすべての EJB とその EJB 内のすべてのメソッドが含まれます。
- 4. [ポリシー条件]リストボックスで、[呼び出し側に許可するロールは]を強 調表示します。
- 5. [追加]をクリックして[ロール]ウィンドウを表示します。
- 6. [ロール名の入力]フィールドに QA と入力します。
- 7. [追加]をクリックしてから [OK] をクリックします。

[ロール]ウィンドウが閉じます。[ポリシー文]リストボックスに次のように表示されます。

呼び出し側に許可するロールは

QA

**注意:** ejb20\_basic\_statelessSession.jar のセキュリティ ポリシーを定 義すると、EJB リソース タイプ対して既に定義されているセキュリ ティ ポリシーがオーバライドされることに注意してください。具体的 には、以下の継承されたポリシー文がオーバライドされます。

呼び出し側をメンバとするグループは

Everyone

上記は[継承されたポリシー文]リストボックスに表示されます。

この [ 呼び出し側をメンバとするグループは ] ポリシー条件は、EJB リソースのデフォルト セキュリティ ポリシーの一部です。詳細につ いては、5-3ページの「デフォルト セキュリティ ポリシー」を参照し てください。

8. [適用]をクリックして変更を保存します。

## 手順 8 : クライアント アプリケーションか ら EJB へのアクセスを試行する

- 注意: この節で説明する手順はすべて、Windows 環境での作業を想定しています。
- DOS シェルを開いて、cd WL\_HOME\samples\server\config\examples と 入力します。WL\_HOME は、WebLogic Platform の最上位のインストールディ レクトリです。
- 2. setExamplesEnv.cmd と入力して、環境を設定します。
- 3. cd ...\.src\examples\security\jaas と入力します。
- 4. ant と入力してサンプルをビルドします。
- sample\_jaas.config ファイルを WL\_HOME\samples\server\src\examples\security\jaas ディレクトリからJAVA\_HOME\jre\lib\security ディレクトリに手動でコピーします。 JAVA\_HOME は Java SDK がインストールされているディレクトリです。
- java.security ファイル (JAVA\_HOME\jre\lib\security に格納)を編集して、ファイルの最後に次の行を(すべて1行で)追加します。

```
login.config.url.1=file:${java.home}/lib/security/
sample_jaas.config
```

- 7. examplesServer を再起動します。詳細については、『管理者ガイド』の 「WebLogic Server の起動と停止」を参照してください。
- 8. WL\_HOME\samples\server\src\examples\security\jaas ディレクトリ で、build.xml ファイルを次のように編集します。

- a. ファイルの最後までスクロールして <target name="run"> という行を見 つけます(コードリスト 7-1 に太字で示されています)。
- b. <arg line> 要素で、ユーザ名とパスワード(現在は weblogic weblogic)を Stephanie ejbexample に変更します(コード リスト 7-1 に 太字で示されています)。
- c. build.xml ファイルを保存します。

#### コードリスト 7-1 build.xml ファイルの該当する部分

9. 同じディレクトリ (WL\_HOME\samples\server\src\examples\security\ jaas) で、ant run と入力します。

```
以下のような出力が表示されます。
Buildfile: build.xml
run:
   [java] username: Stephanie
   [java] password: *********
   [java] URL: t3://localhost:7001
   [java] Creating a trader
   [java] Buying 100 shares of BEAS.
   [java] Buying 200 shares of MSFT.
   [java] Buying 300 shares of AMZN.
   [java] Buying 400 shares of HWP.
   [java] Selling 100 shares of BEAS.
   [java] Selling 200 shares of MSFT.
   [java] Selling 300 shares of AMZN.
   [java] Selling 400 shares of HWP.
   [java] Removing the trader
```

BUILD SUCCESSFUL

Total time: 5 seconds

セキュリティ ポリシーで保護した ejb20\_basic\_statelessSession.jar に 格納されている EJB をクライアント アプリケーションが呼び出したため、 このような結果になります。

**10.** build.xml ファイルのユーザ名とパスワードとして Jen ejbexample を使用 し、手順8と9を繰り返します。

以下で始まる出力が表示されます。

run:

[java] username: Jen
[java] password: \*\*\*\*\*\*\*\*
[java] URL: t3://localhost:7001
[java] Creating a trader
[java] java.rmi.AccessException: Security violation: User
Jen has insufficient permission to access method; nested
exception is:

[java] java.lang.SecurityException: Security violation: User Jen has insufficient permission to access method

セキュリティ ポリシーで保護した ejb20\_basic\_statelessSession.jar に 格納されている EJB をクライアント アプリケーションが呼び出したため、 このような結果になります。

## 手順 9 : statelessSession EJB へのアクセ スを制限する

- Administration Console の左側のナビゲーションツリーを使用して、 ejb20\_basic\_statelessSession.jar を右クリックします。
- 2. メニューから [ 個別の Bean のポリシーとロールを定義 ] オプションを選択します。

JAR ファイル内のすべての EJB (この場合は statelessSession EJB のみ) を示すテーブルが表示されます。

- **注意:** このオプションの意味: EJB レベル (セキュリティ ポリシーは EJB 内 のすべてのメソッドに適用される)、または EJB 内の特定のメソッド レベルでセキュリティ ポリシーを作成できます。
- 3. statelessSession EJB の [ポリシーを定義] リンクをクリックします。
- 4. [ポリシー条件]リストボックスで、[呼び出し側のユーザ名は]を強調表示 します。
  - 注意: [Methods] ドロップダウン メニューに表示される値は変更しないでく ださい (ALL と表示されています)。
- 5. [追加]をクリックして[ユーザ]ウィンドウを表示します。
- 6. [ユーザ名の入力] フィールドに Jen と入力します。
- 7. [追加]をクリックしてから [OK] をクリックします。

[ユーザ]ウィンドウが閉じます。[ポリシー文]リストボックスに次のように表示されます。

呼び出し側のユーザ名は

Jen

注意: statelessSession EJB に対するこのセキュリティポリシーを定義すると、「手順7:グローバルロールを使用して statelessSession EJB JAR のセキュリティポリシーを作成する」で EJB JAR に対して定義したセキュリティポリシーがオーバライドされることに注意してください。具体的には、以下の継承されたポリシー文がオーバライドされます。

呼び出し側に許可するロールは

QA

上記は[継承されたポリシー文]リストボックスに表示されます。

- 8. [適用]をクリックして変更を保存します。
- 7-7ページの「手順8:クライアントアプリケーションから EJB へのアクセ スを試行する」の8から10を繰り返します。

クライアントアプリケーションからの出力は、前述の場合と反対になりま す。つまり、Stephanie は statelessSession EJB へのアクセスを拒否さ れ、Jen はアクセスを許可されます。 セキュリティ ポリシーで保護した EJB をクライアント アプリケーションが 呼び出したため、このような結果になります。

## 手順 10 : create() および buy() EJB メソッ ドへのアクセスを制限する

- Administration Console の左側のナビゲーションツリーを使用して、 ejb20\_basic\_statelessSession.jar を右クリックします。
- 2. メニューから [個別の Bean のポリシーとロールを定義]オプションを選択します。

JAR ファイル内のすべての EJB (この場合は statelessSession EJB のみ) を示すテーブルが表示されます。

- **注意:** このオプションの意味: EJB レベル (セキュリティ ポリシーは EJB 内 のすべてのメソッドに適用される)、または EJB 内の特定のメソッド レベルでセキュリティ ポリシーを作成できます。
- 3. statelessSession EJB の [ポリシーを定義] リンクをクリックします。
- [Methods] ドロップダウン メニューを使用して、create() HOME メソッド を選択します。
- 5. [ポリシー条件]リストボックスで、[呼び出し側をメンバとするグループは ]を強調表示します。
- 6. [追加]をクリックして[グループ]ウィンドウを表示します。
- 7. [グループ名の入力] フィールドに Testers と入力します。
- 8. [追加]をクリックしてから [OK] をクリックします。

[グループ]ウィンドウが閉じます。[ポリシー文]リストボックスに次のように表示されます。

呼び出し側をメンバとするグループは

Testers

注意: create()メソッドに対するこのセキュリティポリシーを定義すると、 「手順9: statelessSession EJB へのアクセスを制限する」で statelessSession EJB に対して定義したセキュリティポリシーが オーバライドされることに注意してください。具体的には、以下の継 承されたポリシー文がオーバライドされます。

呼び出し側のユーザ名は

Jen

これは、[Methods] ドロップダウン メニューから ALL を選択すると[ ポリシー文] リスト ボックスに表示されます。

- 9. [適用]をクリックして変更を保存します。
- 同じ[ポリシー文]を使用して手順4から9を繰り返し、
   buy(java.lang.String, int) REMOTEメソッドを保護します。
- 11.7-7 ページの「手順8: クライアントアプリケーションから EJB へのアクセ スを試行する」の8から10を繰り返します。

ユーザ Stephanie の場合とJen の場合では、クライアントアプリケーショ ンの出力が異なるメソッドで失敗します。sell()メソッドはクライアント アプリケーションで create()および buy()メソッドの後になるので、ユー ザ Stephanie はこのメソッドでアクセスを拒否されます(サンプル出力につ いては「コードリスト 7-2」を参照)。ユーザ Jen は create()メソッドで アクセスを拒否されます(サンプル出力については「コードリスト 7-3」を 参照)。

#### コード リスト 7-2 ユーザ Stephanie の出力: sell() メソッドでアクセス拒否

Buildfile: build.xml

run:

[java] username: Stephanie [java] password: \*\*\*\*\*\*\*\*\* [java] URL: t3://localhost:7001 [java] Creating a trader [java] Buying 100 shares of BEAS. [java] Buying 200 shares of MSFT. [java] Buying 300 shares of AMZN. [java] Buying 400 shares of HWP. [java] Selling 100 shares of BEAS.

[java] java.rmi.AccessException: Security Violation: User: 'Stephanie' has insufficient permission to access EJB: type=<ejb>, application=\_appsdir\_ejb20\_basic\_statelessSession\_ear, module=ejb20\_basic\_statelessSession.jar, ejb=statelessSession, method=sell, methodInterface=Remote, signature={java.lang.String,int}.

#### コード リスト 7-3 ユーザ Jen の出力 : create() メソッドでアクセス拒否

Buildfile: build.xml

[java] username: Jen [java] password: \*\*\*\*\*\*\*\* [java] URL: t3://localhost:7001 [java] Creating a trader

[java] java.rmi.AccessException: Security violation: User Jen has insufficient permission to access method; nested exception is: [java] java.lang.SecurityException: Security violation: User Jen has insufficient permission to access method

セキュリティ ポリシーで保護した EJB メソッドをクライアント アプリケー ションが呼び出したため、このような結果になります。

# 8 例:basicauth Web アプリケー ションのセキュリティ コンフィグ レーションのコピーと再初期化

この例では、basicauth Web アプリケーションのセキュリティ コンフィグレー ションをコンフィグレーション済みの認可プロパティおよびロール マッピング プロバイダのデータベースにコピーして、以後 Administration Console からセ キュリティ ロールとセキュリティ ポリシーを変更できるようにします。 Administration Console を使用してセキュリティ ポリシーを変更したら、元のデ プロイメント記述子を使用して basicauth Web アプリケーションのセキュリ ティ コンフィグレーションを再初期化します。したがって、この例は次の手順 で構成されます。

- 8-2 ページの「手順1: basicauth Web アプリケーションのセキュリティ コン フィグレーションをコピーする」
- 8-7 ページの「手順2: Administration Console を使用したセキュリティ ポリシーの変更」
- 8-8 ページの「手順3: basicauth Web アプリケーションのセキュリティ コン フィグレーションを再初期化する」
- **注意**: この例に進む前に、2-7ページの「URL リソースおよび EJB リソースを 保護する方法」、2-10ページの「URL リソースおよび EJB リソースを保 護するための前提条件」、および 2-18ページの「組み合わせた方法によ る URL および EJB リソースの保護」に目を通しておいてください。

## 手順1:basicauth Web アプリケーションの セキュリティ コンフィグレーションをコ ピーする

basicauth Web アプリケーションのセキュリティ コンフィグレーションをコ ピーするには、次の手順に従います。

- 8-2 ページの「手順1: basicauth Web アプリケーションを入手する」
- 8-3ページの「手順2:事前設定を変更して Web アプリケーションをデプロ イする」
- 8-4 ページの「手順3:コピーしたセキュリティ ポリシーを検証する(省略可能)」
- 8-6ページの「手順4:コピーしたセキュリティ ロールを検証する(省略可能)」
- 8-7 ページの「手順5:[デプロイメント記述子内のセキュリティデータを無視]の設定を元に戻す」

## 手順1: basicauth Web アプリケーションを入手す る

- 注意: この節で説明する手順はすべて、Windows 環境での作業を想定しています。
- 1. 「Basic Authentication Sample Web Application」を入手します (dev2dev Web サ イトの「Code Samples: Weblogic Server」からダウンロード可)。
- 2. basicauth.zip ファイルを一時ディレクトリ (C:\basicauth など)に展開 します。

### 手順 2 : 事前設定を変更して Web アプリケーショ ンをデプロイする

- 注意: この節で説明する手順はすべて、Windows 環境での作業を想定しています。
- 1. 2-11 ページの「fullyDelegateAuthorization フラグの変更方法」の指示に従っ て、fullyDelegateAuthorization フラグを true に設定します。
  - 注意: この設定の意味: すべての URL (Web) および EJB リソースに対し て WebLogic Security サービスによるセキュリティ チェックを実 行するよう WebLogic Server に指示します。詳細については、2-10 ページの「fullyDelegateAuthorization フラグについて」を参照し てください。

fullyDelegateAuthorization フラグが既に true に設定されている 場合は、そのまま手順2に進みます。

 Windows の[スタート]メニューから、[プログラム | BEA WebLogic Platform 7.0 | WebLogic Server 7.0 | Server Tour and Examples | Launch Examples Server] を選択して examples Server というサーバを起動します。

examplesServer が起動するとコンソールに fullyDelegateAuthorization フラグが表示され、ブラウザに [BEA WebLogic Server Out-of-the-Box Examples Index Page] が表示されます。

- 3. Administration Console の左側のナビゲーション ツリーを使用して、[セキュ リティ | レルム]を展開します。
- 4. myrealm セキュリティレルムを展開します。
- 5. [一般] タブで、[デプロイメント記述子内のセキュリティデータを無視] チェック ボックスのチェックをはずします(このチェック ボックスのデフォ ルト設定なので、既にチェックがはずされている場合があります)。
  - 注意: この設定の意味:リソースをデプロイするたびに、URL (Web) および EJB リソースのセキュリティをデプロイメント記述子からコンフィグ レーション済みの認可プロバイダとロール マッピング プロバイダの データベースにコピーするよう WebLogic Server に指示します。詳細 については、2-15 ページの「「デプロイメント記述子内のセキュリ

ティ データを無視] チェック ボックスについて」を参照してください。

- 6. [適用]をクリックして変更を保存します。
- 手順1でfullyDelegateAuthorization フラグを true に設定する必要が あった場合(つまり、目的の値が設定されていなかった場合)、サーバを再起 動します。詳細については、『管理者ガイド』の「WebLogic Server の起動と 停止」を参照してください。

手順1でfullyDelegateAuthorizationフラグの値を変更していない場合は、サーバを再起動しないで手順8に進みます。

- 8. basicauth Web アプリケーションをデプロイして、examplesServer に割り 当てます。
  - **注意:** Web アプリケーションをデプロイする手順については、『WebLogic Server アプリケーションの開発』の「Administration Console を使用し た J2EE アプリケーションのデプロイ」を参照してください。

#### 手順3:コピーしたセキュリティ ポリシーを検証す る(省略可能)

 basicauth Web アプリケーションの web.xml デプロイメント記述子を開き、 <url-pattern> および <http-method> 要素の内容と、<auth-constraint> 要素の <role-name> 下位要素の内容を記録しておきます。コードリスト 8-1 では、web.xml デプロイメント記述子ファイルの該当する部分を太字で示し ています。

#### コード リスト 8-1 basicauth Web アプリケーションの web.xml デプロイメン ト記述子

```
<url-pattern>/welcome.jsp</url-pattern>
         <http-method>GET</http-method>
         <http-method>POST</http-method>
      </web-resource-collection>
      <auth-constraint>
       <role-name>developers</role-name>
      </auth-constraint>
   </security-constraint>
   <login-config>
      <auth-method>BASIC</auth-method>
      <realm-name>default</realm-name>
   </login-config>
   <security-role>
      <role-name>developers</role-name>
   </security-role>
</web-app>
```

- 2. Administration Console の左側のナビゲーションツリーを使用して、[Web ア プリケーション]を展開してから、basicauthを右クリックします。
- 3. メニューから [ポリシーを定義]オプションを選択します。
- 4. [一般] タブの [URL パターン] テキスト フィールドに /welcome.jsp と入 力します。
- 5. [ポリシーを定義]ボタンをクリックして続行します。
- 6. ポリシー エディタ ページで、[Methods] ドロップダウン メニューを使用し て、POST メソッドを選択します。

[呼び出し側に許可するロールは]ポリシー条件が強調表示されます。[ポリシー文]リストボックスに次のように表示されます。

呼び出し側に許可するロールは

developers

[Methods] ドロップダウン メニューを使用して、GET メソッドを選択します。
 [呼び出し側に許可するロールは] ポリシー条件が強調表示されます。[ポリシー文] リスト ボックスに次のように表示されます。

呼び出し側に許可するロールは

developers

## 手順 4: コピーしたセキュリティ ロールを検証する (省略可能)

 basicauth Web アプリケーションの weblogic.xml デプロイメント記述子を 開き、<security-role-assignment> 要素の内容、特に <role-name> およ び <principal-name> 下位要素の内容を記録しておきます。コード リス ト 8-2 では、weblogic.xml デプロイメント記述子ファイルの該当する部分 を太字で示しています。

#### コード リスト 8-2 basicauth Web アプリケーションの weblogic.xml デプロイ メント記述子

```
<!DOCTYPE weblogic-web-app (View Source for full doctype...)>
    <weblogic-web-app>
        <security-role-assignment>
            <role-name>developers</role-name>
            <principal-name>myGroup</principal-name>
            </security-role-assignment>
            </security-role-assignment>
            </security-role-assignment>
            </security-role-assignment>
```

- Administration Console の左側のナビゲーション ツリーを使用して、 basicauth Web アプリケーションを右クリックします。
- 3. メニューから [ロールを定義]オプションを選択します。
- 4. [一般] タブの [URL パターン] テキスト フィールドに /\* を入力します。
- [ロールを定義]ボタンをクリックして続行します。
   [ロールの選択]ページに、developers というスコープ ロールが表示されます。
- 6. developers という名前のリンクをクリックします。
- 7. [条件]タブをクリックします。

[ロール文]リストボックスに、デプロイメント記述子の対応する <principal-name>要素(ここではmyGroupというグループ)の内容に基づ いたロール文が表示されます。
### 手順 5 : [ デプロイメント記述子内のセキュリティ データを無視 ] の設定を元に戻す

- 警告: この手順は必須です。この設定を元に戻さないと、URL (Web) リソース を再デプロイした場合に、セキュリティ コンフィグレーションの整合性 が失われる可能性があります。
- Administration Console の左側のナビゲーション ツリーを使用して、[セキュ リティ | レルム]を展開します。
- 2. セキュリティ レルムの名前 (myrealm など) をクリックします。
- 3. [一般]タブで、[デプロイメント記述子内のセキュリティデータを無視] チェック ボックスをクリックします(つまり、ボックスにチェック マークを 入れます)。
  - 注意:この設定の意味:Administration Console を使用して、Web アプリケーションおよび EJB リソースのセキュリティを設定するように
     WebLogic Server に指示します。詳細については、2-15 ページの「[デプロイメント記述子内のセキュリティ データを無視]チェック ボックスについて」を参照してください。
- 4. [適用]をクリックして変更を保存します。

### 手順 2 : Administration Console を使用し たセキュリティ ポリシーの変更

- 1. Administration Console の左側のナビゲーション ツリーを使用して、 basicauth を右クリックします。
- 2. メニューから [ポリシーを定義]オプションを選択します。
- 3. [一般] タブの [URL パターン] テキスト フィールドに /welcome.jsp と入 力します。
- 4. [ポリシーを定義]ボタンをクリックして続行します。

- 5. ポリシー エディタページで、[Methods] ドロップダウン メニューを使用して、POST メソッドを選択します。
- 6. [ポリシー条件]リストボックスで、[アクセス可能な時間帯は]ポリシー条件を強調表示します。
- 7. [追加]をクリックします。
- 8. [時間制約]ウィンドウの[OK]をクリックして、デフォルトの開始時刻と終 了時刻を選択します。

[ポリシー文]リストボックスに次のように表示されます。

呼び出し側に許可するロールは

developers

アクセス可能な時間帯は

08:00:00 and 19:00:00

- 9. [適用]をクリックして変更を保存します。
- 10. [Methods] ドロップダウン メニューから POST メソッドを選択し、[ポリシー 文] リスト ボックスに 2 つの式が存在することを確認します。

## 手順3: basicauth Web アプリケーションの セキュリティ コンフィグレーションを再初 期化する

basicauth Web アプリケーションのセキュリティ コンフィグレーションを再初 期化するには、次の手順に従います。

- 8-9ページの「手順1:[デプロイメント記述子内のセキュリティデータを無視]の設定を変更する」
- 8-9ページの「手順2: basicauth Web アプリケーションを再デプロイする」
- 8-10ページの「手順3:セキュリティコンフィグレーションが再初期化されたことを検証する(省略可能)」

■ 8-11 ページの「手順4:[デプロイメント記述子内のセキュリティデータを 無視]の設定を元に戻す」

### 手順1:[デプロイメント記述子内のセキュリティ データを無視]の設定を変更する

- Administration Console の左側のナビゲーション ツリーを使用して、[セキュ リティ | レルム]を展開します。
- 2. myrealm セキュリティ レルムを展開します。
- 3. [一般]タブで、[デプロイメント記述子内のセキュリティデータを無視] チェック ボックスのチェックをはずします
  - 注意: この設定の意味:リソースをデプロイするたびに、URL (Web) および EJB リソースのセキュリティをデプロイメント記述子からコンフィグ レーション済みの認可プロバイダとロールマッピング プロバイダの データベースにコピーするよう WebLogic Server に指示します。詳細 については、2-15ページの「[デプロイメント記述子内のセキュリ ティデータを無視]チェック ボックスについて」を参照してくださ い。
- 4. [適用]をクリックして変更を保存します。

### 手順 2 : basicauth Web アプリケーションを再デプ ロイする

- 1. Administration Console の左側のナビゲーション ツリーを使用して、[デプロ イメント | Web アプリケーション]を展開します。
- 2. basicauth Web アプリケーションをクリックします。
- 3. basicauth Web アプリケーションと同じ行にあるごみ箱アイコンをクリック します。

4. [はい]をクリックしてから[続行]リンクをクリックして、basicauth Web アプリケーションを削除します。

削除した Web アプリケーションまたは EJB はテーブルに表示されなくなり ます。

- 5. examplesServer を対象として、basicauth Web アプリケーションを再デプ ロイします。
  - **注意:** Web アプリケーションおよび EJB をデプロイする手順については、 『WebLogic Server アプリケーションの開発』の「デプロイメント ツー ルおよび手順」を参照してください。

### 手順 3: セキュリティ コンフィグレーションが再初 期化されたことを検証する(省略可能)

- 1. Administration Console の左側のナビゲーション ツリーを使用して、 basicauth を右クリックします。
- 2. メニューから [ポリシーを定義]オプションを選択します。
- 3. [一般] タブの [URL パターン] テキスト フィールドに /welcome.jsp と入 力します。
- 4. [ポリシーを定義]ボタンをクリックして続行します。
- 5. ポリシー エディタ ページで、[Methods] ドロップダウン メニューを使用し て、POST メソッドを選択します。

[ポリシー文]リストボックスに次のように表示されます。

呼び出し側に許可するロールは

developers

### 手順 4 : [ デプロイメント記述子内のセキュリティ データを無視 ] の設定を元に戻す

- 警告: この手順は必須です。この設定を元に戻さないと、URL (Web) リソース を再デプロイした場合に、セキュリティ コンフィグレーションの整合性 が失われる可能性があります。
- Administration Console の左側のナビゲーション ツリーを使用して、[セキュ リティ | レルム]を展開します。
- 2. セキュリティ レルムの名前 (myrealm など) をクリックします。
- 3. [一般]タブで、[デプロイメント記述子内のセキュリティデータを無視] チェック ボックスをクリックします(つまり、ボックスにチェック マークを 入れます)。
  - 注意:この設定の意味:Administration Console を使用して、Web アプリケーションおよび EJB リソースのセキュリティを設定するように
     WebLogic Server に指示します。詳細については、2-15 ページの「[デ プロイメント記述子内のセキュリティ データを無視]チェック ボック スについて」を参照してください。
- 4. [適用]をクリックして変更を保存します。

# 索引

#### Α

Administration Console fullyDelegateAuthorization フラグ 変更手順 2-11 ノード マネージャの使用 2 - 13目的 2-10 [デプロイメント記述子内のセ キュリティ データを無視 1チェックボックスとの 相互作用 2-16 セキュリティ ロールの作成方法 4-3 [デプロイメント記述子内のセキュリ ティデータを無視]チェック ボックス fullyDelegateAuthorization フラグ との相互作用 2-16 変更手順 2-16 目的 2-15

### С

COM リソース 説明 2-3

#### Ε

EIS リソース 説明 2-3 EJB リソース 組み合わせた方法を使用する理由 2-18 説明 2-7 保護 Administration Console での方法 の指定 2-15 Administration Console による方 法 2-8 組み合わせた方法 2-9 前提設定 2-10 デプロイメント記述子による方法 2-8 例 7-1

#### F

 fullyDelegateAuthorization フラグ
 [デプロイメント記述子内のセキュリ ティデータを無視]チェック ボックスとの相互作用 2-16
 変更手順 2-11 ノードマネージャの使用 2-13
 目的 2-10

#### J

```
JDBC リソース
説明 2-4
JMS リソース
説明 2-5
JNDI リソース
説明 2-5
```

#### Μ

```
MBean
保護されている属性および操作 4-7
```

#### U

URL (Web) リソース 組み合わせた方法を使用する理由 2-18 セキュリティコンフィグレーション コピー 8-1 再初期化 8-1
説明 2-7 保護 Administration Console での方法 の指定 2-15
Administration Console による方 法 2-8
組み合わせた方法 2-9 前提セキュリティ設定 2-10 デプロイメント記述子による方法 2-8
例 6-1

#### W

Web サービス リソース 説明 2-29 WebLogic リソース COM 2-3 EIS 2-3 JDBC 2-4 **JMS 2-5 JNDI 2-5** URL (Web) と EJB 2-7 アプリケーション 2-2 管理 2-2 サーバ 2-6 セキュリティ コンフィグレーション の再初期化 2-26 保護 主な手順 1-4 WebLogic Security サービス パフォーマンスの向上 2-10 WebLogic Security サービスのパフォーマ ンスの向上 2-10 WebLogic リソース Web サービス 2-29 階層的な性質 5-1 定義 2-1 保護 URL と EJB のための方法 2-7

セキュリティ プロバイダのロー ル 5-2 プロセスの説明 1-2 WebLogic リソースの保護プロセス 1-2 WebLogic リソース保護の主な手順 1-4

#### あ

アプリケーション リソース 説明 2-2

#### い

印刷、製品のマニュアル ix

#### か

カスタマ サポート情報 x 管理リソース 説明 2-2

#### <

グループ 削除 3-10 作成 3-7 セキュリティ ロールとの違い 4-1 定義 3-1 デフォルト3-5 デフォルト グローバル ロールの関連 付け 4-12 ネスト 3-8 変更 3-9 ユーザの追加 3-3 グローバル ロール Administration Console での作成 4-3. 4-15 削除 4-18 定義 4-3 デフォルト4-5 デフォルトグループの関連付け 4-12

#### こ

コンフィグレーション、セキュリティ コピー 8-1 警告 2-18 例 8-1 再初期化 2-26, 8-1

#### さ

サーバ リソース 説明 2-6 サポート 技術情報 x

#### し

式 定義 4-14, 5-6 条件 ポリシー 5-5 ロール 4-13

#### す

スコープ ロール Administration Console での作成 4-3, 4-4 削除 4-31 定義 4-3 変更 4-30

#### せ

セキュリティ コンフィグレーション コピー 警告 2-18 例 8-1 再初期化 2-26 例 8-1 セキュリティ コンフィグレーションの再 初期化 2-26 例 8-1 セキュリティ プロバイダ

WebLogicリソースを保護するための 使用 5-2 セキュリティ ポリシー Administration Console での作成 5-7 オーバライド 5-1 格納 5-2 継承 5-1 削除 5-22 使用の前提条件 5-2 定義 5-1 デフォルト5-3 変更 5-22 粒度 5-1 セキュリティ ロール Administration Console での作成 4-3, 4-15 グループとの違い 4-1 グローバル Administration Console での作成 4-3, 4-15 グループの関連付け 4-12 削除 4-18 定義 4-3 デフォルト4-5 変更 4-18 スコープ Administration Console での作成 4-4 削除 4-31 定義 4-3 変更 4-30 タイプ 4-3 定義 4-1 デフォルト グローバル 4-5 グループの関連付け 4-12 動的付与 4-2 前提セキュリティ設定 相互作用について 2-16 デフォルト2-16 変更手順 2-11, 2-13, 2-16

#### そ

操作、MBean 保護 4-7 属性、MBean 保護 4-7

#### τ

デプロイメント記述子 URL (Web) および EJB リソースの保 護 2-8
[デプロイメント記述子内のセキュリティ データを無視] チェック ボックス fullyDelegateAuthorization フラグとの 相互作用 2-16
変更手順 2-16
目的 2-15
[デプロイメント記述子のセキュリティ動 作] ドロップダウンメニュー
目的 2-15

#### と

ドキュメントの対象読者 1-1

#### の

ノード マネージャ、 fullyDelegatedAuthorization フラ グの変更 2-13

#### ふ 文

ポリシー and と or の使い方 5-6 定義 5-6 ロール and と or の使い方 4-14 定義 4-14

#### ほ

ポリシー、セキュリティ オーバライド 5-1 格納 5-2 継承 5-1 削除 5-22 作成 5-7 使用の前提条件 5-2 定義 5-1 デフォルト 5-3 変更 5-22 粒度 5-1 ポリシー条件 定義 5-5 ポリシー文 and と or の使い方 5-6 定義 5-6

#### ま

マッピング、ロール 定義 4-2 マニュアル、入手先 viii

#### ゆ

ユーザ グループへの追加 3-3 削除 3-5 作成 3-2 定義 3-1 変更 3-4

#### IJ

リソース COM 2-3 EIS 2-3 JDBC 2-4 JNDI 2-5 URL (Web) と EJB 2-7 Administration Console での保護

2 - 8組み合わせた方法の使用 2-9 組み合わせた方法を使用する理由 2 - 18セキュリティ コンフィグレー ションの再初期化 2-26 前提セキュリティ設定 2-10 デプロイメント記述子による保護 2-8 保護する方法 2-7 保護する方法の指定 2-15 保護の例 6-1, 7-1, 8-1 Web サービス 2-29 WebLogic 階層的な性質 5-1 セキュリティ プロバイダのロー ル 5-2 定義 2-1 保護の主な手順1-4 保護プロセス1-2 アプリケーション 2-2 管理 2-2

変更 4-18 条件 定義 4-13 スコープ Administration Console での作成 4-4 削除 4-31 定義 4-3 変更 4-30 セキュリティ Administration Console での作成 4-3.4-15 グループとの違い 4-1 削除 4-18, 4-31 タイプ 4-3 定義 4-1 動的付与 4-2 変更 4-18, 4-30 文 and と or の使い方 4-14 定義 4-14 マッピング 4-2 [ロールとポリシーのチェック対象]設定 目的 2-14

#### れ

サーバ 2-6

例 EJB リソースの保護 7-1 URL (Web) リソースの保護 6-1 セキュリティ コンフィグレーション コピー 8-1 再初期化 8-1

#### ろ

ロール グローバル Administration Console での作成 4-3, 4-15 グループの関連付け 4-12 削除 4-18 定義 4-3 デフォルト 4-5

WebLogic リソースのセキュリティ